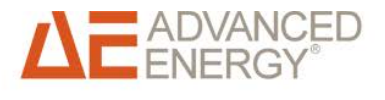

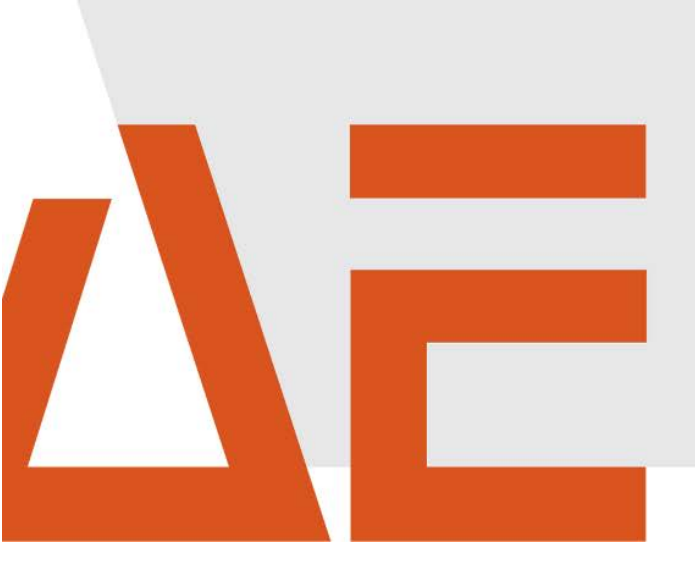

## Advanced Energy<sup>®</sup> AE 3TL 40 ... 46 Installation und Bedienung Bedienungsanleitung

Oktober 2014

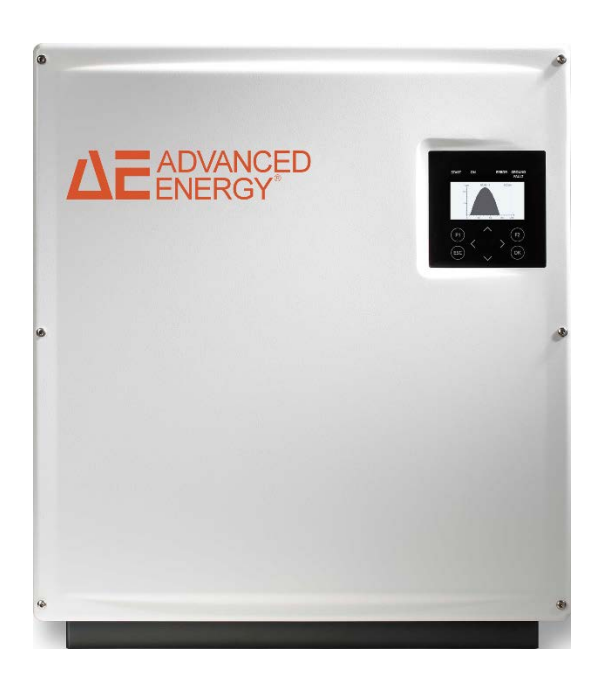

## COPYRIGHT

Dieses Handbuch und die darin enthaltenen Informationen sind Eigentum der Advanced Energy Industries, Inc.

Kein Teil dieses Handbuchs darf ohne ausdrückliche, schriftliche Genehmigung der Advanced Energy, Inc. reproduziert oder kopiert werden. Jeglicher unautorisierter Gebrauch dieses Handbuchs ist streng verboten. Copyright © 2014 Advanced Energy Industries, Inc. Alle Rechte vorbehalten.

## Haftungsausschluss und Haftungsbegrenzung

|         | Bei Schäden infolge von Nichtbeachtung der Warnhinweise in dieser<br>Bedienungsanleitung oder einer Verwendung außerhalb der<br>bestimmungsgemäßen Verwendung übernimmt AE keine Haftung.         |
|---------|----------------------------------------------------------------------------------------------------|
|         | Vor Installation und Inbetriebnahme sind die Betriebs-, Wartungs-<br>und Sicherheitshinweise durchzulesen und zu beachten.                                                                        |
|         | Die Installation, Inbetriebnahme und sicherheitstechnische Prüfung muss durch eine Elektrofachkraft erfolgen.                                                                                     |
|         | Der fehlerfreie und sichere Betrieb dieses Gerätes setzt<br>sachgemäßen und fachgerechten Transport, Lagerung, Montage und<br>Installation sowie sorgfältige Bedienung und Instandhaltung voraus. |
|         | Nur vom Hersteller zugelassene Zubehör- und Ersatzteile sind zulässig.                                                                                                    |
|         | Technische Änderungen am Gerät sind nicht zulässig.                                                                                                    |
| WARNUNG | Es sind die Sicherheitsvorschriften und -bestimmungen des Landes,<br>in dem die Anlage zur Anwendung kommt, zu beachten.                                                                          |
|         | Die in der Produktdokumentation angegebenen<br>Umgebungsbedingungen, technischen Bemessungsdaten und die<br>Anschlussbedingungen der Netzbetreiber müssen eingehalten<br>werden.                  |
|         | Für europäische Länder sind bei Einsatz des Wechselrichters die gültigen EU-Richtlinien zu beachten.                                                                                              |
|         | Die technischen Daten, die Bemessungs-, Anschluss- und<br>Installationsbedingungen sind der Produktdokumentation zu<br>entnehmen und unbedingt einzuhalten.                                       |
|         | Für Schäden im Zusammenhang mit höherer Gewalt und Katastrophenfällen wird keine Haftung übernommen.                                                                                              |

## Handelsmarken

ADVANCED ENERGY ist ein eingetragenes Warenzeichen von Advanced Energy Industries, Inc.

Windows<sup>®</sup> ist ein eingetragenes Warenzeichen der Microsoft Corporation.

## Rückmeldungen von Kunden Die Technische Redaktion von Advanced Energy hat dieses Handbuch sorgfältig auf der

Die Technische Redaktion von Advanced Energy hat dieses Handbuch sorgfältig auf der Grundlage von forschungsbasierten Dokument Design-Prinzipien entwickelt. Verbesserungsvorschläge sind jederzeit willkommen. Bitte senden Sie Ihre Kommentare bezüglich Inhalt, Aufbau oder Format dieser Bedienungsanleitung an: mail.aei-power@aei.com.

## Inhaltsverzeichnis

| 2. | Zu di  | eser Bedienungsanleitung                                                          | 8    |
|----|--------|-----------------------------------------------------------------------------------|------|
|    | 2.1.   | Symbole und Textauszeichnungen                                                    | 8    |
|    | 2.2.   | Warnhinweise                                                                      | 8    |
|    | 2.2.1. | Aufbau eines Warnhinweises                                                        | 8    |
|    | 2.2.2. | Klassen von Warnhinweisen                                                         | 9    |
|    | 2.3.   | Hinweise                                                                          | 9    |
| 3. | Sich   | erheitshinweise                                                                   | 10   |
|    | 3.1.   | Bestimmungsgemäße Verwendung                                                      | 10   |
|    | 3.2.   | Qualifikation des Personals                                                       | 10   |
|    | 3.3.   | Gefahren durch falschen Gebrauch                                                  | 11   |
|    | 3.4.   | Schutz vor Berühren elektrischer Teile                                            | 11   |
|    | 3.5.   | Schutz vor magnetischen und elektromagnetischen Feldern bei Betrieb<br>u. Montage | 12   |
|    | 3.6.   | Schutz vor Berühren heißer Teile                                                  | 12   |
|    | 3.7.   | Schutz bei Handhabung und Montage                                                 | 13   |
|    | 3.8.   | Vor der Inbetriebnahme beachten                                                   | 13   |
|    | 3.9.   | Zusätzliche Symbole und Warnhinweise am Wechselrichter oder                       |      |
|    |        | ConnectionBox                                                                     | . 14 |
| 4. | Gerä   | tebeschreibung                                                                    | 16   |
|    | 4.1.   | Funktionsprinzip                                                                  | 16   |
|    | 4.2.   | Voraussetzungen Infrastruktur                                                     | 16   |
|    | 4.3.   | Merkmale AE 3TL 40 46                                                             | 17   |
|    | 4.4.   | Geräteaußenmaße                                                                   | 18   |
|    | 4.5.   | Blockschaltbild                                                                   | 19   |
|    | 4.6.   | DC-Anschluss                                                                      | . 20 |
|    | 4.6.1. | Anschlüsse AE 3TL 40                                                              | 20   |
|    | 4.6.2. | Anschlüsse AE 3TL 46                                                              | 20   |
|    | 4.7.   | Funktionsweise optionale ConnectionBox                                            | 21   |
|    | 4.8.   | Bedienfeld                                                                        | . 21 |
|    | 4.9.   | Interner Datenlogger                                                              | . 22 |
| 5. | Insta  | llation                                                                           | 23   |
|    | 5.1.   | Anforderungen an Montageort                                                       | 23   |
|    | 5.2.   | Transport                                                                         | 24   |
|    | 5.3.   | Lagerung                                                                          | 24   |
|    | 5.4.   | Lieferumfang überprüfen                                                           | 24   |
|    | 5.5.   | Gerät auspacken                                                                   | 25   |
|    | 5.6.   | Montage                                                                           | . 26 |
|    | 5.7.   | Geräteanschlüsse                                                                  | 27   |
|    | 5.8.   | Erdung                                                                            | . 28 |
|    | 5.9.   | FI-Schutz                                                                         | . 28 |

| 5.10. Netzanschluss                          |  |
|----------------------------------------------|--|
| 5.11. Netzzuleitung                          |  |
| 5.11.1. Netzanschluss herstellen             |  |
| 5.12. Netzleitungsinduktivität               |  |
| 5.13. DC-Anschluss PV-Generator              |  |
| 5.13.1. DC-Anschlussleitung                  |  |
| 5.13.2. Sunclix Anschlussstecker anschließen |  |
| 5.13.2.1. Kabel anschließen                  |  |
| 5.13.2.2. Steckverbinder trennen             |  |
| 5.13.2.3. Kabel lösen                        |  |
| 5.13.3. DC-Anschluss mit AE ConnectionBox    |  |
| 5.14. Schnittstellenanschluss RS485          |  |
| 5.15. Schnittstellenanschluss Ethernet       |  |

| 6. | Inbet | riebnahme                                | 44 |
|----|-------|------------------------------------------|----|
|    | 6.1.  | Gerät einschalten / wiedereinschalten    | 44 |
|    | 6.2.  | Gerät spannungsfrei schalten             | 44 |
|    | 6.3.  | Länderkennung und Menüsprache einstellen | 45 |
|    | 6.4.  | Gerätestart                              | 46 |
|    | 6.5.  | Bedienfeld                               | 48 |
|    | 6.6.  | Display Basisbild                        | 49 |
|    | 6.7.  | Grafikanzeige                            | 49 |
|    | 6.8.  | Anzeige Ertragsdaten                     | 49 |
|    | 6.9.  | Anzeige normierte Ertragsdaten           | 50 |
|    | 6.10. | Eingabe Normierung                       | 50 |
|    | 6.11. | Menüstruktur                             | 51 |

| 7. | Konf   | figuration                                                     | 54 |
|----|--------|----------------------------------------------------------------|----|
|    | 7.1.   | Menuesprache Ändern                                            |    |
|    | 7.2.   | Reduzierung der Ausgangsleistung                               |    |
|    | 7.3.   | AE-Setup - Änderung und Anpassung länderspezifischer Parameter |    |
|    | 7.4.   | Kommunikation über Ethernet                                    |    |
|    | 7.4.1. | Automatische Einstellung über DHCP                             |    |
|    | 7.4.2. | Manuelle Einstellung                                           | 55 |
|    | 7.5.   | Kommunikation über RS485                                       |    |
|    | 7.6.   | Portalüberwachung                                              |    |
|    | 7.7.   | Konfigversendung                                               | 56 |
|    | 7.8.   | Portal Testfunktion                                            |    |
|    |        |                                                                |    |

| 8. | Fehle | erbehebung                 | 57 |
|----|-------|----------------------------|----|
|    | 8.1.  | Selbsttest – Fehlermeldung | 57 |
|    | 8.2.  | Kurzausfall                | 57 |
|    | 8.3.  | Störungen                  | 57 |
|    | 8.4.  | Störquittierung            | 57 |
|    | 8.5.  | Liste der Störmeldungen    | 57 |

| 9.  | Opti         | onen                                                                                                | 63 |
|-----|--------------|----------------------------------------------------------------------------------------------------|----|
|     | <b>9</b> .1. | Einstrahlungs- und Temperatursensor                                                                 | 63 |
|     | 9.2.         | Externes Abschaltsignal                                                                             | 64 |
|     | 9.2.1.       | Überblick                                                                                           | 64 |
|     | 9.2.2.       | Spezifikation                                                                                       | 65 |
|     | 9.2.3.       | Konfiguration über Sensoreingang                                                                    | 65 |
|     | 9.3.         | Fernüberwachung                                                                                     | 68 |
|     | 9.4.         | Geräteeinstellungen für die Überwachung mit SolarLog <sup>®</sup> oder<br>MeteoControl <sup>®</sup> | 68 |
|     | 9.5.         | Datenloggerparameter                                                                                | 69 |
|     | 9.6.         | Geräteanschlusskasten (AE ConnectionBox)                                                            | 69 |
| 10. | War          | tung                                                                                                | 70 |
|     | 10.1.        | Wechselrichter                                                                                      | 70 |
|     | 10.2.        | ConnectionBox demontieren                                                                           | 70 |
| 11. | Auß          | erbetriebnahme                                                                                      | 71 |
|     | 11.1.        | Wechselrichter demontieren                                                                          | 71 |
|     | 11.2.        | Wechselrichter verpacken                                                                            | 71 |
|     | 11.3.        | Entsorgung                                                                                          | 71 |
| 12. | Tecł         | nnische Daten                                                                                       | 72 |
|     | 12.1.        | Wechselrichter                                                                                      |    |
|     | 12.2.        | Optionale AE ConnectionBox                                                                          | 73 |
|     | 12.3.        | Sensor                                                                                              | 74 |
| 13. | Kon          | takt                                                                                                | 76 |
| 14. | Zert         | ifikate                                                                                             | 77 |

## 2. Zu dieser Bedienungsanleitung

Diese Bedienungsanleitung ist Teil des Produkts.

- $\Rightarrow$  Bedienungsanleitung vor Installation und Benutzung des Produkts lesen.
- ⇒ Bedienungsanleitung während der ganzen Lebensdauer des Produktes beim Gerät zugänglich halten.
- ⇒ Bedienungsanleitung allen zukünftigen Benutzern des Gerätes zugänglich machen.
- ⇒ Weitere Informationen über Gerät, Fehlerbehebung und Optionen unter: http://www.advanced-energy.de/de/1TL\_3TL\_Downloads.html.

### 2.1. SYMBOLE UND TEXTAUSZEICHNUNGEN

| $\checkmark$  | Voraussetzung                      |
|---------------|------------------------------------|
| $\Rightarrow$ | Handlungsanweisung einschrittig    |
| 1.            | Handlungsanweisung mehrschrittig   |
| •             | Aufzählung                         |
| Hervorhebung  | Hervorhebung innerhalb eines Texts |
| Ŕ             | Resultat                           |

#### 2.2. WARNHINWEISE

#### 2.2.1. Aufbau eines Warnhinweises

| WARNWORT | Art und Quelle der Gefahr werden hier beschrieben.<br>$\Rightarrow$ Hier stehen Maßnahmen zur Vermeidung der Gefahr. |
|----------|----------------------------------------------------------------------------------------------------|
| Beispiel |                                                                                                    |
|          | Tod oder schwere Personenschäden durch hohen Ableitstrom beim Öffnen des Geräts.                                     |
| GEFAHR   | ⇒ Vor Anschluss an den Versorgungsstromkreis unbedingt<br>Erdungsverbindung herstellen.                              |

#### 2.2.2. Klassen von Warnhinweisen

Es gibt drei Klassen von Warnhinweisen:

| GEFAHR   | "GEFAHR" kennzeichnet einen Sicherheitshinweis, dessen<br>Missachtung unmittelbar zu Tod oder schweren Personenschäden<br>führt!     |
|----------|----------------------------------------------------------------------------------------------------|
| WARNUNG  | "WARNUNG" kennzeichnet einen Sicherheitshinweis, dessen<br>Missachtung zu Tod oder schweren Personenschäden führen kann!             |
| VORSICHT | "VORSICHT" kennzeichnet einen Sicherheitshinweis, dessen<br>Missachtung zu Sachschäden oder leichten Personenschäden führen<br>kann! |

## 2.3. HINWEISE

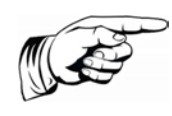

#### Hinweis

Ein **Hinweis** beschreibt Informationen die für den optimalen und wirtschaftlichen Betrieb der Anlage wichtig sind.

## 3. Sicherheitshinweise

## 3.1. BESTIMMUNGSGEMÄßE VERWENDUNG

Die AE 3 TL 40 ... 46 String-Wechselrichter, in dieser Bedienungsanleitung auch Wechselrichter genannt, sind Solarwechselrichter, die den vom PV-Generator (Photovoltaik-Module) erzeugten Gleichstrom in Wechselstrom umwandeln und diesen in das Stromversorgungsnetz einspeisen.

Der AE 3 TL 40 wird als trafoloser Wechselrichter direkt an das Niederspannungsversorgungsnetz angeschlossen.

Der Anschluss des AE 3 TL 46 erfolgt über einen Trenntransformator an das Mittelspannungsversorgungsnetz.

Die Wechselrichter sind nach den Regeln und Stand der Technik und in Übereinstimmung mit den geltenden EU-Richtlinien gefertigt.

Beide Wechselrichter erfüllen die Anforderungen gemäß Gehäuseschutzgrad IP65 und können im Innen- und Außenbereich eingesetzt werden.

Eine Zustimmung des Netzbetreibers zum Anschluss und Betrieb des Wechselrichter am Nieder- oder Miittelspannnungsnetz muss vorliegen.

Die technische Ausführung des Netzanschlusses, der zusätzlich benötigten elektrischen Betriebsmittel und der einzuhaltenden Anschluss- und Errichtungsbedingungen sind in diesem Zusammenhang vorab zu klären.

Jeder darüber hinausgehende Gebrauch gilt als nicht bestimmungsgemäß. Für hieraus resultierende Schäden haftet der Hersteller nicht.

## 3.2. QUALIFIKATION DES PERSONALS

Zielgruppe dieser Anleitung sind Fachkräfte, die aufgrund ihrer fachlichen Ausbildung, Kenntnisse und Erfahrungen, sowie Kenntnisse der einschlägigen Bestimmungen die ihr übertragenen Arbeiten beurteilen und mögliche Gefahren erkennen können.

Elektroarbeiten dürfen nur durch Elektrofachkräfte durchgeführt werden.

Nur entsprechend ausgebildetes und qualifiziertes Personal darf an diesem Wechselrichter arbeiten. Qualifiziert ist das Personal, wenn es mit Montage, Installation, Wartung und Betrieb des Produkts sowie mit Arbeitsschutz- und Sicherheitsbestimmungen unterwiesen wurde.

## 3.3. GEFAHREN DURCH FALSCHEN GEBRAUCH

|        | Lebensgefahr durch Stromschlag                                                                                      |
|--------|----------------------------------------------------------------------------------------------------|
|        | ⇒ Gerät darf nur von Elektrofachkräften installiert und gewartet werden.                                            |
|        | ⇒ Es dürfen nur Module der Klasse A nach IEC 61730 verwendet werden.                                                |
|        | $\Rightarrow$ Deer PV-Generator muss erdpotentialfrei sein.                                                         |
| GEFAHR | ⇒ Der PV-Generator muss gemäß der Technischen Daten des<br>Wechselrichters ausgelegt werden.                        |
|        | ⇒ Jede AC-Anschlussleitung muss mit einer geeigneten AC-<br>Trenneinrichtung ausgerüstet sein.                      |
|        | $\Rightarrow$ Es darf niemals ein Verbraucher zwischen Wechselrichter und Leitungsschutzschalter geschaltet werden. |
|        | ⇒ Der Zugang zu den Abschaltvorrichtungen muss immer frei sein.                                                     |
|        | $\Rightarrow$ Installation und Inbetriebnahme sachgerecht ausführen.                                                |

|        | Lebensgefahr durch Stromschlag<br>Nach dem Trennen des Geräts vom AC- und DC-Netz kann im<br>Inneren noch lebensgefährliche Berührungsspannung anliegen. |
|--------|----------------------------------------------------------------------------------------------------|
| GEFAHR | $\Rightarrow$ Wechselrichter nicht öffnen.                                                                                                    |
| -      | $\Rightarrow$ Entladezeit beträgt mindestens 15 Minuten.                                                                                                 |
|        |                                                                                                    |
|        |                                                                                                    |

|        | Lebensgefahr durch hohen Ableitstrom                               |
|--------|--------------------------------------------------------------------|
|        | $\Rightarrow$ Vor Anschluss an den Versorgungsstromkreis unbedingt |
| GEFAHR | Erdungsverbindung herstellen!                                      |

## 3.4. SCHUTZ VOR BERÜHREN ELEKTRISCHER TEILE

|        | Lebensgefahr, Verletzungsgefahr durch hohe elektrische<br>Spannung                                                                                                    |
|--------|----------------------------------------------------------------------------------------------------|
|        | ⇒ Die Installation des Wechselrichters darf nur von<br>ausgebildetem Fachpersonal erfolgen. Darüber hinaus muss<br>der Installateur vom zuständigen Energieversorgungs-<br>unternehmen zugelassen sein. |
| GEFAHR | ⇒ Die allgemeinen Errichtungs- und Sicherheitsvorschriften zu<br>Arbeiten an Starkstromanlagen sind einzuhalten.                                                                                        |
|        | ⇒ Vor dem Einschalten muss der feste Sitz (Arretierung) der<br>Stecker überprüft werden.                                                                                                    |
|        | $\Rightarrow$ Vor Ein- oder Ausstecken der DC-Stecker immer Verbindung                                                                                                    |

| zum PV-Generator trennen.                                                                                            |
|----------------------------------------------------------------------------------------------------|
| ⇒ Bei Arbeiten am AC-Netz ist die Netzzuleitung spannungsfrei<br>zu schalten und gegen Wiedereinschalten zu sichern. |

#### 3.5. SCHUTZ VOR MAGNETISCHEN UND ELEKTROMAGNETISCHEN FELDERN BEI BETRIEB U. MONTAGE

Magnetische und elektromagnetische Felder, die in unmittelbarer Umgebung von stromführenden Leitern bestehen, können eine ernste Gefahr für Personen mit Herzschrittmachern, metallischen Implantaten und Hörgeräten darstellen.

| WARNUNG | Gesundheitsgefahr für Personen mit Herzschrittmachern,<br>metallischen Implantaten und Hörgeräten in unmittelbarer<br>Umgebung elektrischer Ausrüstungen!                                                                                                    |
|---------|----------------------------------------------------------------------------------------------------|
|         | ⇒ Personen mit Herzschrittmachern und metallischen<br>Implantaten ist der Zugang zu Bereichen in denen elektrische<br>Geräte und Teile montiert, betrieben oder in Betrieb<br>genommen werden, untersagt.                                                                                                    |
|         | ⇒ Besteht die Notwendigkeit f ür Tr äger von Herzschrittmachern<br>derartige Bereiche zu betreten, so ist das zuvor von einem Arzt<br>zu entscheiden. Die St örfestigkeit von bereits oder k ünftig<br>implantierten Herzschrittmachern ist sehr unterschiedlich,<br>somit bestehen keine allgemein g ültigen Regeln. |
|         | ⇒ Personen mit Metallimplantaten oder Metallsplittern sowie mit<br>Hörgeräten haben vor dem Betreten derartiger Bereiche einen<br>Arzt zu befragen, da dort mit gesundheitlichen<br>Beeinträchtigungen zu rechnen ist.                                                                                                |

## 3.6. SCHUTZ VOR BERÜHREN HEIßER TEILE

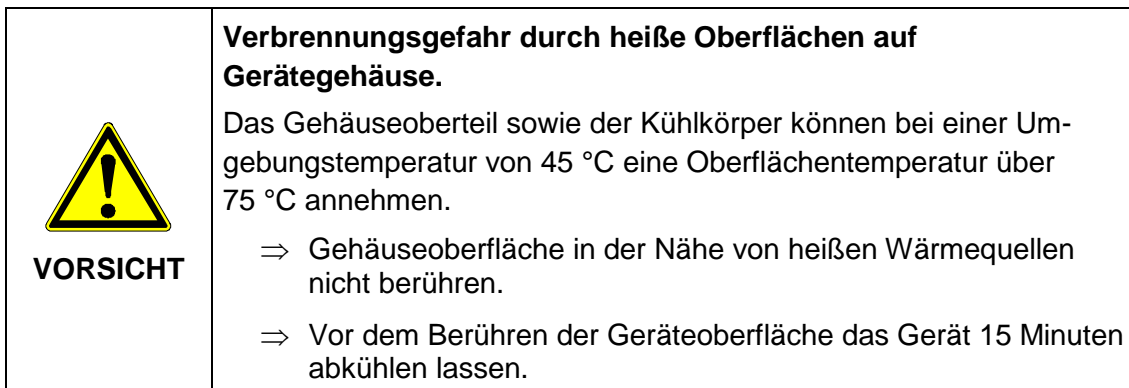

### 3.7. SCHUTZ BEI HANDHABUNG UND MONTAGE

|         | Verletzungsgefahr bei unsachgemäßer Handhabung durch<br>Quetschen, Scheren, Schneiden, Stoßen und Heben.                             |
|---------|----------------------------------------------------------------------------------------------------|
|         | $\Rightarrow$ Das Gewicht des Wechselrichters beträgt bis zu 74,0 kg!                                                                |
|         | ⇒ Die allgemeinen Errichtungs- und Sicherheitsvorschriften zu<br>Handhabung und Montage beachten.                                    |
|         | $\Rightarrow$ Geeignete Montage- und Transporteinrichtungen verwenden.                                                               |
|         | ⇒ Einklemmungen und Quetschungen durch geeignete<br>Vorkehrungen vorbeugen.                                                          |
| WARNUNG | ⇒ Nur geeignetes Werkzeug verwenden. Sofern vorgeschrieben,<br>Spezialwerkzeug benutzen.                                             |
|         | $\Rightarrow$ Hebeeinrichtungen und Werkzeuge fachgerecht einsetzen.                                                                 |
|         | ⇒ Wenn erforderlich, geeignete Schutzausstattungen (zum<br>Beispiel Schutzbrillen, Sicherheitsschuhe, Schutzhandschuhe)<br>benutzen. |
|         | $\Rightarrow$ Nicht unter hängenden Lasten aufhalten.                                                                                |
|         | $\Rightarrow$ Flüssigkeiten am Boden wegen Rutschgefahr sofort beseitigen.                                                           |

#### 3.8. VOR DER INBETRIEBNAHME BEACHTEN

- Bei einer Installation in Frankreich muss das Gerät mit den Warnaufklebern nach UTE C 15-712-1 versehen werden. Die Warnaufkleber sind im Lieferumfang enthalten.
- Der einwandfreie und sichere Betrieb des Wechselrichters setzt sachgemäßen und fachgerechten Transport, Lagerung, Montage und Installation sowie sorgfältige Bedienung und Instandhaltung voraus.
- Nur vom Hersteller zugelassene Zubehör- und Ersatzteile verwenden.
- Es sind die Sicherheitsvorschriften und -bestimmungen des Landes, in dem der Wechselrichter zur Anwendung kommt, zu beachten.
- Die in der Produktdokumentation angegebenen Umgebungsbedingungen müssen eingehalten werden.
- Bei der Planung und Installation der PV-Generatoren müssen die technischen Bemessungsdaten, Installations- und Sicherheitshinweise der PV-Modulhersteller beachtet werden.
- Die Inbetriebnahme ist solange untersagt, bis die Gesamtanlage den nationalen Bestimmungen und Sicherheitsregeln der Anwendung entspricht.
- Der Betrieb ist nur bei Einhaltung der nationalen EMV-Vorschriften für den vorliegenden Anwendungsfall erlaubt.
- Die Einhaltung der durch die nationalen Vorschriften geforderten Grenzwerte liegt in der Verantwortung des PV-Anlagenerrichters und Betreibers.
- Für europäische Länder sind bei Einsatz des Wechselrichters die EG-Richtlinien 2006/95/EG (Niederspannungsrichtlinie) und 2004/108/EG (EMV-Richtlinie) zu

beachten.

- Die technischen Daten, die Anschluss- und Installationsbedingungen sind der Produktdokumentation zu entnehmen und unbedingt einzuhalten.
- Eine Abschaltung des Wechselrichters über die Nacht ist nicht notwendig, da der Wechselrichter komplett abschaltet, sobald keine DC-Spannung am Eingang vorhanden ist. Erfolgt keine Abschaltung, schaltet der Wechselrichter morgens, wenn der PV-Generator eine genügend hohe Spannung liefert, automatisch ein. Somit wird der maximale Ertrag erwirtschaftet.
- Bei Installation, Betrieb, Wartung und Reparatur sind folgende Normen einzuhalten:
  - EN 50110-1: Betrieb von elektrischen Anlagen Teil 1: Allgemeine Anforderungen
  - EN 50110-2: Betrieb von elektrischen Anlagen Teil 2: Nationale Anhänge
  - IEC 60364-1: Errichten von Niederspannungsanlagen Teil 1: Allgemeine Grundsätze, Bestimmungen allgemeiner Merkmale, Begriffe
  - IEC 60364-7-712: Errichten von Niederspannungsanlagen Teil 7-712: Anforderungen für Betriebsstätten, Räume und Anlagen besonderer Art -Photovoltaik-(PV)-Stromversorgungssysteme
  - IEC 61730-1: Photovoltaik(PV)-Module Sicherheitsqualifikation Teil 1: Anforderungen an den Aufbau
  - IEC 62109-1: Sicherheit von Wechselrichtern zur Anwendung in photovoltaischen Energiesystemen Teil 1: Allgemeine Anforderungen
  - IEC 62109-2: Sicherheit von Leistungsumrichtern zur Anwendung in photovoltaischen Energiesystemen - Teil 2: Besondere Anforderungen an Wechselrichter
  - IEC 82/749/CD: Netzgekoppelte Photovoltaik-Systeme Mindestanforderungen an Systemdokumentation, Inbetriebnahmeprüfung und wiederkehrende Prüfungen
  - IEC 62305-1: Blitzschutz Teil 1: Allgemeine Grundsätze
  - IEC 61439-1: Niederspannungs-Schaltgerätekombinationen Teil 1: Allgemeine Festlegungen
  - IEC 61643-11: Überspannungsschutzgeräte für Niederspannung Teil 11: Überspannungsschutzgeräte für den Einsatz in Niederspannungsanlagen -Anforderungen und Prüfungen

# 3.9. ZUSÄTZLICHE SYMBOLE UND WARNHINWEISE AM WECHSELRICHTER ODER CONNECTIONBOX

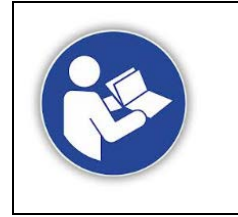

Dieses Symbol weist darauf hin, dass das Benutzerhandbuch gelesen werden muss, bevor das Gerät in Betrieb genommen wird.

| the states             | Heiße Oberfläche! Das Gehäuse kann sich im Betrieb erwärmen.                                                     |
|------------------------|----------------------------------------------------------------------------------------------------|
|                        | Entladezeit des Geräts länger als 15 Minuten.                                                                    |
| WARNING<br>Dual Supply | Nicht an diesem Gerät arbeiten, bevor es von beiden<br>Versorgungsquellen (Netz- und PV-Generator) getrennt ist. |

## 4. Gerätebeschreibung

### 4.1. FUNKTIONSPRINZIP

Der AE 3TL 40/46 wandelt die von den Photovoltaik (PV)-Modulen erzeugte Gleichspannung in Wechselspannung um und speist diese in das Versorgungsnetz ein.

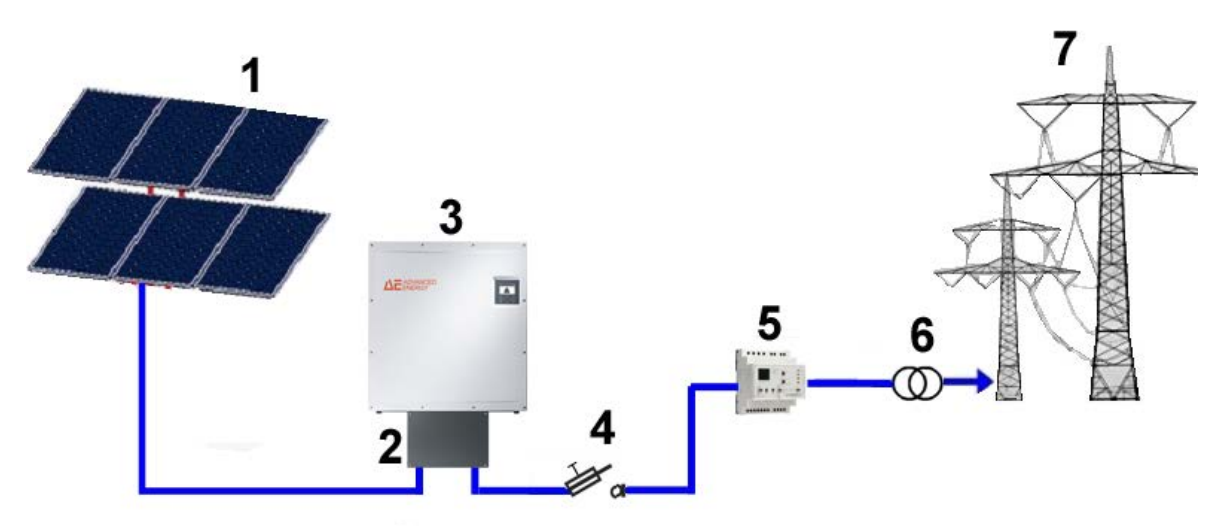

Bild 1: Funktionsprinzip einer netzgekoppelten PV-Anlage mit Photovoltaik-Wechselrichter REFUsol®

- 1 PV- Module
- 2 ConnectionBox
- 3 AE 3TL Wechselrichter
- 4 Sicherungslasttrennschalter/ Leistungsschalter
- 5 AE Grid Protect
- 6 Trenntransformator ist bei Mittelspannungsnetz erforderlich
- 7 Nieder- bzw. Mittelspannungsnetz

#### 4.2. VORAUSSETZUNGEN INFRASTRUKTUR

| Zusätzlich erforderliche<br>Betriebsmittel                   | AE 3 TL 40 am NS-Netz | AE 3 TL 40/46 am MS-Netz |
|--------------------------------------------------------------|-----------------------|--------------------------|
| DC-Lasttrennschalter                                         | Erforderlich*         | Erforderlich*            |
| AC-Trenneinrichtung                                          | Erforderlich          | Erforderlich             |
| Zentraler NA-Schutz mit<br>Kuppelschalter (VDE-AR-N<br>4105) | Erforderlich          | Erforderlich             |
| NS-/MS-Trenntrafo                                            | Nicht erforderlich    | Erforderlich             |

\*Als DC-Lasttrennschalter empfehlen wir die AE ConnectionBox.

Folgende Punkte sind bei der Planung der Infrastruktur zu beachten:

• Der AE 3 TL 40 kann an das Nieder- als auch das Mittelspannungsnetz

angeschlossen werden.

- Der AE 3 TL 46 wird auschließlich am Mittelspannungsnetz betrieben.
- In die 5-adrige AC-Netzanschlussleitung des Wechselrichters muss eine geeignete AC-Trenneinrichtung integriert werden.
- Die Wechselrichter der Serie AE 3 TL 40/46 verfügen über keine interne Potentialtrennung.
- Werden die Wechselrichter am MS-Netz angeschlossen so muss ein Trenntransformator verwendet werden.
- Zwischen Transformator und den Wechselrichtern dürfen keine weiteren Betriebsmittel angeschlossen werden.

|                | •                                                                                  |
|----------------|------------------------------------------------------------------------------------|
| IEC 60364-4-41 | Schutzmaßnahmen: Schutz gegen elektrischen Schlag                                  |
| IEC 60364-4-43 | Schutzmaßnahmen - Schutz bei Überstrom                                             |
| IEC 60364-5-52 | Auswahl und Errichtung elektrischer Betriebsmittel - Kabel-<br>und Leitungsanlagen |
| BDEW           | Technische Richtlinien                                                             |
| VDN            | Technische Richtlinien                                                             |

Weiterhin sind u. a. folgende Normen und technische Regelwerke zu beachten:

Für den AE TL 40/46 wird ein Trenntrafo mit folgender Spezifikation benötigt:

| Spezifikation des<br>Mittelspannungstrafos | AE 3 TL 40                                | AE 3 TL 46                                |
|--------------------------------------------|-------------------------------------------|-------------------------------------------|
| Nennleistung                               | 40 kVA                                    | 46 kVA                                    |
| Nennspannung OS                            | EVU                                       | EVU                                       |
| Nennspannung US                            | 3 x 400 V PE + N                          | 3 x 460 V PE + N                          |
| Frequenz                                   | 50/60 Hz                                  | 50/60 Hz                                  |
| Kurzschlussspannung u <sub>k</sub>         | EVU                                       | EVU                                       |
| Schaltgruppe                               | Dyn5 oder Dyn11                           | Dyn5 oder Dyn11                           |
| Schutzart                                  | Außeneinsatz IP65 oder<br>wettergeschützt | Außeneinsatz IP65 oder<br>wettergeschützt |

#### 4.3. MERKMALE AE 3TL 40 ... 46

Der AE 3TL 40 ... 46 Wechselrichter ist ein trafoloser, dreiphasiger Solarwechselrichter ohne interne Potentialtrennung, der in jedem Betriebspunkt mit besonders hohem Wirkungsgrad arbeitet. Die Wärmeabfuhr erfolgt durch Konvektion, eine interne Temperaturüberwachung schützt das Gerät bei Überschreitung der zulässigen Umgebungstemperatur.

Der Wechselrichter ist so konstruiert, dass er für Montage und Anschluss nicht geöffnet werden muss. Zur Kommunikation bietet der Wechselrichter die gängigen Schnittstellen RS485 und Ethernet. Mittels eines beleuchteten Grafikdisplays wird der Verlauf der Einspeiseleistung und anderer Betriebsdaten in übersichtlicher Weise dargestellt. Zusätzlich bietet ein 8-Tasten-Bedienfeld unterhalb des Displays einen hervorragenden Bedien- und Navigationskomfort. Durch die Ausführung in der Schutzart IP65 kann der Wechselrichter nahezu uneingeschränkt im Außenbereich verwendet werden. Der Wechselrichter verfügt über umfangreiche Sicherheits- und Schutzfunktionen. Einzelheiten hierzu siehe Technische Daten, S.72.

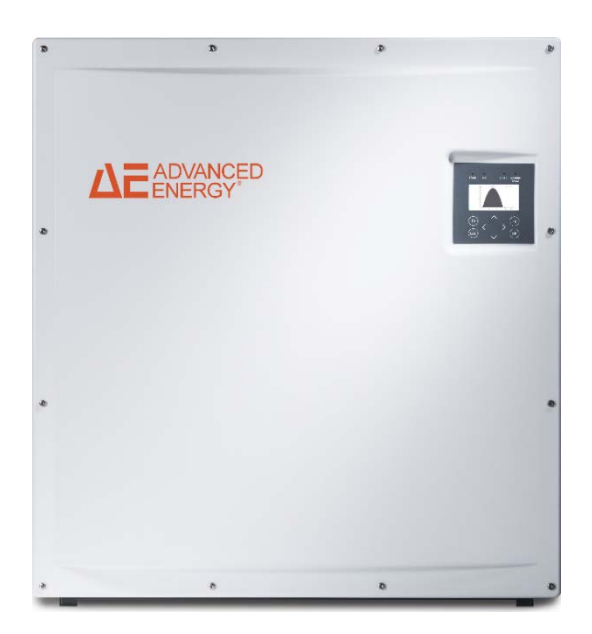

Bild 2: AE 3 TL 40 bis 46K

## 4.4. GERÄTEAUßENMAßE

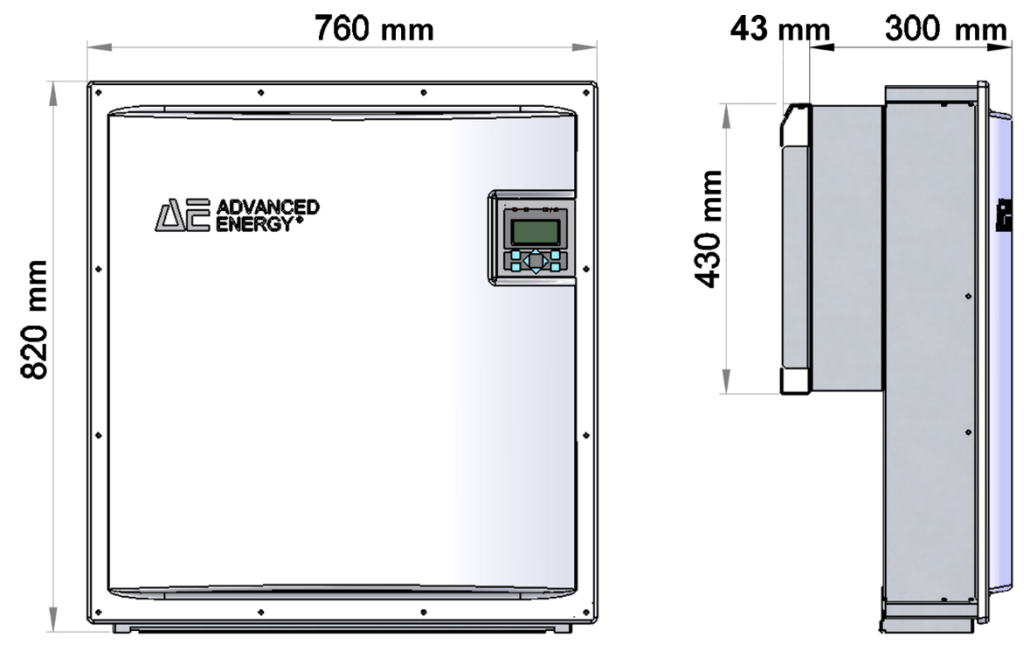

Bild 3: Gehäusemaße

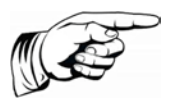

#### Hinweis

Bei Installation einer Connection Box den zusätzlichen Raumbedarf beachten!

### 4.5. BLOCKSCHALTBILD

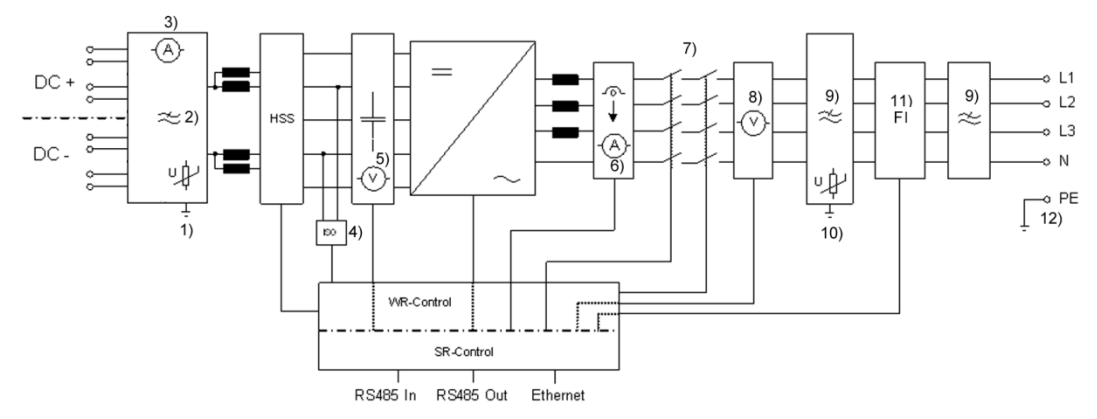

Bild 4: Blockschaltbild

- 1) DC-Überspannungsschutz Typ 3 (SPD)
- 2) DC-EMV-Filter
- 3) DC-Strommessung
- 4) ISO-Überwachung
- 5) DC-Spannungsmessung
- 6) AC-Strommessung
- 7) AC-Schütze (redundant)
- 8) AC-Spannungs- und Frequenzmessung
- 9) AC-EMV-Filter
- 10) AC- Überspannungsschutz Typ 3 (SPD)
- 11) Fehlerstromüberwachung, Typ 2
- 12) PE-Anschluss (Schutzerdung)

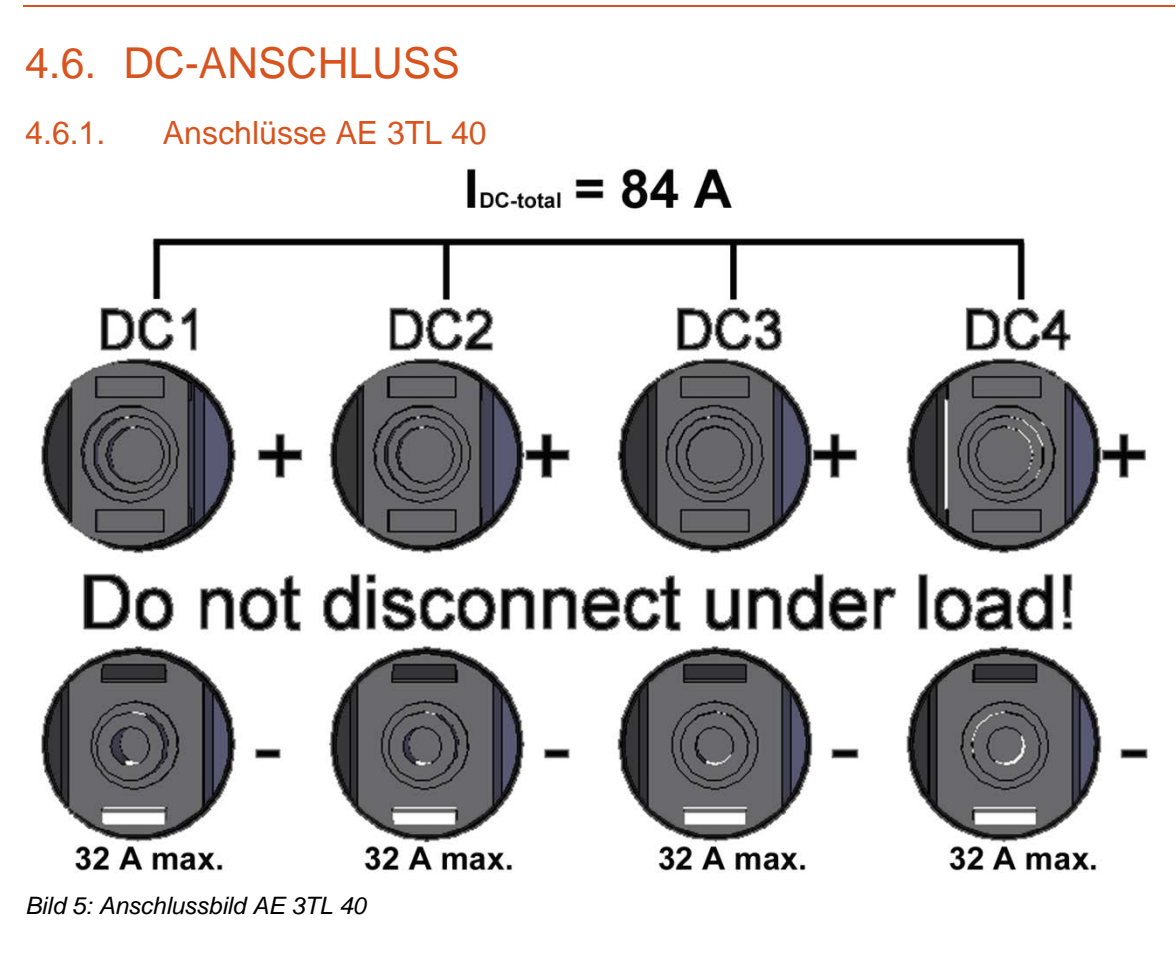

#### 4.6.2. Anschlüsse AE 3TL 46

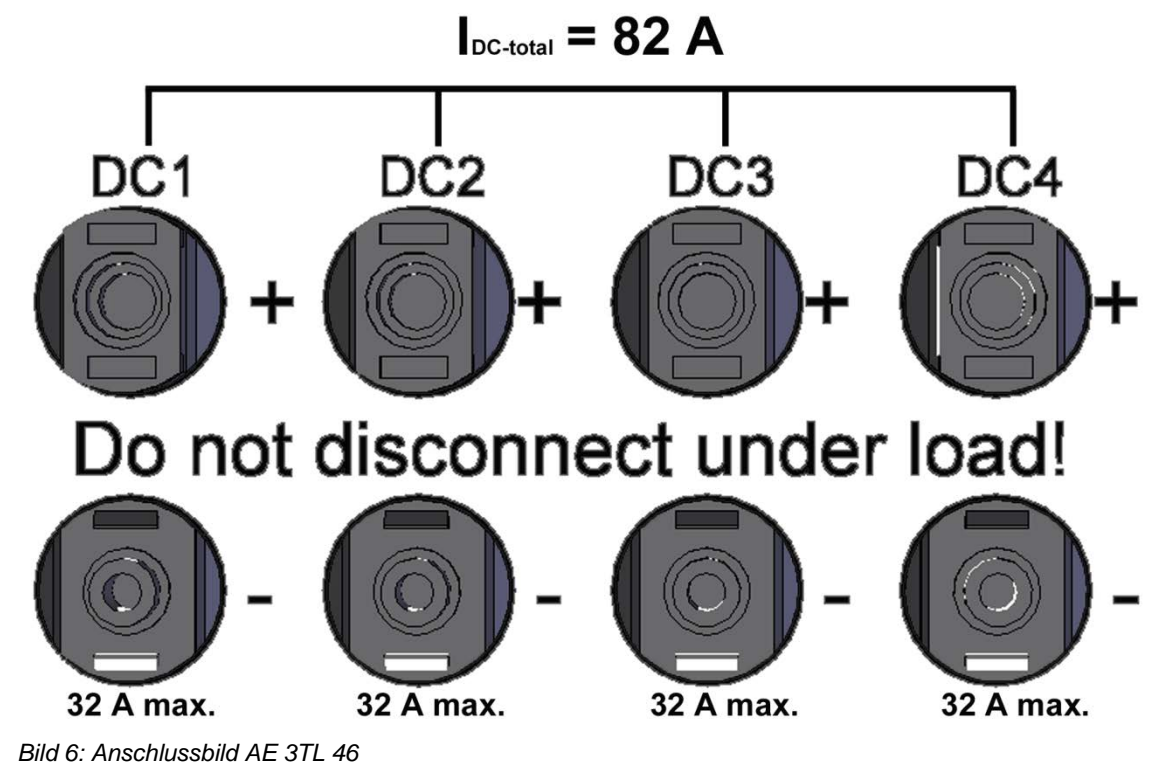

20

### 4.7. FUNKTIONSWEISE OPTIONALE CONNECTIONBOX

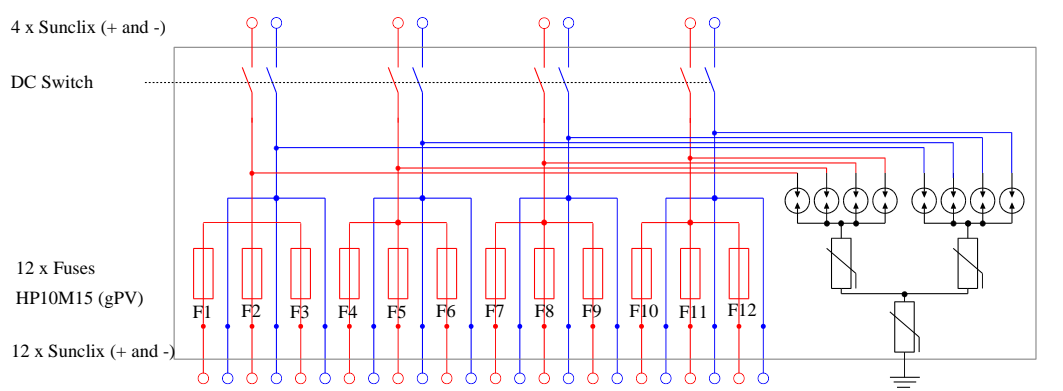

Gas Arrester

2 xVaristor Type II 500 V

1 x Varistor Type II 500 V

#### Bild 7: Prinzip ConnectionBox

Die optionale ConnectionBox bietet folgende Zusatzfunktionen:

- DC-Lasttrennschalter
- Erweiterung der DC-Eingänge von 4 auf 12
- Stringsicherung für alle der 12 +DC-Eingänge
- Überspannungsschutz (optional, 2 x Typ: DG MOD PV SCI 500 952 051)
- Überspannungsschutz (optional, 1 x Typ: DG MOD PV SCI 500 952 041)

#### 4.8. BEDIENFELD

Mit dem frontseitig integrierten Grafikdisplay mit 128x64 Bildpunkten lässt sich der Verlauf von Daten, wie z.B. der Einspeiseleistung oder Ertragsdaten darstellen. Die Eingabe erfolgt mit dem 8-Tasten-Bedienfeld. Das Bedienfeld wird mit dem ersten Tastendruck beleuchtet und schaltet sich automatisch wieder ab.

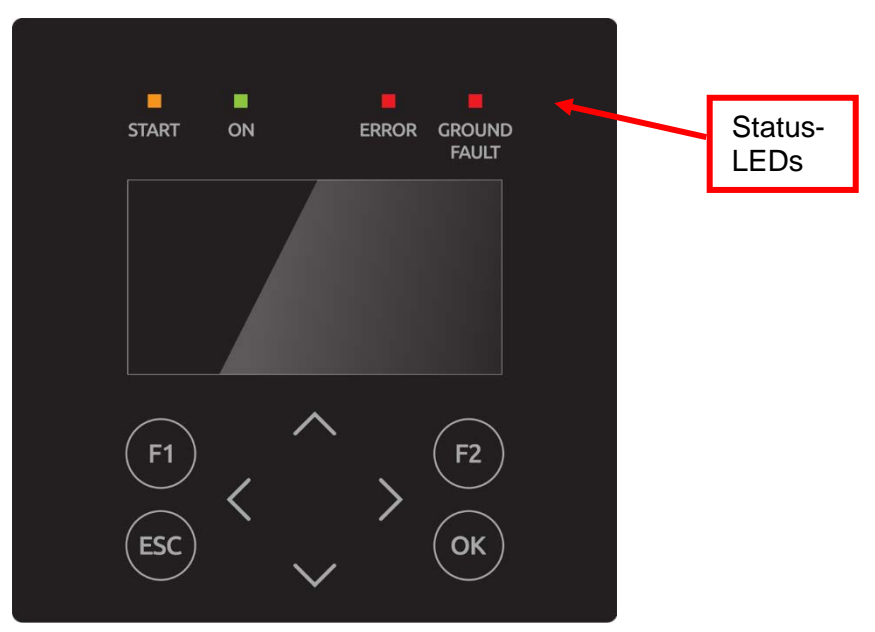

Bild 8: Bedienfeld

## 4.9. INTERNER DATENLOGGER

Der Wechselrichter enthält einen internen Datenlogger, der es ermöglicht, Messwerte in Form von Parametern parallel aufzuzeichnen. Ist die Speicherkapazität erreicht, werden die ältesten Daten überschrieben. In der Standardkonfiguration werden 16 Messkanäle geloggt und können über die Webanwendung AE SiteLink angezeigt und ausgewertet werden.

| Aufzeichnungszyklus | Speicherzeit |       |
|---------------------|--------------|-------|
| 1 Minute            | 2,5          | Jahre |
| 2 Minuten           | 5            | Jahre |
| 5 Minuten           | 12,5         | Jahre |
| 10 Minuten          | 25           | Jahre |

## 5. Installation

## 5.1. ANFORDERUNGEN AN MONTAGEORT

| GEFAHR | Lebensgefahr durch Feuer oder Explosion.                                                                      |
|--------|----------------------------------------------------------------------------------------------------|
|        | ⇒ Wechselrichter nicht in explosionsgefährdeten Bereichen<br>montieren.                                       |
|        | $\Rightarrow$ Wechselrichter nicht auf brennbaren Baustoffen montieren.<br>Brandschutzklasse F30 einhalten.   |
|        | $\Rightarrow$ Wechselrichter nicht in Bereichen montieren, in denen sich leicht entflammbare Stoffe befinden. |
|        | $\Rightarrow$ Keinesfalls Kühlrippen des Kühlkörpers abdecken.                                                |
|        |                                                                                                    |
| Â      |                                                                                                    |

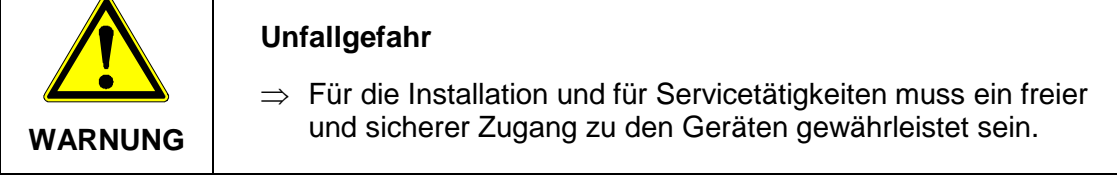

Folgende Anforderungen an den Montageort unbedingt einhalten:

- Nur senkrechte Montage ist zulässig, da ansonsten die Kühlung des Geräts nicht gewährleistet ist (Konvektionskühlung).
- Den Wechselrichter keiner direkten Sonneneinstrahlung aussetzen.
- Die Montage mehrerer Geräte übereinander ist nicht zulässig.
- Für die Montage ist eine feste Wand oder Metallkonstruktion notwendig. Das Gewicht eines Geräts beträgt 74,0 kg. Dazu kommen noch 4,5 kg für die optional verwendbare ConnectionBox.
- Einschlägige Bauvorschriften sind einzuhalten.
- Ausreichenden Abstand zu brennbaren Materialien einhalten.
- Um die erforderliche Wärmeabfuhr zu ermöglichen, sind folgende Mindestabstände zur Decke und Wand, bzw. benachbarten Geräten einzuhalten:

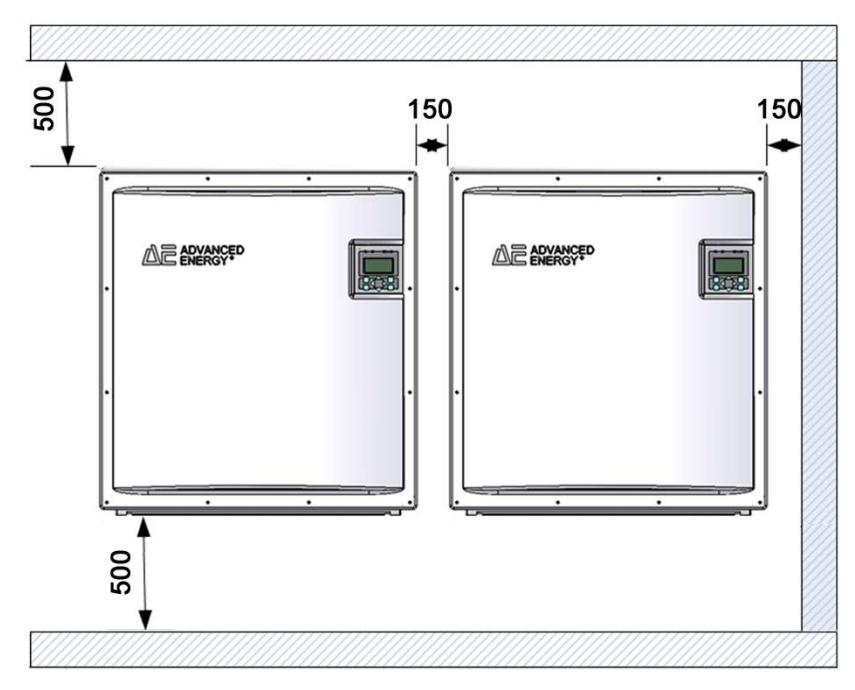

Bild 9: Mindestabstände

Das Gerät ist am besten bedienbar, wenn sich das Display in etwa auf Augenhöhe befindet.

Die Schutzart IP65 lässt auch eine Montage im Außenbereich zu.

Bei Verwendung der optionalen ConnectionBox sind die Höhenangaben entsprechend anzupassen.

## 5.2. TRANSPORT

Die Wechselrichter müssen sauber und trocken transportiert werden, möglichst in der Originalverpackung. Die Transporttemperatur muss zwischen –25° C und +70° C liegen. Temperaturschwankungen größer 20° C pro Stunde sind nicht zulässig.

## 5.3. LAGERUNG

Die Geräte müssen in sauberen und trockenen Räumen gelagert werden, am besten in der Originalverpackung. Die Lagertemperatur muss zwischen –25 °C und +55 °C liegen. Temperaturschwankungen größer 20 °C pro Stunde sind nicht zulässig.

#### Hinweis

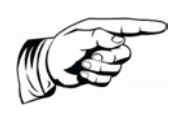

Der Wechselrichter enthält Elektrolytkondensatoren. Sie können bei einer Lagertemperatur von  $\leq$  40 °C maximal 1 Jahre spannungslos gelagert werden. Sollte die Lagerzeit von einen Jahr überschritten sein, wenden Sie sich bitte vor dem Anlagenanschluss des Wechselrichters an den Service von AE!

## 5.4. LIEFERUMFANG ÜBERPRÜFEN

Zum Lieferumfang gehören die Wandhalterung und der Beilagensatz AE 840R0XX mit folgendem Inhalt:

- 2 x Montageösen AE 840 MZ 00 für das Handling des Gerätes mit dem Kran.
- 1 x AC-Anschluss-Gehäuse 840 MZ 00

- 1 x Kabelverschraubung ST-M40x1,5 lichtgrau (AC-Anschluss)
- 1 x Gegenmutter für ST-M40x1,5 lichtgrau (AC-Anschluss)
- 6 x Flachrundkopfschraube M5x12 ISO14583 A2 zur Befestigung des AC-Anschlussgehäuses.
- 3 x Flachrundkopfschraube M5x12 ISO14583 A2 zur Befestigung des Wechselrichters an der Wandhalterung.

Die Schrauben für die Befestigung an der Wand sind nicht im Lieferumfang enthalten.

## 5.5. GERÄT AUSPACKEN

#### Hinweis

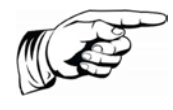

Durch die nach dem Auspacken offenen Ein-/Ausgänge können Feuchtigkeit und Schmutz eindringen. Daher das Gerät erst auspacken, wenn es angeschlossen werden soll. Bei Nichtbeachtung dieser Vorgabe verfällt die Gewährleistung!

Das Gerät wird auf einer Palette in einer Sperrholzbox geliefert. Folgende Reihenfolge beim Ausbau beachten.

1. Seitenteile entnehmen.

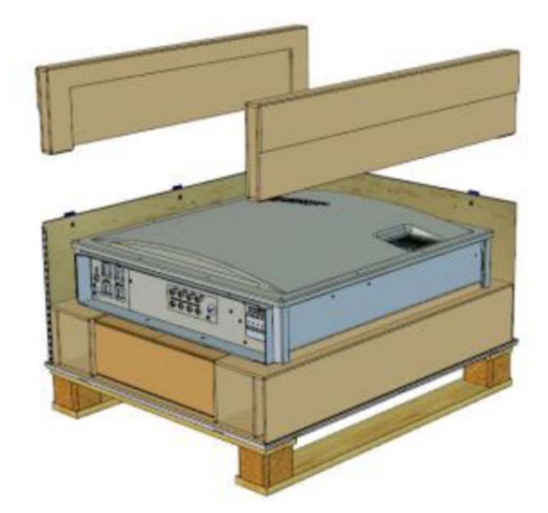

Bild 10: Seitenteile

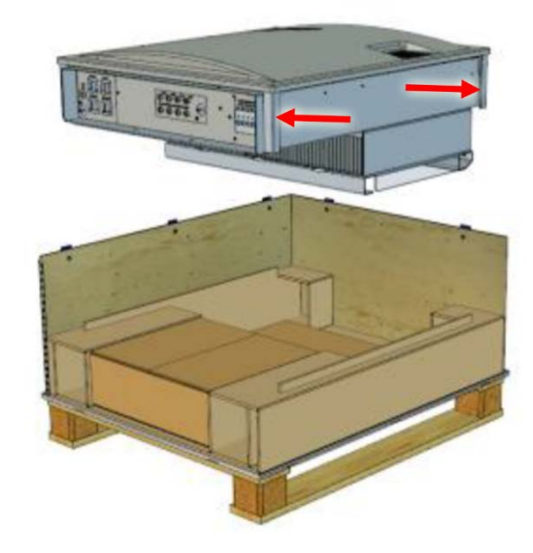

2. Gerät mit 2 Personen an seitlichen Haltegriffen (Pfeile) herausnehmen.  Die optional vorhandene AE ConnectionBox befindet sich unter dem Wechselrichter.

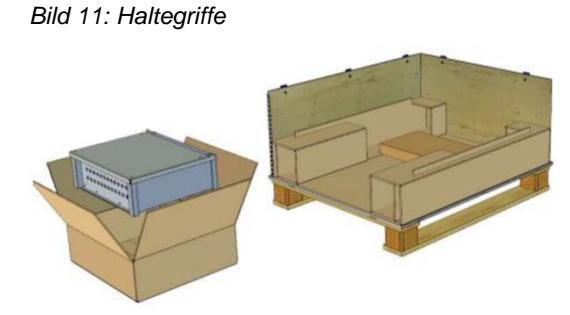

Bild 12: ConnectionBox

### 5.6. MONTAGE

 $\Rightarrow$  Vor der Montage Lieferumfang überprüfen.

|          | Verletzungsgefahr oder Sachbeschädigung                                                                                                    |
|----------|----------------------------------------------------------------------------------------------------|
|          | $\Rightarrow$ Auf keinen Fall das Gerät am Deckel festhalten. Zum Bewegen des Gerätes ausschließlich die vier Haltegriffe benutzen.                                          |
| VORSICHT | ⇒ Bei der Auslegung der Befestigung der Wandplatte ist das<br>Gewicht von 74,0 kg zu berücksichtigen. Dazu kommen noch<br>4,5 kg für die optional verwendbare ConnectionBox. |
|          | ⇒ Gerät nicht öffnen. Öffnen des Geräts hat den Verfall der<br>Gewährleistung zur Folge.                                                                                     |

Die Montage erfolgt mittels der zum Lieferumfang gehörenden Wandhalterung.

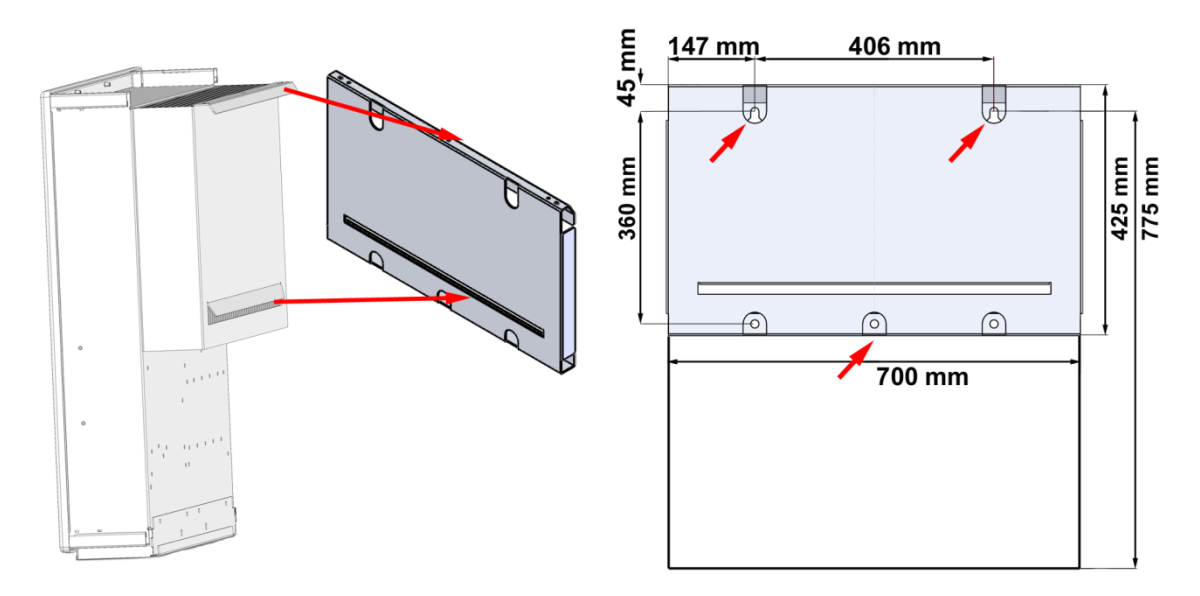

Bild 13: Gerätemontage

- 1. Zum Markieren der Positionen für die Bohrlöcher kann die Wandhalterung zu Hilfe genommen werden.
- 2. Die Montageplatte unter Verwendung der mit Pfeilen markierten Bohrungen mit 3 Schrauben an der Wand befestigen. Die Schrauben für die Wandbefestigung

sind nicht im Lieferumfang enthalten. Es müssen Schrauben mit einem Durchmesser von 6 mm verwendet werden.

- 3. Untere Lasche in den Schlitz der Wandhalterung einhängen und obere Lasche oben auflegen.
- 4. Den Wechselrichter mit den 3 beiliegenden Schrauben (M5x20) oben an der Wandhalterung befestigen.

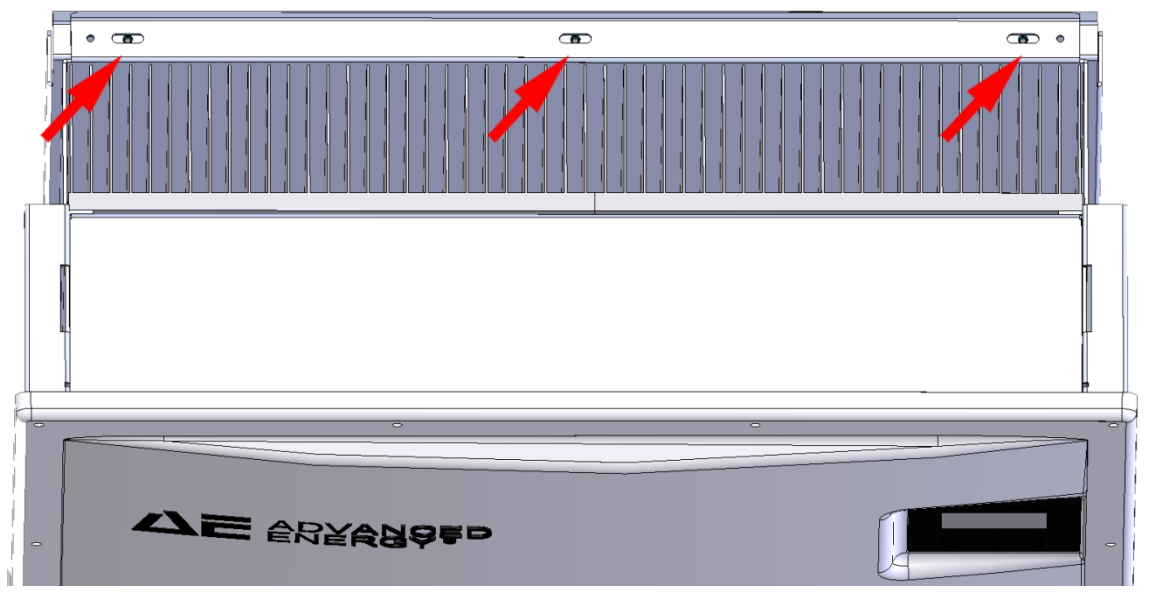

Bild 14: Mit 3 Schrauben befestigen (rote Pfeile)

- 5. Mit Drehmomentschlüssel (2,5 Nm) festziehen.
- 6. Um Kleberückstände auf dem Wechselrichter zu vermeiden, den Displayschutz unmittelbar nach der Montage entfernen.

## 5.7. GERÄTEANSCHLÜSSE

Die folgende Darstellung zeigt die Anschlüsse des Wechselrichters an der Geräteunterseite.

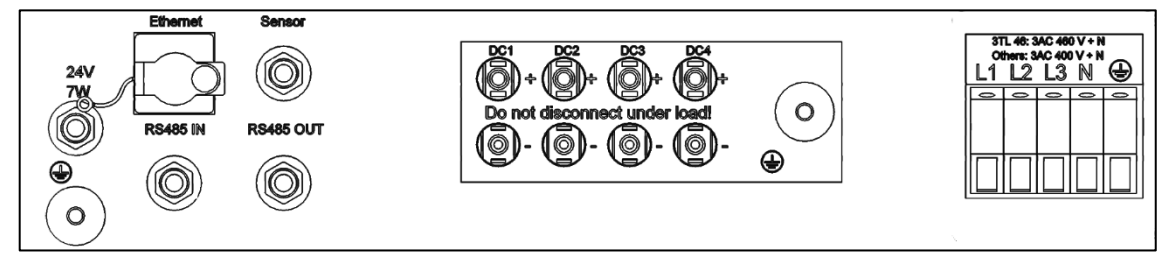

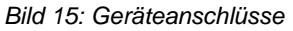

Von links nach rechts, oben unten gesehen befinden sich folgende Anschlüsse:

- 24 V / 7 W Stromversorgung
- Erdungsanschluss Wechselrichter
- Ethernet-Schnittstellenanschluss
- RS485 Anschlüsse (IN)
- SENSOR (Anschluss: Einstrahlungs- und Temperatursensor oder Verwendung für

Abschaltsignal)

- RS485 Anschlüsse (OUT)
- 4 Paar PV-Generatoranschlüsse
- Erdungsanschluss für ConnectionBox
- AC-Netzanschluss

#### 5.8. ERDUNG

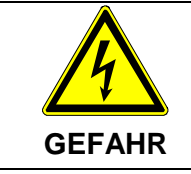

#### Lebensgefahr durch Stromschlag.

Der Wechselrichter muss am Erdungsbolzen geerdet werden, ansonsten kann sich eine Potentialdifferenz aufbauen und es besteht Stromschlaggefahr!

Zur zusätzlichen Erdung des Wechselrichters steht an der Anschlussseite unterhalb des Netzanschlusses ein Gewindebolzen zur Verfügung. Die Erdung ist unter anderem zur Sicherstellung eines optimalen Überspannungsschutzes vorzusehen. Wir empfehlen einen Leitungsquerschnitt für die Erdung von 16 mm<sup>2</sup> bei Kupfer und 25 mm<sup>2</sup> bei Aluminium. Je nach Funktion und Verwendung der zusätzlichen Erdungsleitung können je nach Installationsvorschrift andere Leiterquerschnitte gefordert werden. Zusätzlich ist die Erdleitung in größtmöglichem Abstand und nicht direkt parallel zur Netzzuleitung zu verlegen.

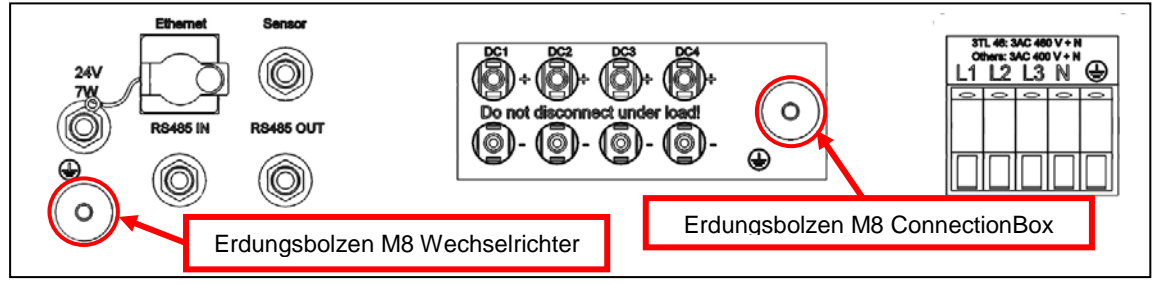

Bild 16: Erdungsbolzen

## 5.9. FI-SCHUTZ

Seit Februar 2009 sind in Deutschland für Steckdosenstromkreise bis 20 A (Innenräume), im Außenbereich bis 32 A, welche nicht von Fachpersonal genutzt werden, RCD (FI-Schalter) vorgeschrieben.

#### Hinweis

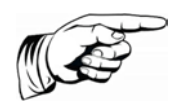

Die transformatorlosen Photovoltaik-Netzeinspeisewechselrichter erfüllen die Anforderungen hinsichtlich des Fehlerschutzes gemäss IEC 60364-7-712 und CEI 64-8/7 und können mit einem Fehlerstrom-Schutzschalter (FI, RCD) des Typs A ohne Funktionsbeeinträchtigung des Schutzes sowie des Wechselrichters betrieben werden. Der Bemessungsfehlerstrom sollte mindestens 100 mA pro Wechselrichter betragen.

## 5.10.NETZANSCHLUSS

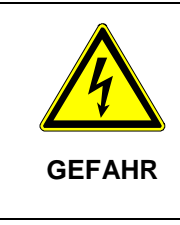

#### Lebensgefahr durch Stromschlag.

⇒ Vor Anschluss des Wechselrichters an das Wechselstromnetz ist der Netzanschluss frei zu schalten, Spannungsfreiheit festzustellen und die Trenneinrichtung gegen Wiedereinschalten zu sichern.

#### Hinweis

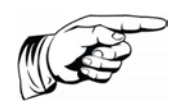

Um die Schutzart IP65 zu gewährleisten, sind die Stecker und Buchsen zum Anschluss des Wechselrichters entsprechend der Montageanleitung des Steckerherstellers anzuschließen. Alle nicht verwendeten Anschlüsse müssen vor Feuchtigkeit und Schmutz sachgerecht geschützt werden.

Bei Nichtbeachtung kann die Gewährleistung verfallen!

Folgende Netzsysteme sind zum Anschluss des Wechselrichters zulässig:

- TN-C-S-Netz
- TN-S-Netz

Der Netzanschluss hat mit einer 5-adrigen Leitung zu erfolgen.

Die Netzanschlussleitung muss mit einem geeigneten Leitungsschutz ausgerüstet werden. Nähere Information hierzu siehe Technische Daten, Wechselrichter.

Es sind u. a. folgende Normen und technische Regelwerke zu beachten:

| IEC 60364-4-41 | Schutzmaßnahmen: Schutz gegen elektrischen Schlag                                  |
|----------------|------------------------------------------------------------------------------------|
| IEC 60364-4-43 | Schutzmaßnahmen - Schutz bei Überstrom                                             |
| IEC 60364-5-52 | Auswahl und Errichtung elektrischer Betriebsmittel - Kabel-<br>und Leitungsanlagen |
| BDEW           | Technische Richtlinien / Mittelspannungsnetz                                       |
| VDN            | Technische Richtlinien / Niederspannungsnetz                                       |

Die jeweiligen nationalen Normen, technischen Regelwerke und lokalen Errichtungsund Anschlussbedingungen sind einzuhalten.

Zusätzlich sind folgende Vorgaben des lokalen Netzbetreibers zu beachten:

 Die Netzspannung ist zu überprüfen. Sie muss innerhalb des in den Technischen Daten für das jeweilige Gerät angegebenen Spannungsbereichs liegen. Liegt die Netzspannung nicht in diesem Bereich, muss der lokale Netzbetreiber für Abhilfe sorgen.

#### 5.11.NETZZULEITUNG

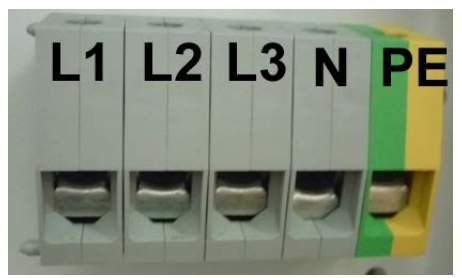

Bild 17: Netzanschluss

Die Ausführung und der Querschnitt der Netzanschlussleitung sind so wählen, dass diese den zu erwartenden Anforderungen im Betrieb standhält und die Leitungsverluste so gering wie möglich sind. Folgende Punkte sind dabei zu beachten:

- Der Anlagenerrichter muss nach dem Einsatzfall (Montageort und Verlegeart) und nach den nationalen Vorschriften das Leitungsmaterial auswählen.
- Für die Netzzuleitung muss eine Zugentlastung montiert werden.

Folgende Tabelle zeigt die zulässigen Leitungsquerschnitte mit den maximalen Leitungslängen bei Verwendung eines AE 3TL 40 ... 46 in Abhängigkeit des Leiterquerschnitts bei einem Spannungsabfall <= 1 %:

| Leitungsquerschnitt | 25 mm² | 35 mm² |
|---------------------|--------|--------|
| Max. Leitungslänge  | 50 m   | 70 m   |

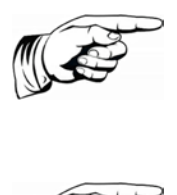

#### Hinweis

Die Verwendung anderer Leiter-Nennquerschnitte muss vorab mit dem Service von AE geklärt werden.

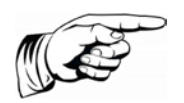

#### Hinweis

Um die Schutzart IP65 zu gewährleisten, muss das mitgelieferte AC-Anschlussgehäuse verwendet werden.

#### 5.11.1. Netzanschluss herstellen

Für Netzanschluss können Kabel mit einem Leiterquerschnitt von 5 x 25 mm<sup>2</sup> bis zu 5 x 35 mm<sup>2</sup> verwendet werden. Der maximale Außendurchmesser der Anschlusskabel beträgt 28 mm. Eine Zugentlastung für das AC-Anschlusskabel muss installiert werden.

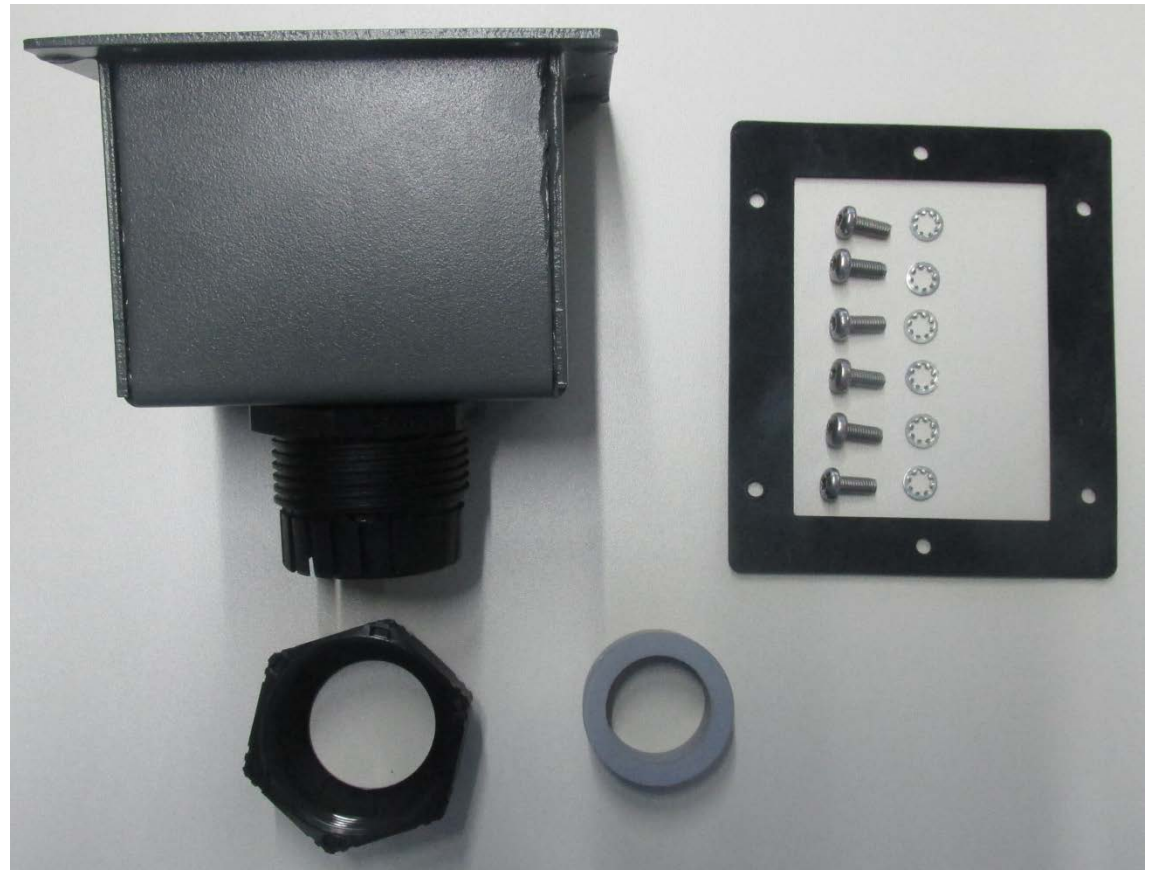

Bild 18: Lieferumfang AC-Anschlussgehäuse mit PG-Verschraubung, Dichtungen, Befestigungschrauben und Zahnscheiben

1. Kabel durch AC-Anschlussgehäuse führen.

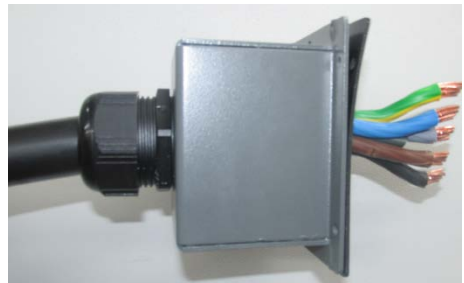

Bild 19: AC-Anschlussgehäuse

- 2. Einzelleiter gemäß Abbildung zurechtbiegen.
- Kabelmantel nur soweit entfernen, dass die Gummidichtung der PG-Verschraubung das Kabel sicher abdichtet.
- 4. Einzelleiterisolation entfernen.

- 5. Wenn möglich zuerst den PE-Leiter in PE-Schraubklemme einführen und mit 4-4,5 Nm festschrauben.
- 6. Die anderen Leiter in die entsprechenden Schraubklemmen stecken und mit 4-4,5 Nm festschrauben.

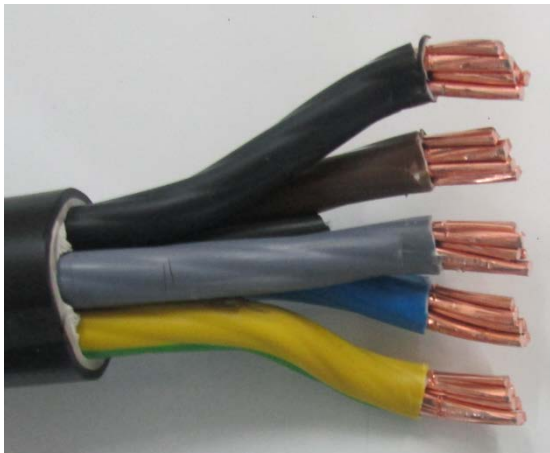

Bild 20: Vorbereitung Kabel

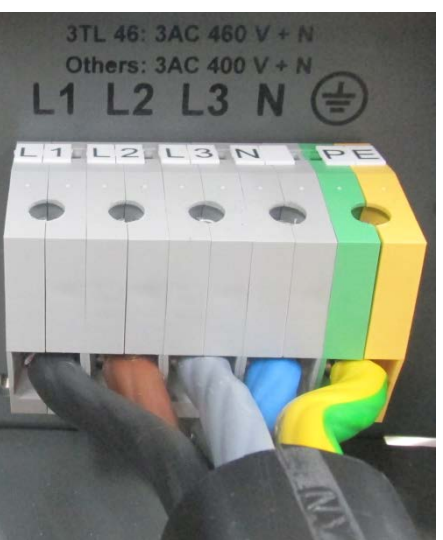

Bild 21: Kabel befestigen

- AC-Anschlussgehäuse und Dichtung mit den beiliegenden 6 Schrauben TORX M5X12 und Zahnscheiben am Gehäuse sicher befestigen.
- 8. Mit Drehmomentschlüssel (2,5 Nm) festziehen.
- 9. PG-Verschraubung (Pfeil) fest anziehen und Dichtigkeit der Kabeldurchführung überprüfen.

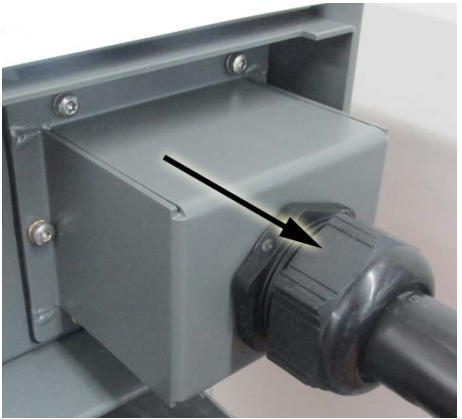

Bild 22: AC-Anschlussgehäuse festschrauben

## 5.12.NETZLEITUNGSINDUKTIVITÄT

Zur Erhöhung des Wirkungsgrades werden als Netzzuleitung vermehrt hohe Leitungsquerschnitte in Einzeldraht verlegt, besonders wenn die örtlichen Gegebenheiten lange Zuleitungen erforderlich machen.

Die großen Leitungslängen zwischen Wechselrichter und Transformatorstation ergeben hohe Kabelinduktivitäten und damit eine Erhöhung der Netzimpedanz. Dies stellt hohe

Widerstände für Oberwellen (harmonische) der Grundwelle (50 Hz) der Netzspannung dar und führt zu Spannungsverzerrungen an den Wechselrichtern und zu Fehlermeldungen wie:

- Reglerspannung
- Netzfrequenz
- Netzüberspannung
- Teilweise auch erhöhte Betriebsgeräusche der Wechselrichter

#### Hinweis

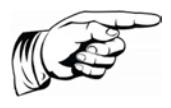

Die Summe des ohmschen und induktiven Spannungsabfalls auf der Netzleitung bei Nennlast darf 1% der Nennspannung nicht überschreiten. Es ist sicherzustellen, dass die Netzinduktivität bei < 30  $\mu$ H bleibt.

### 5.13. DC-ANSCHLUSS PV-GENERATOR

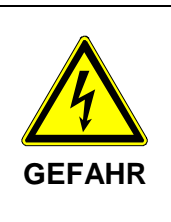

Lebensgefahr durch hohe Spannungen bei aktiven PV-Strings. Vor Anschluss der PV-Strings müssen der Netzanschluss und der zusätzliche Erdungsanschluss erfolgen. Der PE-Leiter der optionalen ConnectionBox ist am Erdungsanschluss des Wechselrichters anzuschließen. Der Anschluss der PV-Strings muss immer **spannungsfrei erfolgen**.

- Der DC-Anschluss erfolgt mit Sunclix-Steckern und Buchsen. Weitere Angaben siehe "Sunclix Anschlussstecker anschließen", S. 35.
- Vor dem Anschluss der PV-Strings ist eine Isolationsmessung durchzuführen. Der Wechselrichter überprüft bei jedem Einschalten selbsttätig die Isolation des PV-Generators. Bei schadhafter Isolation schaltet der Wechselrichter ab. Ein Starten des Wechselrichters ist erst möglich, wenn der Isolationsfehler des PV-Generators beseitigt wurde.
- Beim Anschluss der PV-Strings ist unbedingt auf die richtige Polarität zu achten. Ein Falschanschluss einzelner Strings kann zu Schäden im PV-Generator oder Wechselrichter führen.
- Der Wechselrichter ist durch eine integrierte Verpolschutzdiode geschützt.

Bei Planung und Errrichtung der PV-Generatoren dürfen folgende technische Bemessungsdaten nicht überschritten werden.

| Gerätetyp                                        | rätetyp AE 3 TL 40 AE 3 TI |      |
|--------------------------------------------------|----------------------------|------|
| Max. DC-Spannung pro Eingang                     | g pro Eingang 1000 V       |      |
| Max. Kurzschlussstrom pro DC-Eingang             | 40 A                       |      |
| Max. DC-Betriebs-Strom über alle DC-<br>Eingänge | 84 A                       | 82 A |

#### Hinweis

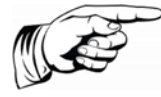

Nichtbeachtung kann zur Beschädigung des Wechselrichters und somit zum Verfall der Gewährleistung führen.

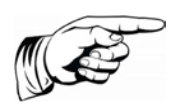

#### Hinweis

Es wird empfohlen, alle Eingänge zu belegen, um eine asymmetrische Belastung zu vermeiden.

#### Hinweis

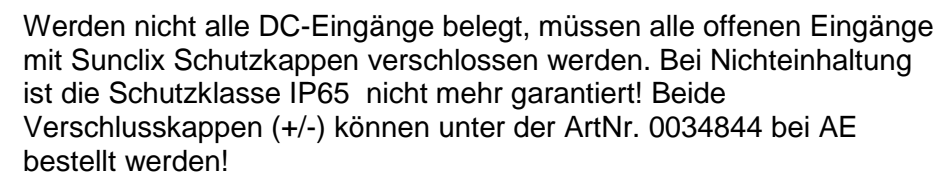

#### Hinweis

Bei Rückströmen handelt es sich um Fehlströme, die nur in PV-Anlagen auftreten, die aus parallel geschalteten Strings bestehen. Durch Kurzschlüsse von einzelnen Modulen oder von Zellen in einem Modul kann die Leerlaufspannung des betreffenden Strings soweit abnehmen, dass die intakten parallel geschalteten Strings einen Rückstrom durch den defekten String treiben. Dies kann zur starken Erhitzung und somit zur Zerstörung des Strings führen.

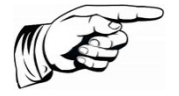

Durch den Rückstrom können außerdem sekundäre Schäden auftreten.

Da innerhalb des Wechselrichters keine Trennung der Strings erfolgt, muss jeder String durch eine in Reihe geschaltete Stringsicherung einzeln abgesichert werden. Im Fehlerfall wird dadurch der String von den intakten Strings getrennt und somit die Zerstörung vermieden

#### 5.13.1. DC-Anschlussleitung

Folgende Informationen (Steckertyp, Anschlussquerschnitt) bezüglich der DC-Anschlussleitung beachten:

| Bezeichnung    | Тур                    | ArtNr.<br>AE | ArtNr.<br>PHOENIX<br>CONTACT | Durchmesser mit Leitungsisolation | Leiterquer-<br>schnitt |
|----------------|------------------------|--------------|------------------------------|-----------------------------------|------------------------|
| Steckverbinder | PV-CM-S 2,5-6 (-)      | 0034848      | 1774687                      | 5 – 8 mm                          | 4 – 6 mm²              |
| Steckverbinder | PV-CF-S 2,5-6 (+)      | 0034847      | 1774674                      | 5 – 8 mm                          | 4 – 6 mm²              |
| Schutzkappe    | PV-C PROTECTION<br>CAP | 0034844      | 1785430                      |                                   |                        |

Bei Bedarf können die folgenden Photovoltaik-Y-Verteiler verwendet werden:

| Тур                        | ArtNr.<br>AE | ArtNr.<br>PHOENIX CONTACT |
|----------------------------|--------------|---------------------------|
| PV-YC 6/ 1-0,12-SO3 (-/++) | 0035216      | 1787726                   |
| PV-YC 6/ 1-0,12-SO3 (+/)   | 0035217      | 1787739                   |

Für die Anpassung von MC4 auf Sunclix folgendes Adapterkabel verwenden:

| Тур                    | ArtNr.<br>AE | ArtNr.<br>PHOENIX CONTACT |
|------------------------|--------------|---------------------------|
| PV-AS-MC4/6-150-MN-SET | 0035043      | 1704982                   |

#### Hinweis

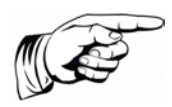

Um die Schutzart IP65 zu gewährleisten, müssen Anschlussstecker und Anschlussleitungen aufeinander abgestimmt sein, sowie alle unbenutzten Anschlüsse mit Blindsteckern versehen werden. Es dürfen ausschließlich die Originalkomponenten von PHOENIX CONTACT verwendet werden!

Bei Nichtbeachtung kann die Gewährleistung verfallen!

#### 5.13.2. Sunclix Anschlussstecker anschließen

|        | Lebensgefahr durch hohe Spannungen bei aktiven PV-Strings.                                                                  |
|--------|----------------------------------------------------------------------------------------------------|
|        | ⇒ Die SUNCLIX-Steckverbinder dürfen ausschließlich durch<br>elektrotechnisch unterwiesene Personen angeschlossen<br>werden. |
| GEFAHR | ⇒ SUNCLIX-Steckverbinder niemals unter Last trennen oder stecken.                                                           |

|          | Verletzungsgefahr oder Sachbeschädigung                                                                                                    |
|----------|----------------------------------------------------------------------------------------------------|
|          | ⇒ Die SUNCLIX-Steckverbinder nur zusammen mit einem 2,5-<br>6 mm <sup>2</sup> -Solarkabel vom Typ PV1-F oder UL-zertifizierten<br>Solarkabel (ZKLA Kupferlitze, AWG 10-14). Nur mit diesem<br>Kabel ist der sichere elektrische Anschluss gewährleistet.<br>Weitere Kabeltypen können bei PHOENIX CONTACT<br>angefragt werden. |
|          | ⇒ Beim Verlegen der Solarkabel, die vom Hersteller<br>vorgegebenen Biegeradien beachten.                                                                                                    |
|          | ⇒ Die Steckverbinder nur mit anderen SUNCLIX-<br>Steckverbindern verbinden.                                                                                                    |
| VORSICHT | ⇒ Beim Verbinden unbedingt die Angaben zu Nennspannung<br>und Nennstrom beachten. Der kleinste gemeinsame Wert ist<br>zulässig.                                                                                                    |
|          | $\Rightarrow$ Die Steckverbinder vor Feuchtigkeit und Schmutz schützen.                                                                                                    |
|          | $\Rightarrow$ Die Steckverbinder nicht unter Wasser tauchen.                                                                                                    |
|          | $\Rightarrow$ Den Stecker nicht direkt auf der Dachhaut verlegen.                                                                                                    |
|          | ⇒ Nicht gesteckte Steckverbinder mit einer Schutzkappe schützen(z. B. PV-C PROTECTION CAP, 1785430).                                                                                                    |

#### 5.13.2.1. KABEL ANSCHLIEßEN

- 1. Kabel mit einem geeigneten Werkzeug 15 mm abisolieren. Dabei darauf achten, keine Einzeldrähte abzuschneiden.
- 2. Abisolierte Ader mit verdrillten Litzen sorgfältig bis zum Anschlag einführen. Die Litzenenden müssen in der Feder sichtbar sein.
- 3. Feder schließen. Sicherstellen, dass die Feder eingerastet ist.
- 4. Einsatz in die Hülse schieben.
- 5. Kabelverschraubung mit 2 Nm anziehen.
- 6. Stecker und Buchse zusammenführen. Die Verbindung rastet ein.
- 7. Durch Ziehen an der Kupplung, die korrekte Verbindung prüfen

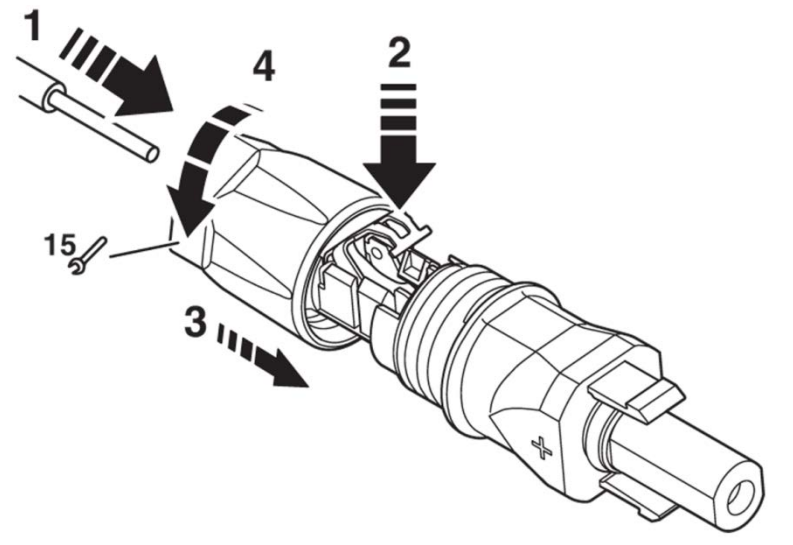

Bild 23: Kabel anschließen

#### 5.13.2.2. STECKVERBINDER TRENNEN

Es wird ein eine Schlitz-Schraubendreher benötigt mit 3-mm-breiter Klinge (z. B. SZF 1-0,6X3,5, 1204517).

- 1. Schraubendreher einführen, wie im Bild unten gezeigt.
- 2. Schraubendreher stecken lassen und Buchse und Stecker voneinander trennen.
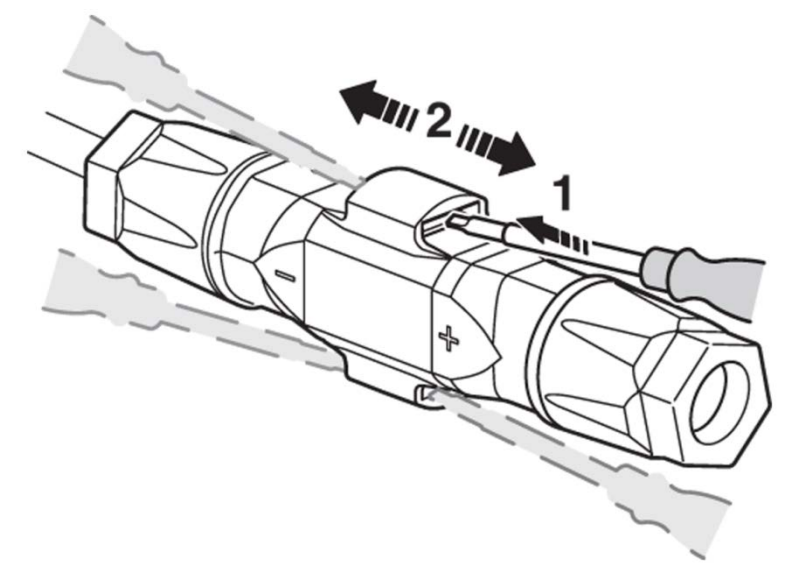

Bild 24: Steckverbinder trennen

### 5.13.2.3. KABEL LÖSEN

- 1. Kabelverschraubung aufdrehen.
- 2. Schraubendreher einführen, wie in Bild unten gezeigt.
- 3. Verbindung aufhebeln und Hülse und Einsatz auseinander ziehen.
- 4. Feder mit Schraubendreher öffnen. Kabel entfernen.

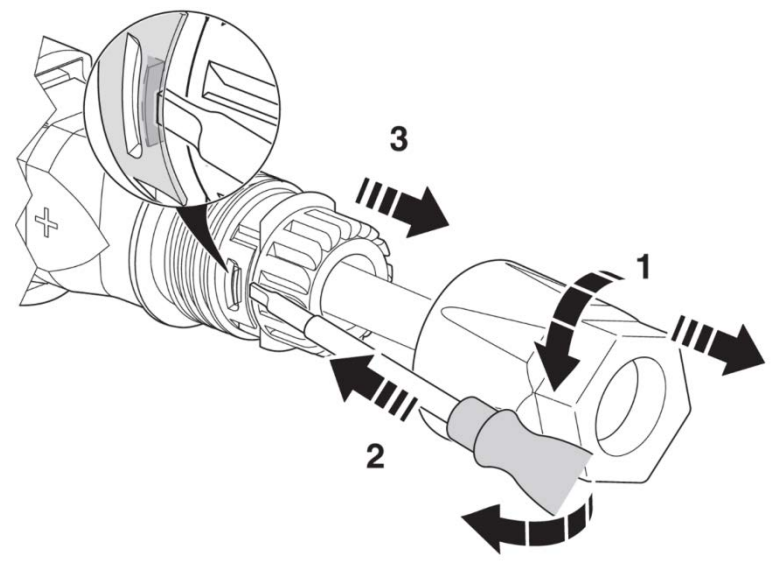

Bild 25: Kabel lösen

### 5.13.3. DC-Anschluss mit AE ConnectionBox

|         | Lebensgefahr durch Stromschlag                                                                                                    |
|---------|----------------------------------------------------------------------------------------------------|
|         | Verwendung falscher Sicherungen in der ConnectionBox kann zu Sach- oder Personenschäden führen.                                                                                                    |
| WARNUNG | ⇒ In der ConnectionBox nur Ganzbereichs-PV-Sicherungen der<br>Betriebsklasse gPV verwenden.                                                                                                    |
|         | ⇒ In Abhängigkeit vom verwendeten PV-Modul-Typ müssen die<br>Ganzbereichs-PV-Sicherungen unter Berücksichtigung der<br>technischen Bemessungsdaten und Sicherheitshinweise des<br>PV-Modulherstellers ausgewählt und verwendet werden. |
|         | ⇒ Werden andere Ganzbereichs-PV-Sicherungen verwendet, so<br>dürfen die technischen Bemessungsdaten des<br>Wechselrichters nicht überschritten werden.                                                                                 |

Mit der optional verwendbaren ConnectionBox erhöht sich die Anzahl der möglichen Anschlüsse von 4 auf 12. Darüber hinaus verfügt die ConnectionBox über einen DC-Lasttrennschalter, mit welchem der Wechselrichter von den PV-Generatoren getrennt werden kann. Jeder +DC-Strang innerhalb der ConnectionBox ist mit einer Ganzbereichs-PV-Sicherung vom Typ HP 10M15 standardmäßig ausgestattet. Die ConnectionBox ist mit Sunclix-Buchsen ausgerüstet. Es dürfen daher nur original Sunclix-Stecker verwendet werden (Siehe "Sunclix Anschlussstecker anschließen", S. 35).

Die ConnectionBox kann optional mit 3 zusätzlichen Überspannungsschutzmodulen ausgestattet werden.

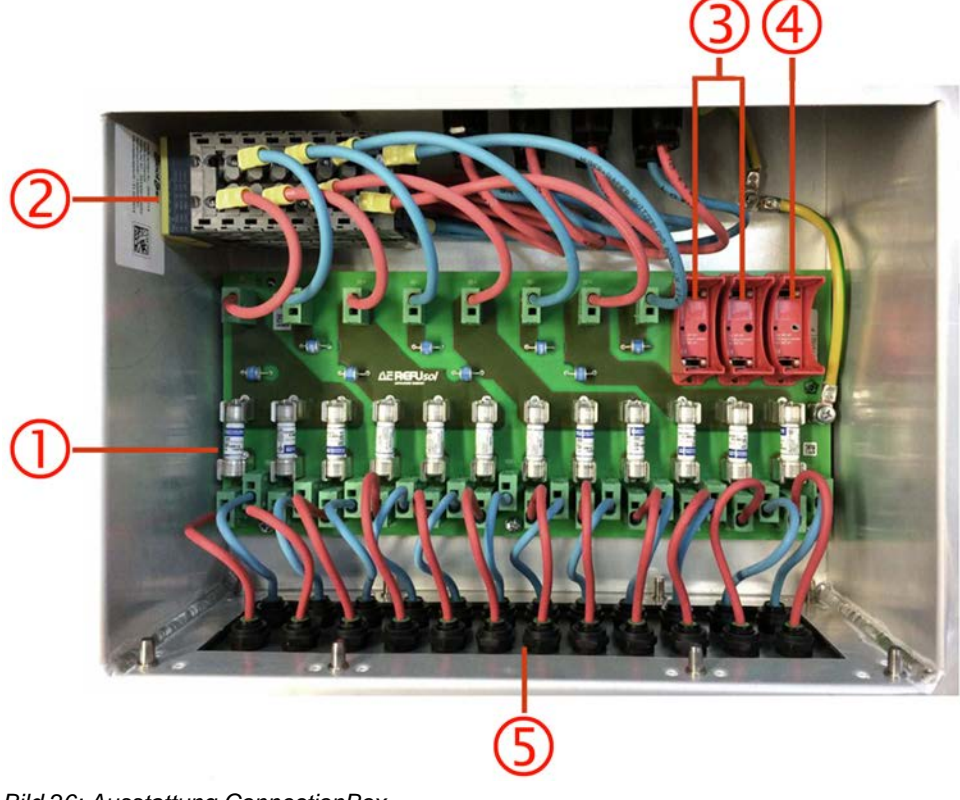

Bild 26: Ausstattung ConnectionBox

12 x +DC String-Sicherungen, Typ: HP 10M15 (gPV)

| 2 | DC Lasttrennschalter                                                                        |
|---|---------------------------------------------------------------------------------------------|
| 3 | 2 x Überspannungsschutz, Typ: DEHN DG MOD PV SCI 500 952 051<br>(ArtNr. 0034643) (optional) |
| 4 | 1 x Überspannungsschutz, Typ: DEHN DG MOD PV SCI 500 952 041<br>(ArtNr. 0034644) (optional) |
| 5 | 12 x Plus, 12 x Minus Phoenix Sunclix <sup>®</sup> Anschlüsse                               |

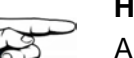

### Hinweis

Auf gleichmäßige Belegung der 4 Eingangsblöcke der ConnectionBox achten. Ein Eingangsblock besteht aus 3 Stringeingängen. Belegung nach unten stehender Belegungstabelle durchführen.

| Anzahl<br>PV-Eingänge | Ein | Eingangsblock entspricht Wechselrichtereingang |   |   |   |   |   |   |   |   |   |   |
|-----------------------|-----|------------------------------------------------|---|---|---|---|---|---|---|---|---|---|
|                       |     | 1                                              |   |   | 2 |   |   | 3 |   |   | 4 |   |
| 12                    | Х   | Χ                                              | Х | Х | Х | Х | Х | Χ | Χ | Х | Χ | X |
| 11                    | Х   | Х                                              | Х | Х | Х | Х | Х | Х | Х | Х | Х |   |
| 10                    | Х   | Х                                              | Х | Х | Х | Х | Х | Х |   | Х | Х |   |
| 9                     | Х   | Χ                                              | Х | Χ | Х |   | Х | Х |   | Х | Х |   |
| 8                     | Х   | Χ                                              |   | Χ | Х |   | Х | Х |   | Х | Х |   |
| 7                     | Х   | Χ                                              |   | Χ | Х |   | Х | Х |   | Х |   |   |
| 6                     | Х   | Χ                                              |   | Χ | Х |   | Х |   |   | Х |   |   |
| 5                     | Х   | Х                                              |   | Х |   |   | Х |   |   | Х |   |   |
| 4                     | Х   |                                                |   | Χ |   |   | Х |   |   | Х |   |   |
| 3                     | Х   |                                                |   | Χ |   |   | Х |   |   |   |   |   |
| 2                     | Х   |                                                |   | Χ |   |   |   |   |   |   |   |   |
| 1                     | Χ   |                                                |   |   |   |   |   |   |   |   |   |   |

Die ConnectionBox wie folgt installieren:

1. ConnectionBox Schalter auf AUS stellen.

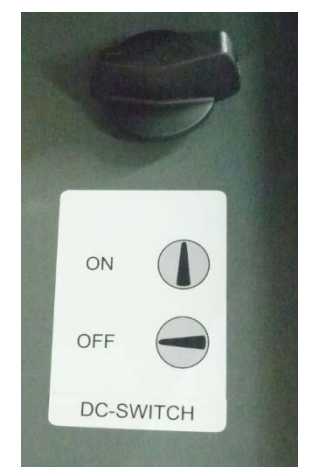

Bild 27: DC-Schalter

2. ConnectionBox entsprechend der nachfolgenden Zeichnung über den Anschlussbereich des Wechselrichters positionieren.

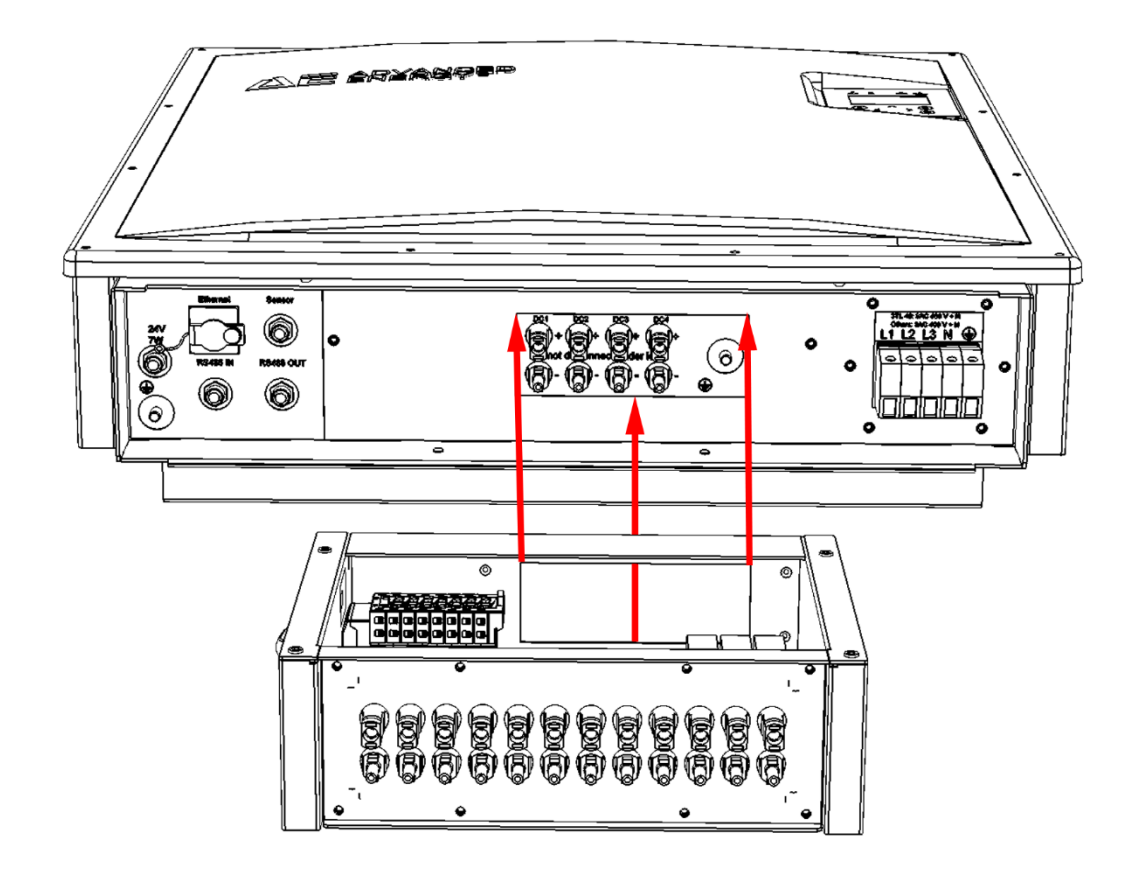

*Bild 28: Aussparung der ConnectionBox* 3. ConnectionBox mit 4

- 3. ConnectionBox mit 4 Schrauben TORX M5X12 befestigen.
- 4. Mit Drehmomentschlüssel (2,5 Nm) festziehen.

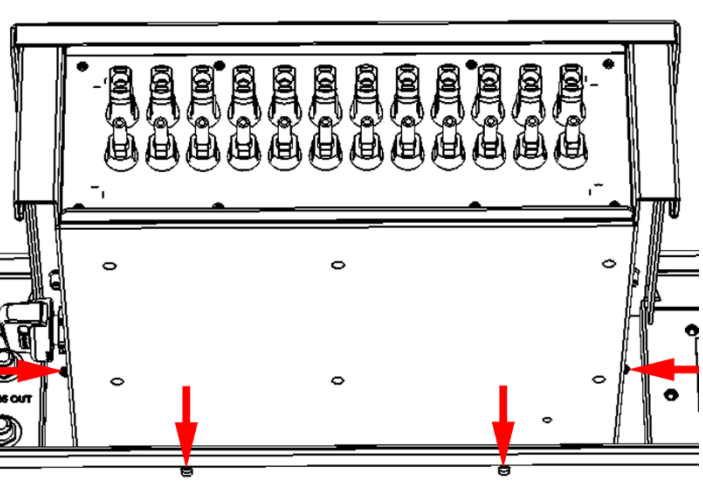

Bild 29: Lage der Befestigungsbohrungen

- 5. PE-Leiter der ConnectionBox mit Erdungsbolzen des Wechselrichters verbinden.
- Unterlegscheibe, Federring und Mutter (Pfeil) mit Drehmomentschlüssel (12 Nm) festziehen.

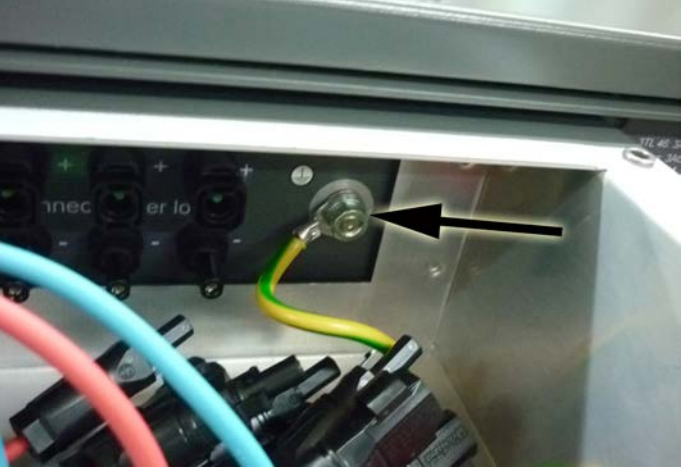

Bild 30: Interne PE-Verbindung der ConnectionBox herstellen

- Minus-Kabel (blau), links mit dem kürzesten Kabel beginnend mit DC-Plus Anschlüssen des Wechselrichters verbinden.
- 8. Plus-Kabel (rot), links mit dem kürzesten Kabel beginnend mit DC-Minus Anschlüssen des Wechselrichters verbinden.
- 9. ConnectionBox Deckel mit den beiden Zapfen unter Wechselrichter-Abdeckung einhängen.

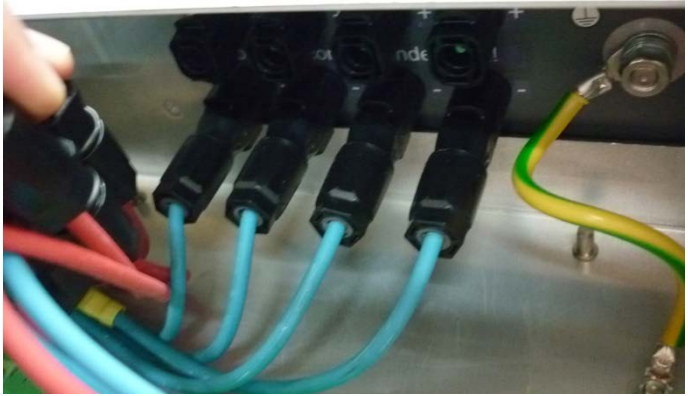

Bild 31: Sunclix-Steckverbindungen herstellen

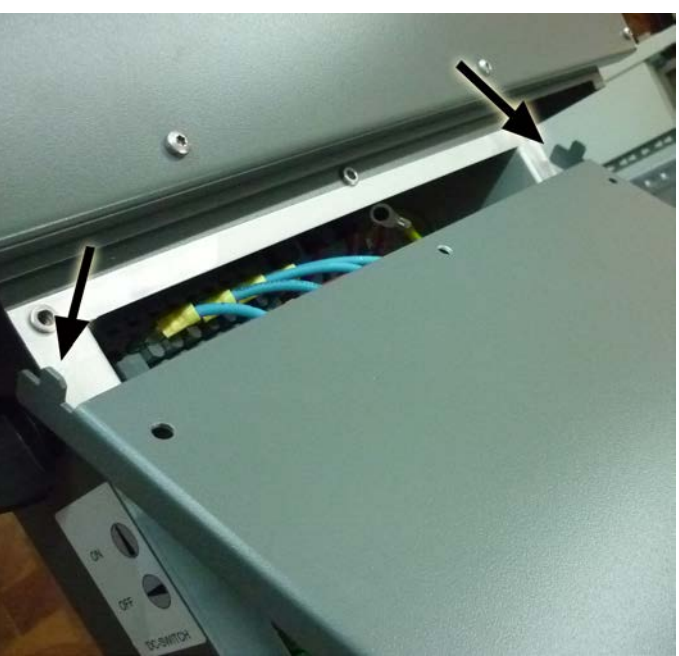

Bild 32: Deckel einhängen

- 10. Deckel der ConnectionBox mit 5 TORX M5X12 befestigen.
- 11. Mit Drehmomentschlüssel (2,5 Nm) festziehen.

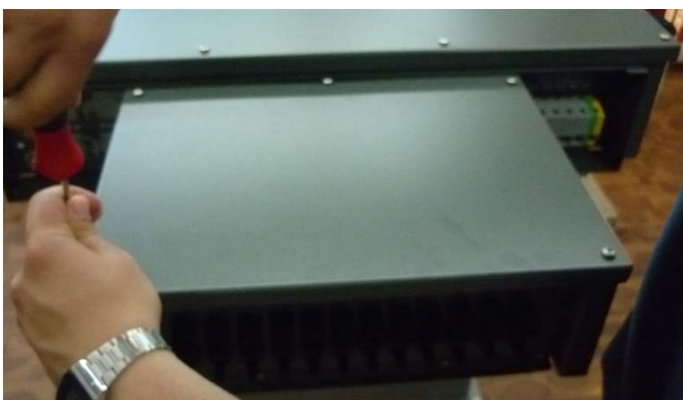

Bild 33: Deckel festschrauben

 PV-Stringleitungen mit der ConnectionBox verbinden, siehe "Sunclix Anschlussstecker anschließen", S. 35.

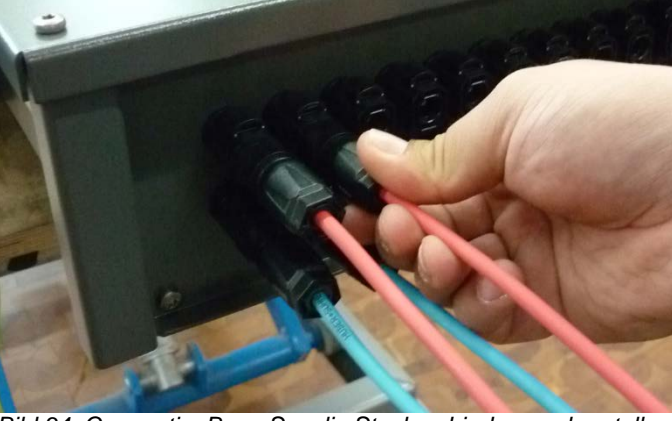

Bild 34: ConnectionBox - Sunclix-Steckverbindungen herstellen

## 5.14. SCHNITTSTELLENANSCHLUSS RS485

|        | RS485 OUT |                | RS485 IN |           |
|--------|-----------|----------------|----------|-----------|
| :      | _Pin 1    | Busabschluss + | Pin 1    | Bezug +   |
| ;<br>L | Pin 2     | RS485+ OUT     | Pin 2    | RS485+ IN |
| (      | _Pin 3    | RS485- OUT     | Pin 3    | RS485- IN |
| ;<br>  | Pin 4     | Busabschluss - | Pin 4    | Bezug -   |

Busabschluss (Drahtbrücke)

Schnittstelle RS485 unterstützt das USS - Protokoll (Universelles Serielles Schnittstellenprotokoll), welches zur Datenübermittlung z. B. an einem Datenlogger einer Fernüberwachung genutzt werden kann.

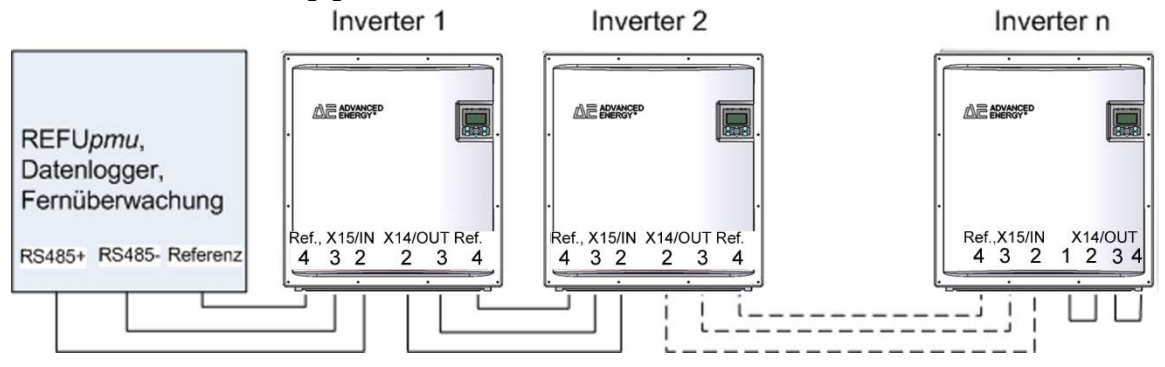

#### Bild 35: Standardschnittstelle

Beim Betrieb dieser Schnittstelle ist zu beachten, dass jeder Busteilnehmer eine eindeutige Adresse benötigt.

Der Busabschluss erfolgt mittels Drahtbrücken an X14 (RS485 OUT) am letzten Busteilnehmer (Inverter "n").

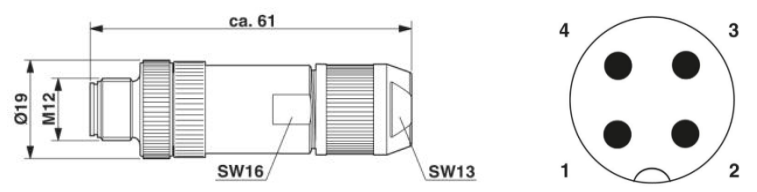

Bild 36: Stecker M12 x 1 gerade, geschirmt ; Polbild Stecker M12, 4-polig, A-kodiert, Ansicht Stiftseite.

### Hinweis

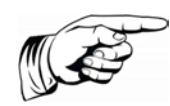

Um die Schutzart IP65 und die geforderte und konformitätserklärte EMV-Haushaltsnorm zu gewährleisten, ist zum Anschluss der RS485-Schnittstelle der Stecker von PHOENIX CONTACT, Typ M12MS SACC-4SC SH und ein geschirmtes Kabel zu verwenden. Der Außendurchmesser der Leitung darf maximal 8 mm betragen. Nichtbeachtung kann zu Beschädigung des Wechselrichters und zum Verfallen der Gewährleistung führen!

Der Stecker kann mit Artikelnummer 0033270 bei AE bestellt werden.

## 5.15. SCHNITTSTELLENANSCHLUSS ETHERNET

Zum Anschluss der Ethernetschnittstelle ist ein Ethernetkabel mit dem Aufbau S/FTP (shielded Foiled Twisted Pair) und der Stecker von PhonixContact Typ Quickon VS-08-RJ45-5-Q/IP67 zu verwenden.

### Hinweis

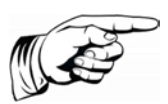

Um die Schutzart IP65 zu gewährleisten, ist oben genannter Steckertyp zwingend zu verwenden! Nichtbeachtung kann zur Beschädigung des Wechselrichters und zum Verfall der Gewährleistung führen!

Der Stecker kann unter Artikelnummer 0028943 bei AE bestellt werden.

## 6. Inbetriebnahme

Vor Inbetriebnahme des Wechselrichters müssen folgende Tätigkeiten abgeschlossen sein:

- Alle Anschlüsse und Abdeckungen am Wechselrichter auf sichere Befestigung überprüft.
- Messungen, Funktions- und Sicherheitsüberprüfungen sowie Prüfbericht gemäß IEC 82/749/CD.
- ☑ Sofern zutreffend müssen weitere Vorschriften und technische Regelwerke in diesem Zusammenhang berücksichtigt worden sein(.

## 6.1. GERÄT EINSCHALTEN / WIEDEREINSCHALTEN

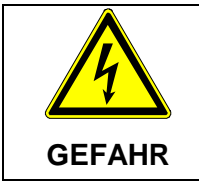

Lebensgefahr durch Stromschlag

⇒ Einschalten gemäß der 5 Sicherheitsregeln.

- 1. Vorhandene Abdeckungen und Abschrankungen zu benachbarten unter Spannung stehenden Teilen entfernen.
- 2. Vorhandende Erdungs- und Kurzschlußeinrichtungen an aktiven Leitern entfernen.
- 3. Überprüfung der anliegenden AC- und DC-Spannungen.
- 4. Schutz gegen Wiedereinschalten an Trenneinrichtungen entfernen.
- 5. PV-Strings wieder an Wechselrichter bzw. ConnectionBox anschließen.
- 6. DC-Spannung über Trenneinrichtung zuschalten.
- 7. AC- Spannung über Trenneinrichtung zuschalten.

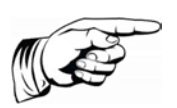

### Hinweis

Das Bedienfeld mit Statusanzeigen, Display und Bedientasten ist nur aktiv, wenn der PV-Generator eine ausreichend hohe Spannung liefert.

## 6.2. GERÄT SPANNUNGSFREI SCHALTEN

### Lebensgefahr durch Stromschlag

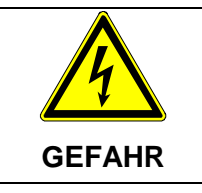

 $\Rightarrow$  Freischaltung gemäß der nachfolgenden 5 Sicherheitsregeln.

- 1. AC- Spannung über Trenneinrichtung spannungsfrei schalten.
- 2. DC- Spannung über Trenneinrichtung spannungsfrei schalten.
- 3. PV-Strings von Wechselrichter bzw. ConnectionBox trennen.
- 4. Trenneinrichtungen gegen Wiedereinschalten sichern.
- 5. Spannungsfreiheit feststellen, gespeicherte Energie und Entladedauer im Zwischenkreis beachten.

6. Erden und Kurzschließen auf der AC-Versorgungsseite.

- 7. Benachbarte unter Spannung stehende Teile abdecken oder abschranken.

### 6.3. LÄNDERKENNUNG UND MENÜSPRACHE EINSTEL-LEN

Beim erstmaligen Einschalten ist eine Erstkonfiguration notwendig.

Die Länderkennung bestimmt die landesspezifischen Netzüberwachungsparameter. Bei der Auswahl der Länderkennung stellt sich automatisch die Menüsprache ein. Anschließend ist die Menüsprache unabhängig von der Länderkennung im Menü jederzeit frei wählbar. Im Auslieferungszustand ist keine Länderkennung eingestellt.

|          | Gewählte Länderkennung nur vom Service änderbar.                                                                                                    |
|----------|----------------------------------------------------------------------------------------------------|
|          | Nach dem ersten Einstellen und Bestätigen der Länderkennung<br>ist die Länderkennung nicht mehr änderbar. Dies gilt auch für<br>Tauschgeräte. Danach ist die Länderkennung nur noch durch |
| VORSICHT | autorisiertes Servicepersonal änderbar.                                                                                                    |
|          | Entzug der Betriebserlaubnis!                                                                                                    |
| VORSICHT | Betreiben des AE Wechselrichters mit falscher Länderkennung<br>kann zum Entzug der Betriebserlaubnis durch das<br>Energieversorgungsunternehmens führen.                                  |
|          |                                                                                                    |

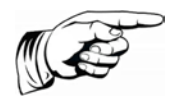

### Hinweis

Für die Folgen einer falsch eingestellten Länderkennung übernehmen wir keine Haftung!

### Länderkennung / Netzrichtlinie einstellen

Nach dem ersten Einschalten der DC-Spannung erscheint folgendes Fenster auf dem Display und fordert Sie auf, die Länderkennung einzustellen. Sie können zwischen den angegebenen Ländern wählen. Der Begriff "Länderkennung" selbst steht dabei nicht im Menü. Das Display wird mit dem ersten Tastendruck beleuchtet.

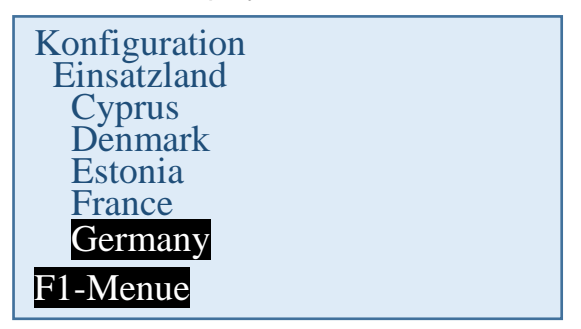

- 1. Einsatzort für die landesspezifische Länderkennung mit den Tasten "∧" und "∨" wählen. Mit der Länderkennung wird gleichzeitig die Menüsprache gewählt. Die Menüsprache kann jedoch auch später unabhängig von der Länderkennung geändert werden.
- 2. Mit der Taste "**OK**" bestätigen.

Danach muss die vom Energieversorgungsunternehmen vorgegebene Netzeinspeisungsrichtlinie gewählt werden.

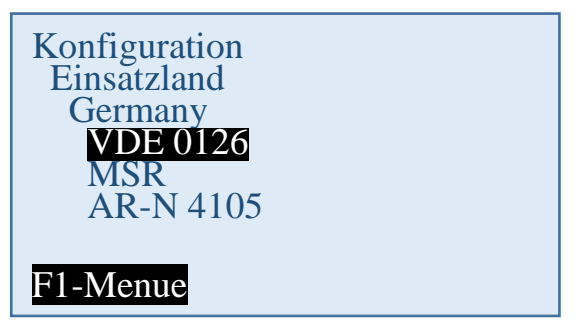

3. Gültige Netzeinspeiserichtlinie mit den Tasten "∧" und "∨" wählen.

4. Mit der Taste "OK" bestätigen.

### Länderkennung übernehmen

Zur Sicherheit erfolgt eine Abfrage, ob die Länderkennung übernommen werden soll. Nach dem Übernehmen der Länderkennung kann sie nur noch innerhalb von 40 Stunden geändert werden.

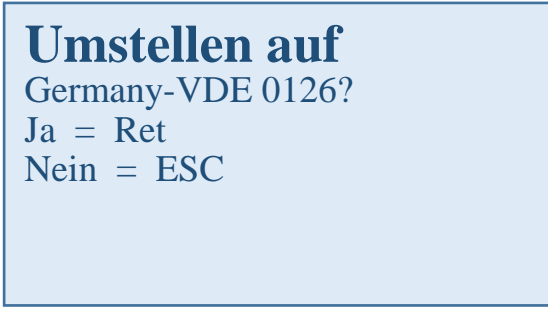

Länderkennung nur bestätigen, wenn sie mit Sicherheit richtig ist.

Anderenfalls mit Taste "ESC" abbrechen. In diesem Fall kann das Gerät nicht in Betrieb genommen werden.

Wenn die Länderkennung übernommen werden soll, dann mit "OK" bestätigen.

Danach erfolgt der Neustart:

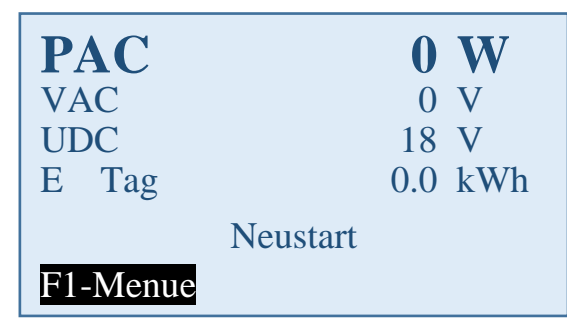

### 6.4. GERÄTESTART

Bedeutung der Abkürzungen auf der Displayanzeige:

| PAC | Einspeiseleistung | in Watt (W) |
|-----|-------------------|-------------|
|-----|-------------------|-------------|

| UAC   | Netzspannung in Volt (V)        |
|-------|---------------------------------|
| UDC   | Solarzellenspannung in Volt (V) |
| E Tag | Tagesertrag (kWh)               |

☑ Solarmodule werden mit ausreichend Sonnenlicht bestrahlt.

☑ Länderkennung ist eingestellt.

Es ergibt sich folgender Ablauf:

### Selbsttest:

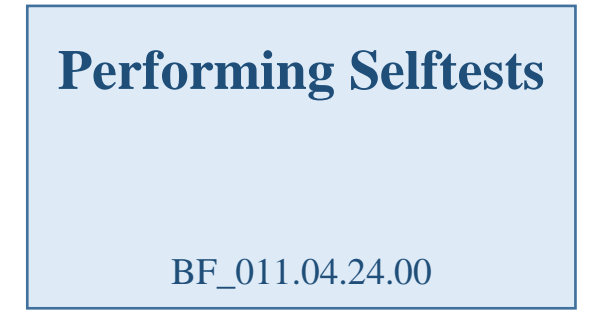

### Prüfen:

分 Status-LED "Start" leuchtet orange.

| PAC      |        | 0    | W   |
|----------|--------|------|-----|
| VAC      |        | 402  | V   |
| UDC      |        | 731  | V   |
| E Tag    |        | 27.6 | kWh |
|          | Prüfen |      |     |
| F1-Menue |        |      |     |

### Aktivierung:

Status-LED "Start" leuchtet orange / LED "ON" blinkt grün.

| PAC      | <b>0</b> W |
|----------|------------|
| VAC      | 403 V      |
| UDC      | 730 V      |
| E Tag    | 27.6 kWh   |
| Aktiv    | ierung     |
| F1-Menue |            |

Dieser Vorgang kann mehrere Minuten dauern.

### Einspeisen

Status-LED "ON" leuchtet grün / im Normalfall sind alle anderen Status-LEDs aus.

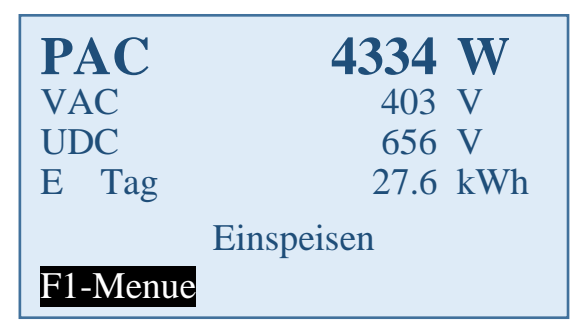

## 6.5. BEDIENFELD

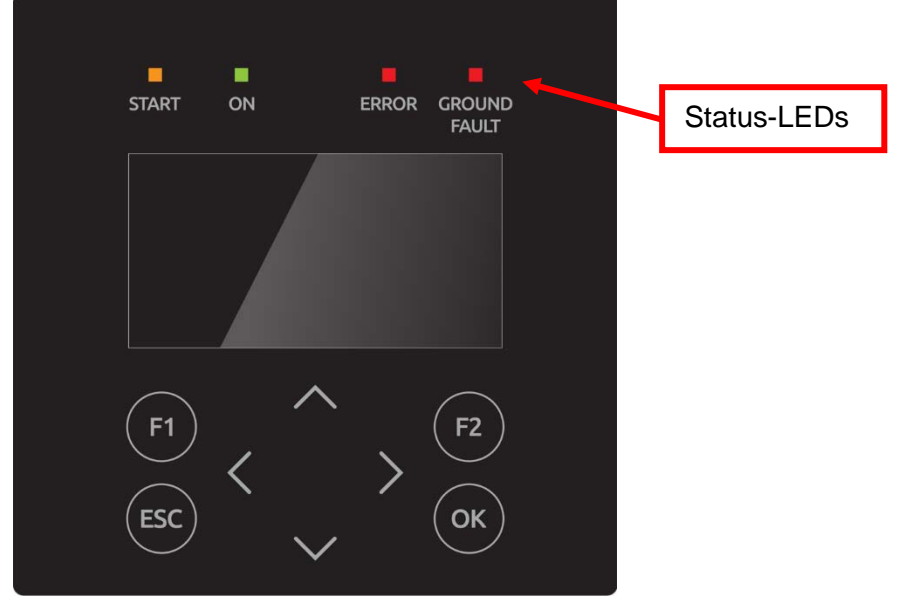

Bild 37: Bedienfeld mit Status-LEDs, Display und Tasten

| F1  | Menüanzeige                                                                                                    |
|-----|----------------------------------------------------------------------------------------------------|
| F2  | In der Basisanzeige: Reboot des Displays                                                                                                    |
|     | Im Display "Ertrag normiert": Eingabe Normierung.                                                                                                    |
| <>  | <u>Funktion im Menü</u> : Navigation innerhalb der Menü-Ebene (vorheriges Menü, nächstes Menü).<br><u>Funktion bei Parameterveränderung</u> : Stelle links, Stelle rechts (Dekadensprung). |
| ~~  | Auswahl innerhalb des Menüs.                                                                                                    |
| ESC | Störquittierung, Menü-Ebene zurück, Verlassen des Eingabemenüs ohne Übernahme.                                                                                                    |
| OK  | Bestätigung von Menüauswahl (Nächste Menü-Ebene) und Eingabe.                                                                                                    |

## 6.6. DISPLAY BASISBILD PAC 8260 W VAC 405 V UDC 634 V E Tag 27.6 kWh Einspeisen F1-Menue

Bild 38: Display Betrieb

PAC = momentane Einspeiseleistung in Watt (W)

UAC = Netzspannung in Volt (V)

UDC = Solarzellenspannung in Volt (V)

E-Tag = Tagesertrag in (kWh)

## 6.7. GRAFIKANZEIGE

1x die Pfeiltaste < betätigen, der Verlauf der Tageseinspeiseleistung wird angezeigt.

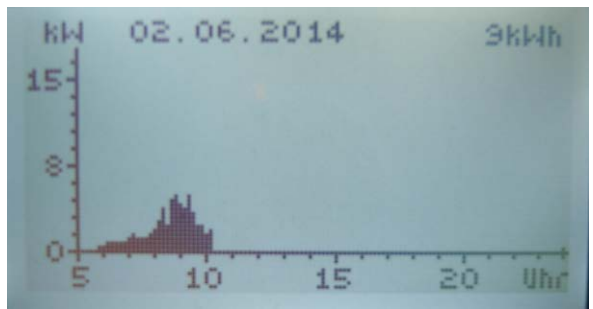

Bild 39: Display Einspeiseleistung "Heute"

Pfeiltaste v betätigen, der Verlauf der Einspeiseleistung der Vortage wird angezeigt.

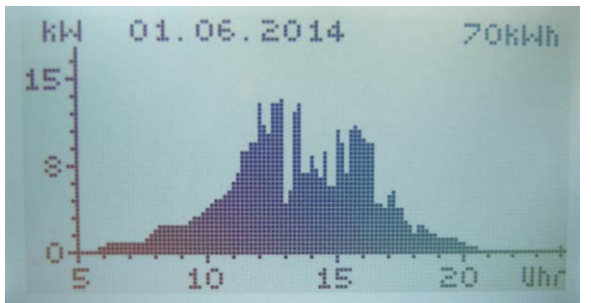

Bild 40: Display Einspeiseleistung "Gestern"

ESC-Taste betätigen, das Basisbild wird wieder angezeigt.

### 6.8. ANZEIGE ERTRAGSDATEN

1x die Pfeiltaste > betätigen, die laufenden Ertragsdaten werden angezeigt.

| Ertrag absolut |            |  |  |
|----------------|------------|--|--|
| Tag :          | 10.1 kWh   |  |  |
| Monat :        | 80.1 kWh   |  |  |
| Jahr :         | 738.1 kWh  |  |  |
| Gesamt :       | 3986.4 kWh |  |  |
|                |            |  |  |
|                |            |  |  |

Bild 41: Display Ertrag absolut

### 6.9. ANZEIGE NORMIERTE ERTRAGSDATEN

Betätigen der Pfeiltaste ➤, dann die Pfeiltaste ➤, der Verlauf der normierten Ertragsdaten wird angezeigt.

| Ertrag / | x kWp     |
|----------|-----------|
| Tag :    | 0.7 kWh   |
| Monat :  | 5.3 kWh   |
| Jahr :   | 49.2 kWh  |
| Gesamt : | 265.8 kWh |
|          | F2-Edit   |

Bild 42: Display Ertrag normiert

Durch Betätigen der ESC-Taste wird das Basisbild wieder angezeigt.

### 6.10. EINGABE NORMIERUNG

Um die Normierung zu ändern, Taste **F2** betätigen und die aktuell angeschlossene PV-Generatorleistung wie folgt eintragen:

Tasten <>:Betätigung der Taste < : Anwahl der Stelle vor dem Komma.</th>Betätigung der Taste > : Anwahl der Stelle hinter dem Komma.Taste ∧:Ziffer der angewählten Stelle wird durch jeden Tastendruck um 1

Taste ∧: Ziffer der angewahlten Stelle wird durch jeden Tastendruck um 1 größer.

Taste ►: Ziffer der angewählten Stelle wird durch jeden Tastendruck um 1 kleiner.

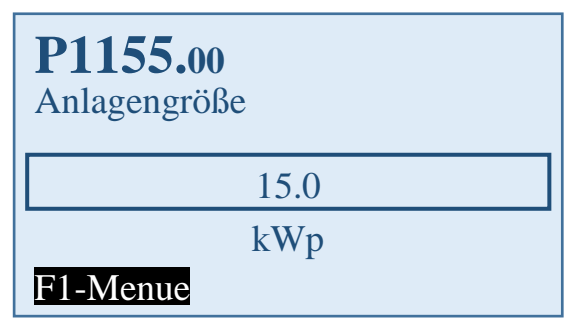

Bild 43: Display Eingabe-Normierung

Durch Betätigen der Taste "OK" wird der eingestellte Wert übernommen.

Durch Betätigen der **ESC**-Taste wird der Wert verworfen und das vorherige Bild "Ertrag normiert" wieder angezeigt.

Durch Betätigen der F1-Taste, wird in die Menü-Anzeige gewechselt.

## 6.11.MENÜSTRUKTUR

In folgenden werden die Bildschirmanzeigen und die Einstellmöglichkeiten am Bildschirm im Zusammenhang dargestellt. Zur Navigation siehe "Bedienfeld", S. 48.

| Menü Ebene 1  | Menüs Ebene 2   | Menüs Ebene 3 | Menüs Ebene 4                                                                                       | Anzeige oder<br>Eingabe                                                                                                    |
|---------------|-----------------|---------------|----------------------------------------------------------------------------------------------------|----------------------------------------------------------------------------------------------------|
| Auswertung    | Ertrag absolut  |               |                                                                                                    | Ertrag absolut<br>Tag: 41.7 kWh<br>Monat: 1322.0 kWh<br>Jahr: 5083.4 kWh<br>Gesamt: 5083.4 kWh<br>Betrh: 422.3 h<br>F1-Menue |
|               | Ertrag normiert |               |                                                                                                    | Ertrag / x kWp<br>Tag: 2.8 kWh<br>Monat: 88.1 kWh<br>Jahr: 338.9 kWh<br>Gesamt: 338.9 kWh<br>P Gener.: 15.0 kWp<br>FI-Menue  |
| Istwerte      | DC              |               |                                                                                                    | DC Leistung 6714.4 W<br>DC Spannung 504.2 V<br>DC Strom 13.3 A<br>F1-Menue                                                   |
|               | AC              |               |                                                                                                    | AC Leistung 6521.4 W<br>AC Spannung 228.2 V<br>AC Strom 23.3 A<br>AC Frequenz 50.00 Hz<br>F1-Menue                           |
|               | Sensoren        |               |                                                                                                    | Kühler     40.4°C       Innenraum     46.4°C       Einstrahlg     622.3W/qm       Modultemp.     37.4°C                      |
| Störspeicher  |                 |               | Anzeige des Störu<br>B. Netzunterspani<br>kann zwischen de<br>Datums und der F<br>navigiert werden. | ungsprotokolls z.<br>nung. Mit <b>&lt; &gt;</b><br>er Anzeige des<br>ehlernummer                                             |
| Konfiguration | Sprachen        | "Liste der    | Siehe S. 54                                                                                         |                                                                                                    |

| Menü Ebene 1            | Menüs Ebene 2          | Menüs Ebene 3          | Menüs Ebene 4                                                                                                   | Anzeige oder<br>Eingabe                                  |  |
|-------------------------|------------------------|------------------------|----------------------------------------------------------------------------------------------------|----------------------------------------------------------|--|
|                         |                        | Sprachen"              |                                                                                                    |                                                          |  |
|                         | Begrenzung<br>PAC      | Siehe S. 54            |                                                                                                    | Begrenzung<br>PAC                                        |  |
|                         | Externe<br>Abschaltung |                        |                                                                                                    | Eingabe des<br>Sensors                                   |  |
|                         | Kommunikation          | Ethernet               | DHCP                                                                                                    | Eingabe DHCP                                             |  |
|                         |                        | (Siehe S. 55)          | IP-Adresse                                                                                                    | Eingabe<br>IP-Adresse                                    |  |
|                         |                        |                        | Subnetzmaske                                                                                                    | Eingabe<br>Subnetzmaske                                  |  |
|                         |                        |                        | Standard-<br>gateway                                                                                            | Eingabe<br>Standard-<br>gateway                          |  |
|                         |                        |                        | DNS                                                                                                    | Eingabe DNS                                              |  |
|                         |                        | RS485<br>(Siehe S. 56) | USS-Adresse                                                                                                    | Eingabe<br>USS-Adresse                                   |  |
|                         |                        |                        | Protokoll                                                                                                    | Eingabe<br>Protokoll                                     |  |
|                         |                        |                        | Baudrate                                                                                                    | Eingabe<br>Baudrate                                      |  |
|                         | Datum / Uhrzeit        |                        |                                                                                                    | Eingabe von<br>Datum / Uhrzeit                           |  |
|                         | Portalüber-<br>wachung | Aktivierung            |                                                                                                    | Aktivierung:<br>0 = Aus<br>1 = Ein                       |  |
|                         |                        | Konfigver-<br>sendung  | 0 = keine Aktivität<br>1 = Konfigurations<br>versendet                                                          | sdaten werden                                            |  |
|                         |                        | Portal<br>Testfunktion | Bei Eingabe "Ja"<br>Datenpaket an de<br>(Portal) gesendet.<br>Rückmeldung.<br>Zur Überprüfung,<br>kontaktieren. | wird ein<br>n Webserver<br>. Es erfolgt keine<br>Service |  |
|                         | Erweitert              | Numerische<br>Liste    | Anzeige aller inter<br>(Nur für Service)                                                                        | rnen Parameter                                           |  |
| Geräte-<br>infomationen | Versions-<br>kennung   | Anzeige Versions       | erkennung                                                                                                    |                                                          |  |
|                         | Einsatzland            | Anzeige Einsatzland    |                                                                                                    |                                                          |  |

| Menü Ebene 1 | Menüs Ebene 2       | Menüs Ebene 3                  | Menüs Ebene 4 | Anzeige oder<br>Eingabe |
|--------------|---------------------|--------------------------------|---------------|-------------------------|
|              | Aktuelle<br>Sprache | Anzeige "Aktuelle Sprache"     |               |                         |
|              | Gerätetyp           | Anzeige Gerätetyp              |               |                         |
|              | Seriennummer        | Anzeige Seriennummer           |               |                         |
|              | Ethernet            | Anzeige der aktiven IP-Adresse |               |                         |

## 7. Konfiguration

## 7.1. MENUESPRACHE ÄNDERN

Die Sprachauswahl hat keine Auswirkung auf die Länderkennung. Um die Menüsprache zu ändern, wie folgt vorgehen:

- 1. Taste "F1" drücken, um das Menü aufzurufen.
- 2. Mit den Tasten "> " und "> " den vierten Menüpunkt Konfiguration wählen.

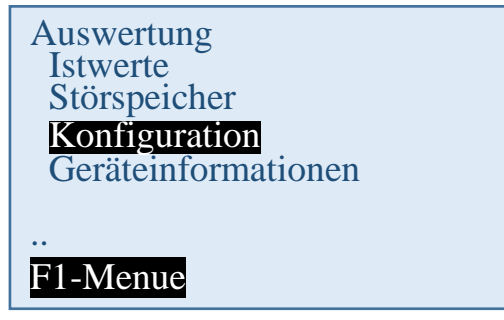

- 3. Mit der Taste "OK" bestätigen.
- 4. Mit den Tasten "✓" und "∧" den ersten Menüpunkt Sprachen wählen.

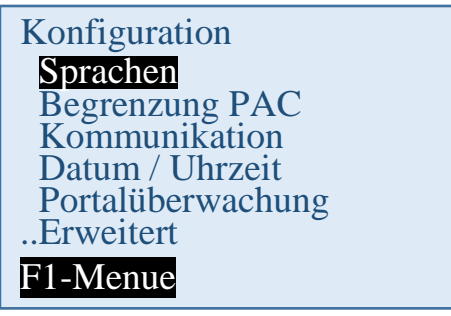

- 5. Mit der Taste "**OK**" bestätigen.
- 6. Mit den Tasten "✓" und "∧" die gewünschte Menüsprache wählen.
- 7. Mit der Taste "**OK**" bestätigen.
  - S Das Menü schaltet auf die gewählte Sprache um. Das Display ist zunächst leer.
- 8. Taste "ESC" betätigen, um zurück ins Menü zu gelangen.

### 7.2. REDUZIERUNG DER AUSGANGSLEISTUNG

Zur Begrenzung der Ausgangsleistung des Wechselrichters wie folgt vorgehen:

- 1. Mit Taste "F1" Menüpunkt Konfiguration wählen und mit Taste "OK" bestätigen.
- 2. Untermenü "Reduzierung PAC" auswählen und mit Taste "OK" bestätigen.
- 3. Gewünschte Wechselrichter-Ausgangsleistung eingeben und mit Taste "OK" bestätigen.

Z. B Eingabe von 70 bedeutet dass der Wechselrichter nur 70 % seiner möglichen Ausgangsleistung liefert.

分 Der geänderte Wert wird sofort übernommen.

## 7.3. AE-SETUP - ÄNDERUNG UND ANPASSUNG LÄNDERSPEZIFISCHER PARAMETER

Mit dem Tool AE Setup können die länderspezifischen Parameter des Wechselrichters eingestellt werden. Dies umfasst im Einzelnen:

- Zuschaltbedingungen Spannung und Frequenz.
- Rampenhochlaufzeit bei Netzfehler
- Mittelwertspannungsüberwachung
- Außenleiterspannungsüberwachung
- Frequenzabhängige Leistungsreduzierung
- Momentanspannungsüberwachung (Schnellabschaltung)
- Momentanfrequenzüberwachung
- Blindleistungsbereitstellung (cos φ)
- Zuschaltzeiten
- K-Faktor (Fault Ride Through)

AE Setup (früher REFUset) ist über www.advancedenergy.de/de/1TL\_3TL\_Downloads.html kostenfrei herunterladbar.

## 7.4. KOMMUNIKATION ÜBER ETHERNET

Die Einstellungen für die Ethernet-Kommunikation können entweder automatisch (über DHCP) oder manuell erfolgen.

### 7.4.1. Automatische Einstellung über DHCP

- 1. Zu Konfiguration > Kommunikation > Ethernet > DHCP navigieren.
- 2. "1" in DHCP-Eingabefeld eingeben.
- 3. Mit der Taste "**OK**" bestätigen.
- 4. Wechselrichter neu starten.
  - Es erfolgt eine automatische Einbindung des Wechselrichters in das bestehende Netzwerk. Die benötigten Einstellungen für IP-Adresse, Subnetzmaske, Standardgateway und DNS werden automatisch vom DHCP-Server, z. B dem übergeordneten Router, bezogen.

### 7.4.2. Manuelle Einstellung

- 1. Um einen störungsfreien Betrieb zu gewährleisten, müssen alle Werte vom zuständigen Netzwerkadministrator vergeben und an jedem Wechselrichter individuell eingestellt werden.
- 2. Zu Konfiguration > Kommunikation > Ethernet > IP-Adresse navigieren.
- 3. IPv4-Adresse eingeben. Die IPv4-Adresse ist frei wählbar, muss jedoch innerhalb des Subnetzes eindeutig sein (Default-Wert: 192.168.1.99, unveränderliche IP-Adresse für Service-Zwecke: 169.254.130.30).
- 4. Mit der Taste "**OK**" bestätigen.
- 5. Zu Konfiguration > Kommunikation > Ethernet > Subnetzmaske navigieren.
- 6. IPv4-Maske eingeben. Die IPv4-Maske ist frei wählbar, muss jedoch innerhalb des Subnetzes eindeutig sein (Default-Wert: 255.255.255.0).
- 7. Mit der Taste "OK" bestätigen.
- 8. Zu Konfiguration > Kommunikation > Ethernet > Standardgateway navigieren.

- 9. Adresse des Routers, welcher die Verbindung zum Internet ermöglicht, eingeben (Default-Wert: 192.168.1.1).
- 10. Mit der Taste "OK" bestätigen.
- 11. Zu Konfiguration > Kommunikation > Ethernet > DNS navigieren.
- 12. Frei wählbare IPv4-Adresse des übergeordneten DNS-Servers eingeben (Default-Wert: 0.0.0.0).
- 13. Mit der Taste "OK" bestätigen.
- 14. Wechselrichter neu starten.

## 7.5. KOMMUNIKATION ÜBER RS485

USS-Adresse:

Eingabe 1 – 31

Adresse ist notwendig um über RS485 mit dem Wechselrichter zu kommunizieren.

⇒ Nach Eingabe der Adresse, den Wechselrichter neu starten. Erst dann wird die neue Adresse aktiviert.

Protokollabfrage über Ethernet:

Eingabe 1

1: USS-Protokoll

Baudrate: 57600 (voreingestellt), 115200 (nur für kurze Leitungslängen)

Parität: gerade

Handshake: kein Handshake

Datenbits: 8

Stopbits: 1

Blockprüfung: CRC16

### 7.6. PORTALÜBERWACHUNG

#### Eingabe 0 oder 1

0 = Portalüberwachung inaktiv

1 = Portalüberwachung aktiv

Damit der Wechselrichter Daten an das Überwachungsportals AE SiteLink sendet, muss die Portalüberwachung aktiv sein.

### 7.7. KONFIGVERSENDUNG

Die Konfigurationsdaten werden von AE-SiteLink benötigt, um den Wechselrichter zu erkennen. Von den gesendeten Daten sind für den SiteLink Anwender Gerätetyp, Firmware-Version und Länder-Code sichtbar.

Durch Setzen des Parameters auf 1 werden die Konfigurationsdaten einmal versendet, danach wird der Parameter automatisch wieder auf 0 gesetzt.

### 7.8. PORTAL TESTFUNKTION

Eingabe "Ja"

Ein Datenpaket wird an den Webserver (Portal) gesendet.

Es erfolgt keine Rückmeldung!

Bitte kontaktieren sie den Service ob der Datenpaketversand erfolgreich war.

## 8. Fehlerbehebung

## 8.1. SELBSTTEST – FEHLERMELDUNG

Nach der Initialisierungsroutine führt das System einen Selbsttest durch. Es werden dabei die einzelnen Teile des Systems, wie z. B. Firmware und Datensatz überprüft und Daten von der Leistungssteuerungsplatine eingelesen. Sollte weiterhin ein Fehler festgestellt werden, ergeben sich mögliche Abhilfemaßnahmen aus der Art des Fehlers.

## 8.2. KURZAUSFALL

Bei Auftreten bestimmter Betriebszustände geht der Wechselrichter temporär vom Netz.

Anders als bei Störungen wird der "Kurzausfall" vom Wechselrichter automatisch quittiert und ein neuer Einschaltversuch unternommen, sobald die Meldung nicht mehr anliegt.

Kurzausfall wird durch Blinken der roten LED "ERROR" auf dem Bedienfeld signalisiert und im Störspeicher netzausfallsicher gespeichert. Siehe "Liste der Störmeldungen", S. 57.

## 8.3. STÖRUNGEN

Während des Betriebs werden fest programmierte und parametrierbare Grenzwerte ständig überwacht. Um das Leistungsteil vor Beschädigung zu schützen, wird bei Überschreitung eines Grenzwertes oder mit dem Auftreten einer Störung das Leistungsteil des Wechselrichters von der Spannung getrennt. DC- und AC-Spannung kann jedoch weiterhin anliegen. Im Display wird die entsprechende Störmeldung angezeigt.

Die Störung wird mit der roten LED "ERROR" (dauerhaft leuchtend) auf dem Bedienfeld angezeigt.

Störmeldungen werden im Störspeicher netzausfallsicher gespeichert. Das Aufrufen des Störspeichers erfolgt über das Display. Im Störspeicher werden die letzten 100 Störungen abgespeichert. Die letzte Störung ist im Speicherplatz S0, die älteste in S100. Eine neue Störung wird immer im Speicherplatz S0 abgespeichert. Dabei geht die Störmeldung auf Speicherplatz S100 verloren.

## 8.4. STÖRQUITTIERUNG

Nach einer Störabschaltung bleibt die Wiedereinschaltung des Wechselrichters bis zur Quittierung der Störung verriegelt. Solange die Störursache noch besteht, ist eine Quittierung nicht möglich. Erst wenn die Störursache behoben ist, lässt sich die Störung quittieren.

⇒ Zum Quittieren der Störmeldung ESC-Taste betätigen oder Wechselrichters am DC-Schalter für mindestens 30 Sekunden ausschalten.

| Fehler-<br>nummer | Fehlertext | Beschreibung     | Maßnahme                        |
|-------------------|------------|------------------|---------------------------------|
| 090006            | Netzüber-  | Erkennung einer  | Solange der Wechselrichter eine |
|                   | spannung   | Netzüberspannung | Netzüberspannung feststellt:    |

## 8.5. LISTE DER STÖRMELDUNGEN

| Fehler-<br>nummer | Fehlertext             | Beschreibung                                                                                          | Maßnahme                                                                                                    |
|-------------------|------------------------|----------------------------------------------------------------------------------------------------|----------------------------------------------------------------------------------------------------|
|                   |                        |                                                                                                    | Leiterspannungen überprüfen (Mit einem<br>True RMS Messgerät). Sollten die<br>Leiterspannungen Ihres Erachtens nach in<br>Ordnung sein kontaktieren Sie den Service.                                                                     |
| 090007            | Netzunter-<br>spannung | Erkennung von<br>Netzunterspannung<br>Netzeinbruch                                                    | Solange der Wechselrichter eine<br>Netzunterspannung feststellt:<br>Leiterspannungen überprüfen (Mit einem<br>True RMS Messgerät). Sollten die<br>Leiterspannungen Ihres Erachtens nach in<br>Ordnung sein kontaktieren Sie den Service. |
| 090008            | Überfrequenz           | Erkennung einer<br>Überschreitung der<br>Netzfrequenz                                                 | Solange der Wechselrichter eine<br>Überfrequenz feststellt: Frequenz der<br>Phasen überprüfen. Sollten die Frequenzen<br>Ihres Erachtens nach in Ordnung sein<br>kontaktieren Sie den Service.                                           |
| 090009            | Unterfrequenz          | Erkennung einer<br>Unterschreitung der<br>Netzfrequenz                                                | Solange der Wechselrichter eine<br>Unterfrequenz feststellt: Frequenz der<br>Phasen überprüfen. Sollten die Frequenzen<br>Ihres Erachtens nach in Ordnung sein<br>kontaktieren Sie den Service.                                          |
| 09000A            | Zwischenkreis 3        | Regelungsfehler des<br>positiven<br>Hochsetzstellers                                                  | Warten, bis sich der Regler<br>wieder stabilisiert hat. Sollte dies länger als<br>2-3h dauern, bitte kontaktieren Sie den<br>Service.                                                                                                    |
| 09000B            | Zwischenkreis 1        | Asymmetrie low:<br>Differenz der beiden<br>Solarspannungen ist zu<br>groß.                            | Bei einmaligem Auftreten:<br>Warten, bis sich der Regler stabilisiert hat.<br>Bei mehrmaligem Auftreten:<br>Bitte kontaktieren Sie den Service.                                                                                          |
| 09000C            | Zwischenkreis 2        | Asymmetrie high:<br>Differenz der beiden<br>hochgesetzten<br>Zwischenkreisspannun<br>gen ist zu groß. | Bei einmaligem Auftreten:<br>Warten, bis sich der Regler stabilisiert hat.<br>Bei mehrmaligem Auftreten:<br>Bitte kontaktieren Sie den Service.                                                                                          |
| 09000D            | Zwischenkreis 4        | Absinken des positiv<br>hochgesetzten<br>Zwischenkreises unter<br>Netzscheitelwert.                   | Bei einmaligem Auftreten:<br>Warten, bis sich der Regler stabilisiert hat.<br>Bei mehrmaligem Auftreten:<br>Bitte kontaktieren Sie den Service.                                                                                          |
| 090010            | Zwischenkreis 5        | Positiv hochgesetzte<br>Zwischenkreisspannun<br>g ist zu hoch.                                        | Bei einmaligem Auftreten:<br>Warten, bis sich der Regler stabilisiert hat.<br>Bei mehrmaligem Auftreten:<br>Bitte kontaktieren Sie den Service.                                                                                          |
| 090011            | Zwischenkreis 6        | Positive Solarspannung ist zu hoch.                                                                   | Bei einmaligem Auftreten:<br>Warten, bis sich der Regler stabilisiert hat.<br>Bei mehrmaligem Auftreten:<br>Bitte kontaktieren Sie den Service.                                                                                          |
| 090017            | Kommunikation          | Kommunikation<br>zwischen Leistungsteil                                                               | Nichts unternehmen, Fehler wird vom Wechselrichter selbst quittiert. Bei                                                                                                    |

| Fehler-                                                                                                    | Fehlertext                                                                                                    | Beschreibung                                                                                             | Maßnahme                                                                                                    |
|----------------------------------------------------------------------------------------------------|----------------------------------------------------------------------------------------------------|----------------------------------------------------------------------------------------------------|----------------------------------------------------------------------------------------------------|
|                                                                                                    | LT                                                                                                    | und Steuer- und<br>Regelungseinheit<br>gestört.                                                          | mehrmaligem Auftreten Service<br>kontaktieren.                                                                                                    |
| 090018                                                                                                    | D90018 Netzfrequenz LT /Überfreq<br>festgestel                                                                                             |                                                                                                    | Solange der Wechselrichter eine<br>Netzfrequenz LT feststellt: Frequenz der<br>Phasen überprüfen. Sollten die Frequenzen<br>Ihres Erachtens nach in Ordnung sein<br>kontaktieren Sie den Service.                                        |
| 090019 Netzüber-<br>spannung LT Leistungsteil hat eine<br>Netzüberspannung<br>festgestellt.                                           |                                                                                                    | Leistungsteil hat eine<br>Netzüberspannung<br>festgestellt.                                              | Solange der Wechselrichter eine<br>Netzüberspannung feststellt:<br>Leiterspannungen überprüfen (Mit einem<br>True RMS Messgerät). Sollten die<br>Leiterspannungen Ihres Erachtens nach in<br>Ordnung sein kontaktieren Sie den Service.  |
| 09001A                                                                                                    | 09001A Netzunter-<br>spannung LT festgestellt.                                                                                             |                                                                                                    | Solange der Wechselrichter eine<br>Netzunterspannung feststellt:<br>Leiterspannungen überprüfen (Mit einem<br>True RMS Messgerät). Sollten die<br>Leiterspannungen Ihres Erachtens nach in<br>Ordnung sein kontaktieren Sie den Service. |
| 09001B                                                                                                    | AFI Störung<br>AFI Störung<br>Betrieb.                                                                                                    |                                                                                                    | Isolation der Anlage überprüfen. Sollten die<br>Isolationsimpedanz Ihres Erachtens nach in<br>Ordnung sein, kontaktieren Sie den Service.                                                                                                |
| 09001D                                                                                                    | AFI Warnung<br>Betrieb                                                                                                    |                                                                                                    | Isolation der Anlage überprüfen. Sollte die<br>Anlagenisolation Ihres Erachtens nach in<br>Ordnung sein kontaktieren Sie den Service.                                                                                                    |
| 090020                                                                                                    | Initialisierung C1                                                                                                    | Initialisierung ist<br>fehlgeschlagen.                                                                   | Wechselrichter neu starten. Konnte der<br>Fehler dadurch nicht behoben werden<br>kontaktieren Sie den Service.                                                                                                    |
| 090021                                                                                                    | Initialisierung C0                                                                                                    | Initialisierung ist<br>fehlgeschlagen.                                                                   | Wechselrichter neu starten. Konnte der<br>Fehler dadurch nicht behoben werden<br>kontaktieren Sie den Service.                                                                                                    |
| 090023                                                                                                    | 0023 Permanente<br>Störung Eine kritische Störung<br>ist mehrfach<br>aufgetreten. Das Gerät<br>wurde dauerhaft ausser<br>Betrieb genommen. |                                                                                                    | Bitte kontaktieren Sie den Service.                                                                                                    |
| 090024 Parameterfehler<br>SR Fehler in der Para-<br>meterinitialisierung.<br>Das Gerät wurde<br>dauerhaft ausser<br>Betrieb genommen. |                                                                                                    | Fehler in der Para-<br>meterinitialisierung.<br>Das Gerät wurde<br>dauerhaft ausser<br>Betrieb genommen. | Bitte kontaktieren Sie den Service.                                                                                                    |
| 090028                                                                                                    | Update Start                                                                                                    | Update start Hinweis.                                                                                    | Beim start eines Updates wird dieser<br>Hinweis eingetragen. Er zeigt an, dass ein<br>Update im Moment läuft und das Gerät nicht                                                                                                    |

| Fehler-                        | Fehlertext Beschreibung                                                                 |                                                                                                    | Maßnahme                                                                                                    |  |  |
|--------------------------------|-----------------------------------------------------------------------------------------|----------------------------------------------------------------------------------------------------|----------------------------------------------------------------------------------------------------|--|--|
| nummer                         |                                                                                         |                                                                                                    |                                                                                                    |  |  |
|                                |                                                                                         |                                                                                                    | In Betrieb ist.                                                                                                    |  |  |
| 090029                         | Update Fehler                                                                           | Update fehlgeschlagen                                                                                  | Das Update ist fehlgeschlagen. Service<br>kontaktieren. Achtung das Gerät wurde<br>stillgesetzt.                                                                                                    |  |  |
| 09002B                         | Update Ende                                                                             | Update erfolgreich<br>Hinweis.                                                                         | Ein Update wurde erfolgreich beendet. Das<br>Gerät wird den normalen Betrieb wieder<br>aufnehmen.                                                                                                    |  |  |
| 090052                         | Benutzersperre<br>aktiv                                                                 | Benutzersperre ist aktiv                                                                               | Benutzersperre deaktivieren.                                                                                                    |  |  |
| 090053                         | Kommunikation<br>SR                                                                     | Internes<br>Kommunikationsproble<br>m                                                                  | Fehler wird selbständig nach einigen<br>Minuten behoben. Wenn nicht Gerät ein und<br>wieder anschalten. Wenn dies das Problem<br>nicht behebt Service kontaktieren.                                                  |  |  |
| 090054 Netzüber-<br>spannung 2 |                                                                                         | Die Netznennspannung<br>lag zu lange über dem<br>Grenzwert der<br>Spannungs-Mittelwert-<br>Überwachung | Solange der Wechselrichter den<br>Spannungsfehler feststellt:<br>Leiterspannungen überwachen<br>(Netzanalyse). Sollten die Leiterspannungen<br>Ihres Erachtens nach in Ordnung sein<br>kontaktieren Sie den Service. |  |  |
| 090057                         | 00057 Watchdog C0 Interne Schutzfunktio<br>wurde ausgelöst.                             |                                                                                                    | Service kontaktieren.                                                                                                    |  |  |
| 090058                         | 3 Watchdog C1 Interne Schutzfunktion wurde ausgelöst.                                   |                                                                                                    | Service kontaktieren.                                                                                                    |  |  |
| 090059                         | LT Firmware                                                                             | Die Software des LT is defekt.                                                                         | Service kontaktieren.                                                                                                    |  |  |
| 0A0013                         | PM-Isolation<br>AFISR                                                                   | Fehlerstromerkennung<br>der Steuer- und<br>Regelungseinheit                                            | Isolation der Anlage überprüfen. Sollte die<br>Anlagenisolation Ihres Erachtens nach in<br>Ordnung sein kontaktieren Sie den Service.                                                                                |  |  |
| 0A0102                         | Übertemperatur<br>LT 1                                                                  | Übertemperatur des<br>Kühlers (rechts)                                                                 | Unmittelbare Umgebungstemperatur<br>überprüfen und gegebenenfalls senken.                                                                                                    |  |  |
| 0A0103                         | Übertemperatur<br>LT 2                                                                  | Übertemperatur des<br>Innenraums (links)                                                               | Unmittelbare Umgebungstemperatur<br>überprüfen und gegebenenfalls senken.                                                                                                    |  |  |
| 0A0104                         | Übertemperatur<br>LT 3                                                                  | Übertemperatur des<br>Innenraums (rechts)                                                              | Unmittelbare Umgebungstemperatur<br>überprüfen und gegebenenfalls senken.                                                                                                    |  |  |
| 0A0105                         | Übertemperatur<br>LT 4                                                                  | Übertemperatur des<br>Kühlers (links)                                                                  | Unmittelbare Umgebungstemperatur<br>überprüfen und gegebenenfalls senken.                                                                                                    |  |  |
| 0A0106                         | Versorg-<br>Spannung LT Versorgungsspannung<br>auf dem Leistungsteil<br>ist zu niedrig. |                                                                                                    | Bitte kontaktieren Sie den Service                                                                                                    |  |  |
| 0A010C                         | PM-Isolation LT                                                                         | Isolationsfehlererkennu<br>ng des Leistungsteils<br>bei der Aktivierung                                | Isolation der Anlage überprüfen. Sollten der<br>Isolationswiderstand Ihres Erachtens nach<br>in Ordnung sein kontaktieren Sie den<br>Service.                                                                        |  |  |
| 0A010E                         | Gerätestörung<br>LT                                                                     | Hardwareabschaltung des Leistungsteils                                                                 | Beobachten: Wann tritt der Fehler auf<br>(genau: Wochentag, kW-Leistung, Uhrzeit)                                                                                                    |  |  |

| Fehler-                                                                                          | Fehlertext                                                            | Beschreibung                                                                                                 | Maßnahme                                                                                                    |  |  |
|--------------------------------------------------------------------------------------------------|-----------------------------------------------------------------------|----------------------------------------------------------------------------------------------------|----------------------------------------------------------------------------------------------------|--|--|
| nummer                                                                                           |                                                                       |                                                                                                    |                                                                                                    |  |  |
| 0A0110                                                                                           | Solarspannung<br>LT 1                                                 | Überspannungsabschal<br>tung des Leistungsteils<br>im<br>positiven Zwischenkreis                             | Nichts unternehmen, Fehler wird vom<br>Wechselrichter selbst quittiert. Bei<br>mehrmaligem Auftreten Service<br>kontaktieren.                                                                                                    |  |  |
| 0A0111                                                                                           | Solarspannung<br>LT 2                                                 | Überspannungsabschal<br>tung des Leistungsteils<br>im<br>negativen<br>Zwischenkreis                          | Nichts unternehmen, Fehler wird vom<br>Wechselrichter selbst quittiert. Bei<br>mehrmaligem Auftreten Service<br>kontaktieren.                                                                                                    |  |  |
| 0A0114                                                                                           | PM-Isolation<br>AFILT                                                 | Die Isolationsimpedanz<br>der Photovoltaikmodule<br>ist zu gering                                            | Isolation der Anlage überprüfen. Sollte die<br>Anlagenisolation Ihres Erachtens nach in<br>Ordnung sein kontaktieren Sie den Service.                                                                                                    |  |  |
| 0A0116                                                                                           | R-detect                                                              | Trenneinrichtung defekt.                                                                                     | Bitte kontaktieren Sie den Service, um einen Wechselrichtertausch zu veranlassen.                                                                                                    |  |  |
| 0A0117                                                                                           | Iso Prüfeinheit                                                       | DC-Entladung dauert zu lang.                                                                                 | Bitte kontaktieren Sie den Service                                                                                                    |  |  |
| 0A0118                                                                                           | Spannungsoffset<br>LT                                                 | Offsetabgleichwerte<br>zwischen dem<br>Leistungsteil und der<br>Steuer- und<br>Regelungseinheit<br>divergent | Bitte kontaktieren Sie den Service                                                                                                    |  |  |
| 0A011A                                                                                           | Aktivierung LT 1                                                      | DC-Entladung dauert<br>zu lang.                                                                              | Nichts unternehmen, Fehler wird vom<br>Wechselrichter selbst quittiert. Bei<br>mehrmaligem Auftreten Service<br>kontaktieren.                                                                                                    |  |  |
| 0A011B                                                                                           | Aktivierung LT 2                                                      | Absinken der<br>Zwischenkreisspannun<br>g während der<br>Aktivierung                                         | Nichts unternehmen, Fehler wird vom<br>Wechselrichter selbst quittiert. Bei<br>mehrmaligem Auftreten Service<br>kontaktieren.                                                                                                    |  |  |
| 0A011C                                                                                           | Aktivierung LT 3                                                      | Sollwert für<br>Symmetrierung ungültig                                                                       | Nichts unternehmen, Fehler wird vom<br>Wechselrichter selbst quittiert. Bei<br>mehrmaligem Auftreten Service<br>kontaktieren.                                                                                                    |  |  |
| 0A011D                                                                                           | Aktivierung LT 4                                                      | Symmetrierung<br>fehlgeschlagen                                                                              | Bitte kontaktieren Sie den Service                                                                                                    |  |  |
| 0A011E                                                                                           | E Aktivierung LT 5 Hochladen der<br>Zwischenkreise<br>fehlgeschlagen. |                                                                                                    | Bitte kontaktieren Sie den Service                                                                                                    |  |  |
| 0A011F Parameterfehler<br>LT Fehlerhafter Lese- of<br>Schreibvorgang im<br>Leistungsteil-Speiche |                                                                       | Fehlerhafter Lese- oder<br>Schreibvorgang im<br>Leistungsteil-Speicher                                       | <ol> <li>Gerät mit DC- Trennschalter<br/>ausschalten.</li> <li>Warten bis das Display komplett aus ist.</li> <li>Gerät mit DC-Trennschalter einschalten.</li> <li>Sollte der Fehler immer noch anstehen<br/>kontaktieren Sie den Service.</li> </ol> |  |  |
| 0A0130                                                                                           | Comb. relais                                                          | Fehlerhafte                                                                                                  | Bitte kontaktieren Sie den Service.                                                                                                    |  |  |

| Fehler-                                                    | Fehlertext              | Beschreibung                                                            | Maßnahme                            |
|------------------------------------------------------------|-------------------------|-------------------------------------------------------------------------|-------------------------------------|
| nummer                                                     | nmer                    |                                                                         |                                     |
|                                                            | config                  | Konfiguration der<br>Leistungsteilelemente                              |                                     |
| 0A0131 Combine Relais Das Umschalten des<br>fehlgeschlagen |                         | Das Umschalten des<br>Combine-Relais ist<br>fehlgeschlagen              | Bitte kontaktieren Sie den Service. |
| 0A0172                                                     | P24V<br>Hilfsversorg LT | P24V<br>Versorgungsspannung<br>auf dem Leistungsteil<br>ist zu niedrig. | Bitte kontaktieren Sie den Service. |
| 0A0173                                                     | P5V Hilfsversorg<br>LT  | P5V<br>Versorgungsspannung<br>auf dem Leistungsteil<br>ist zu niedrig.  | Bitte kontaktieren Sie den Service. |
| 0A0174                                                     | P15V<br>Hilfsversorg LT | P15V<br>Versorgungsspannung<br>auf dem Leistungsteil<br>ist zu niedrig. | Bitte kontaktieren Sie den Service. |

# 9. Optionen

## 9.1. EINSTRAHLUNGS- UND TEMPERATURSENSOR

Optional kann zur Erfassung der Solareinstrahlung und der Modultemperatur ein Einstrahlungs- und Temperatursensor angeschlossen werden. Empfohlen wird der Typ Si-13TC-T-K.

AE Artikelnummer 0030628. Zum Lieferumfang des Einstrahlungs- und Temperatursensors gehört der Sensorstecker. Der Sensorstecker ist auch separat unter der Artikelnummer 0030616 bei AE bestellbar.

Der Sensor wird mit einer drei Meter langen UV-stabilen Anschlussleitung (5 x  $0,14 \text{ mm}^2$ ) geliefert. Zur Verlängerung auf bis max. 100 m ist eine 5 x  $0,25 \text{ mm}^2$  geschirmte Leitung zu verwenden.

Nähere Information zu den technischen Daten des Sensors, siehe "Sensor", S. 74.

| Anschlussbelegung |    |                                  |       |         |    |  |
|-------------------|----|----------------------------------|-------|---------|----|--|
| Si-13TC-T-K       |    |                                  |       | Stecker |    |  |
| Rot               | RD | Versorgungsspannung (12-28 VDC)  | Pin 1 | Braun   | BN |  |
| Schwarz           | ΒK | GND                              | Pin 2 | Weiß    | WH |  |
| Orange            | OG | Messsignal Einstrahlung (0-10 V) | Pin 3 | Blau    | BU |  |
| Braun             | BN | Messsignal Temperatur (0-10 V)   | Pin 4 | Schwarz | BK |  |
| Grau              | GY | Schirm                           | Pin 5 | Grau    | GY |  |

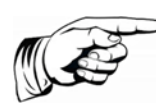

### Hinweis

Schirm der Sensorleitung muss auf Pin 2 und Pin 5 aufgelegt werden! Der Außendurchmesser des Anschlusskabels darf max. 8 mm betragen.

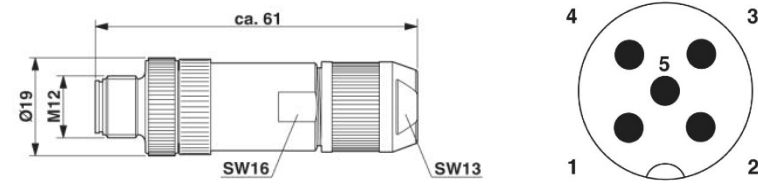

Bild 44: Stecker M12 x 1 gerade, geschirmt; Polbild Stecker M12, 5-polig, A-kodiert, Ansicht Stiftseite, PHOENIX CONTACT Bezeichnung: SACC-M12MS-5SC SH

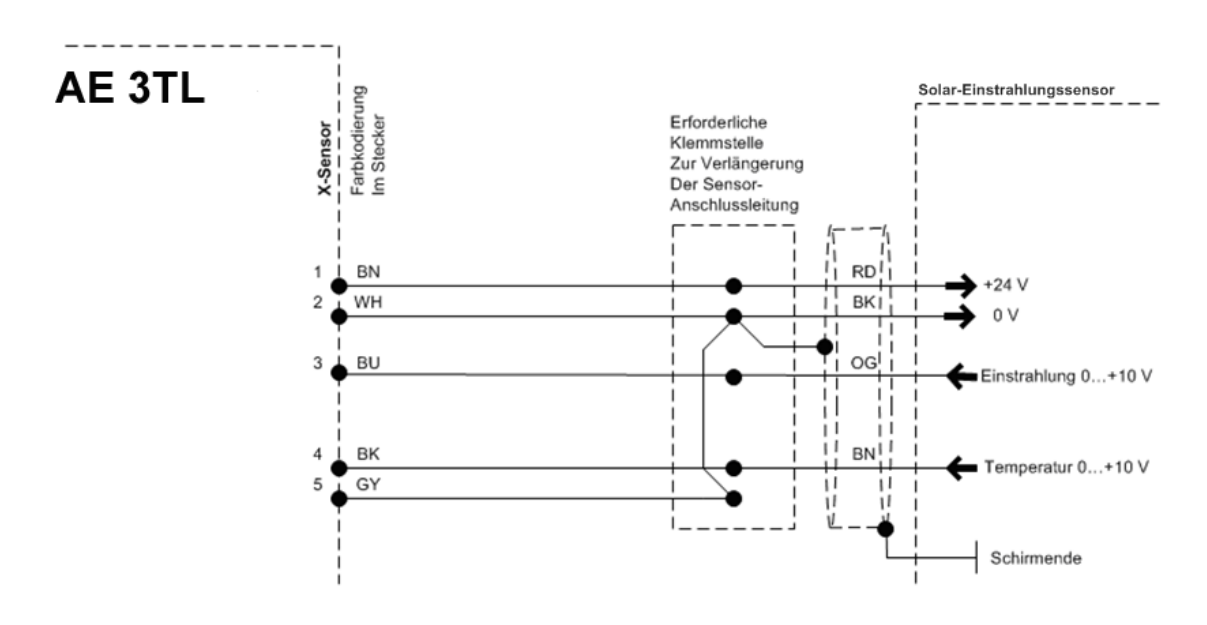

Bild 45: Sensoranschluss

**Hinweis** 

Die Istwerte des Sensors können im Display unter Istwerte > Sensor eingesehen werden. Weiterhin werden die Daten mit dem Datenlogger aufgezeichnet und sind über AE SiteLink einsehbar.

Wird der Temperatureingang nicht benützt, muss eine Brücke zwischen PIN4 und PIN5 verdrahtet werden! Alternativ kann die Brücke auch an der Zwischenklemmstelle (Kabelverlängerung) verdrahtet werden.

## 9.2. EXTERNES ABSCHALTSIGNAL

### 9.2.1. Überblick

AE Stringwechselrichter verfügen über einen internen NA-Schutz und Kuppelschalter. Abhängig von lokalen Anschluss-, Installationsvorschriften und der gewählten Netzspannungsebene können entweder der interne NA-Schutz mit Kuppelschalter verwendet werden, oder es muss zusätzlich ein externer NA-Schutz mit Kuppelschalter verwendet werden. Weiterhin besteht die Möglichkeit den internen mit den externen NA-Schutz zu kombinieren.

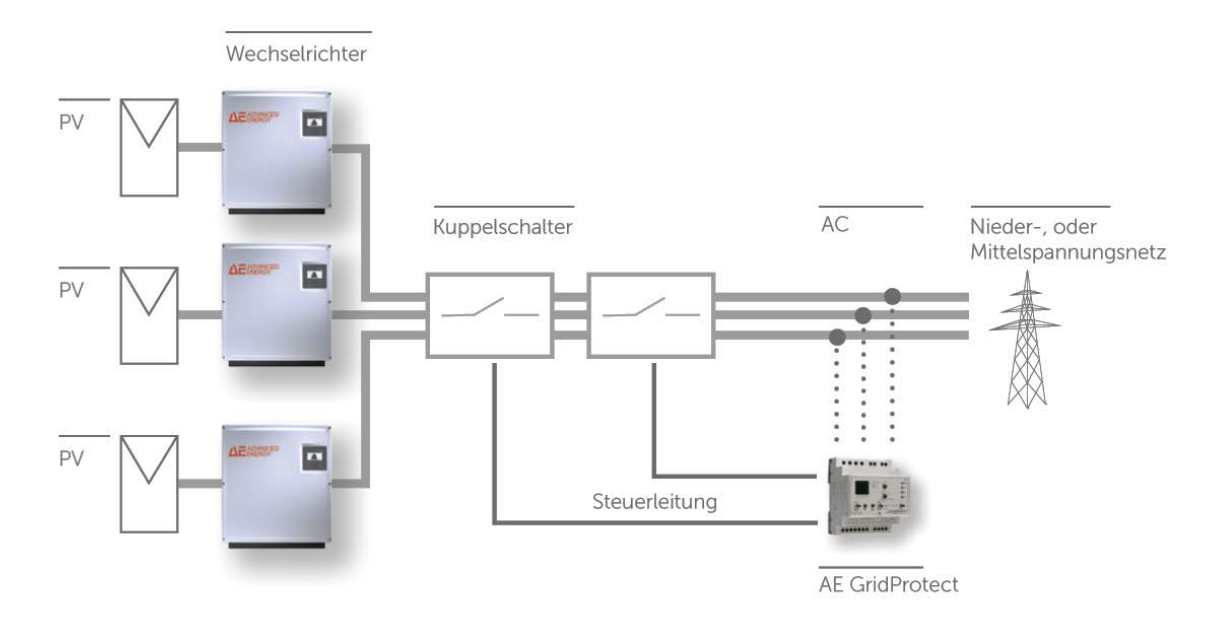

Bild 46: Beispiel zentraler Netz- und Anlagenschutz mit externen Kuppelschaltern

### 9.2.2. Spezifikation

| Nenneingangsspannung                 | 10 V DC      |
|--------------------------------------|--------------|
| Eingangsspannung (Betrieb)           | 7,5 10 V DC  |
| Eingangsspannung (Stop)              | 0 7,5 V DC   |
| Standard-Abschaltzeit Wechselrichter | 50 ms        |
| Einstellbereich Abschaltzeit         | 50 ms 100 ms |

Liegt eine logische 1 am Sensorausgang an, bleibt der Wechselrichter in Betrieb. Fällt die angeschlossene Spannung unter 7,5 V, wird eine Störung ausgelöst und der Wechselrichter stellt seinen Betrieb innerhalb der konfigurierbaren Abschaltzeit ein.

### 9.2.3. Konfiguration über Sensoreingang

Das externe Abschaltsignal erfolgt über den Sensoreingang des Wechselrichters.

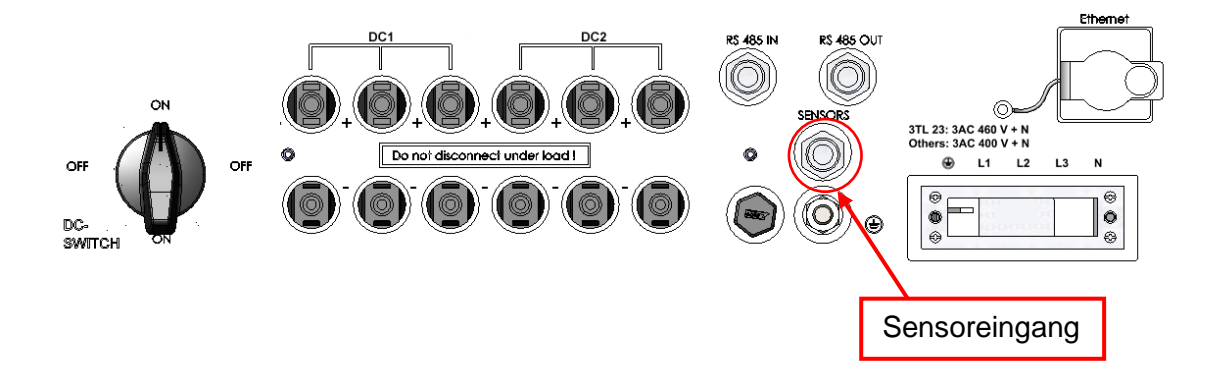

Der Sensorstecker ist separat unter der Artikelnummer 0030616 bei AE bestellbar.

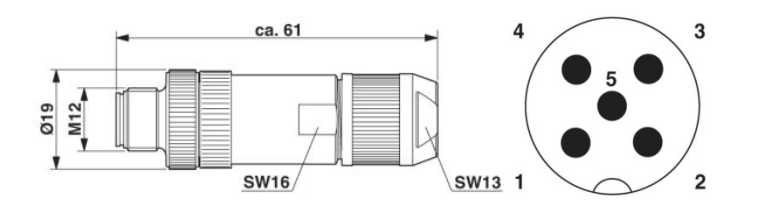

Bild 47: Sensorstecker M12 x 1 gerade, geschirmt; Polbild Sensorstecker M12, 5-polig, A-kodiert, Ansicht Stiftseite, Phoenix Bezeichnung: SACC-M12MS-5SC SH

Im Folgenden werden die möglichen Belegungen des Sensors beschrieben:

### Standard-Konfiguration

|            |         | -       | 1           | 1       |               |          |             |
|------------|---------|---------|-------------|---------|---------------|----------|-------------|
| Absc       | halt-   | 010 VDC | Schirm      |         |               |          |             |
| signal     |         |         |             |         |               |          |             |
|            |         | 1       |             | 1       |               |          |             |
| Anso       | hluss   |         |             |         |               |          | Sensoraus   |
| Sei        | nsor    | Pin1    | Pin2        | Pin3    | Pin4          | Pin5     | wahl        |
|            | 1       |         |             |         |               |          |             |
| ×          | 2       |         |             |         | Signal        |          |             |
| cht öch    |         | NC      | Schirm      | NC      | (0 10         | GND      | 3           |
| ise<br>ier | 3       |         | Commit      |         |               | 0112     | Ũ           |
| Ξ.         | n       |         |             |         | VB0)          |          |             |
|            |         |         |             |         |               |          |             |
| We         | chselri | chter 1 | Wechselrich | ter 2 W | echselrichter | • 3      |             |
| •          |         |         |             | · · ·   |               | 1        |             |
| A=/        |         |         |             | -       | ADVANCED      |          |             |
|            | ENERGY  | A       |             |         | ENERGY        | A        |             |
|            |         |         |             |         |               |          |             |
|            |         |         |             |         |               | · ·      | I a fam a c |
|            |         |         |             |         |               |          | vetz u.     |
|            |         |         |             |         |               | <u> </u> | Anlagen-    |
|            |         |         |             |         |               | · · ·    | unagen      |
| 15342      |         |         | 153         | 42.     | -1534         | 2 . 5    | schutz      |
|            |         |         |             |         |               |          |             |
|            |         |         |             |         |               | 01       |             |
| TT         |         |         |             | T       |               |          |             |
|            |         |         |             |         | 11 11         |          |             |
|            |         |         |             |         | الـك          |          |             |
|            |         |         | `ĭĆ_        |         | ``L           |          |             |
|            |         |         |             |         |               |          |             |

Bild 48: Schematische Erläuterung Standard-Konfiguration

## Standard-Konfiguration mit angeschlossenem Einstrahlungs- und Temperatursensor

| Abschalt- | 010 VDC | GND |  |  |
|-----------|---------|-----|--|--|
| signal    |         |     |  |  |

| Anschluss<br>Si-13TC-T- | Rot RD                       | Schwarz<br>BK | Orange OG                                  | Braun BN                             | Grau GY   |                   |
|-------------------------|------------------------------|---------------|--------------------------------------------|--------------------------------------|-----------|-------------------|
| К                       | Versorgung<br>(12-28<br>VDC) | Schirm        | Messsignal<br>Einstrahlun<br>g<br>(0-10 V) | Messsignal<br>Temperatur<br>(0-10 V) | GND       |                   |
| Anschluss<br>Sensor     | Pin1                         | Pin2<br>◀     | Pin3                                       | Pin4<br>ücke                         | Pin5<br>► | Sensoraus<br>wahl |

| Wechselricht | 1      | Versorgung<br>(12-28<br>VDC) | Schirm | Signal<br>(0…10<br>VDC)                    | Messsignal<br>Temperatur<br>(0-10 V) | GND | 2 |
|--------------|--------|------------------------------|--------|--------------------------------------------|--------------------------------------|-----|---|
|              | 2      | NC                           | Schirm | Messsignal<br>Einstrahlun<br>g<br>(0-10 V) | Signal<br>(0…10<br>VDC)              | GND | 1 |
| er           | 3<br>n | NC                           | Schirm | NC                                         | Signal<br>(0…10<br>VDC)              | GND | 1 |

### Redundant überwachtes Abschaltsignal

| Abschalt- | 010 VDC | GND |  |  |
|-----------|---------|-----|--|--|
| signal    |         |     |  |  |

| Ansch<br>Sensc | nluss<br>or | Pin1 | Pin2   | Pin3         | Pin4         | Pin5 | Sensoraus<br>wahl |
|----------------|-------------|------|--------|--------------|--------------|------|-------------------|
| Wech<br>h      | 1<br>2      | NC   | Sohirm | Signal       | Signal       |      | 2                 |
| nselric<br>ter | 3<br>n      | NC   | Schim  | (010<br>VDC) | (010<br>VDC) | GND  | 3                 |

### Überwachung von zwei verschiedenen Abschaltsignalen

| Abschalt- | Signal 1 | GND | Signal 2 | GND |  |
|-----------|----------|-----|----------|-----|--|
| signal    | 010 VDC  |     | 010 VDC  |     |  |

| Ansch<br>Sensc   | nluss<br>or | Pin1 | Pin2   | Pin3     | Pin4     | Pin5 | Sensoraus<br>wahl |
|------------------|-------------|------|--------|----------|----------|------|-------------------|
| W                | 1           |      |        |          |          |      |                   |
| /echselı<br>hter | 2           | NC   | Schirm | Signal 1 | Signal 2 | GND  | 3                 |
|                  | 3           |      |        | VDC)     | VDC)     | OND  | 5                 |
| ic               | n           |      |        |          |          |      |                   |

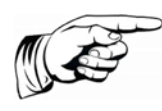

### Hinweis

Um die Funktion des Abschaltsignals sicherzustellen, muss die Sensorauswahl an den Wechselrichtern unbedingt korrekt eingestellt werden.

Am Display des Wechselrichters kann die Sensorfunktion über Konfiguration > Externe Abschaltung eingegeben werden.

Weiterhin ist die Konfiguration des Wechselrichters mit Hilfe des Tools AE Setup möglich. Hier können auch andere z.B. von der EVU geforderte Abschaltzeiten oder andere Spannungsbereiche konfiguriert werden. Ebenso ist es möglich die interne NA-Schutzfunktion des Wechselrichters zu deaktivieren, wenn ein externes NA-Schutzrelais angeschlossen ist und Ihr Netzbetreiber dies gestattet.

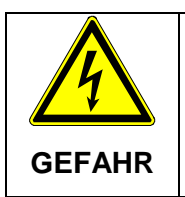

### Stromschlag und Brandgefahr durch hohen Ableitstrom.

⇒ Vor Anschluss an den Versorgungsstromkreis eine Erdungsverbindung herstellen.

## 9.3. FERNÜBERWACHUNG

Zur Fernüberwachung stehen dem Anwender folgende Möglichkeiten zur Verfügung:

 AE SiteLink: Ein Monitoringportal zur Überwachung und Aufzeichnung von Solaranlagendaten. N\u00e4here Informationen und Details finden Sie in der Bedienungsanleitung AE SiteLink (fr\u00fcher REFU*log)*, diese steht unter www.advanced-energy.de/de/1TL\_3TL\_Downloads.html zum Download zur Verf\u00fcgung.

Die Durchführung der Konfiguration entnehmen Sie bitte der Bedienungsanleitung von AE SiteLink.

## 9.4. GERÄTEEINSTELLUNGEN FÜR DIE ÜBERWACHUNG MIT SOLARLOG<sup>®</sup> ODER METEOCONTROL<sup>®</sup>

Die RS485-Schnittstelle (RS485 IN/OUT) ist bei allen Wechselrichtern Standard.

Für die Kommunikation über SolarLog<sup>®</sup> oder MeteoControl<sup>®</sup> muss jedem Wechselrichter eine Kommunikations-Adresse vergeben werden. Es empfiehlt sich die Adressen fortlaufend bei 1 beginnend

(1, 2, 3 etc. bis max. 31) festzulegen.

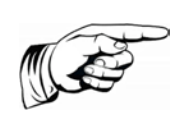

### Hinweis

Maximal können 31 Wechselrichter an einem Bus betrieben werden.

Diese Einstellungen werden am Bedienfeld des Wechselrichters wie folgt vorgenommen:

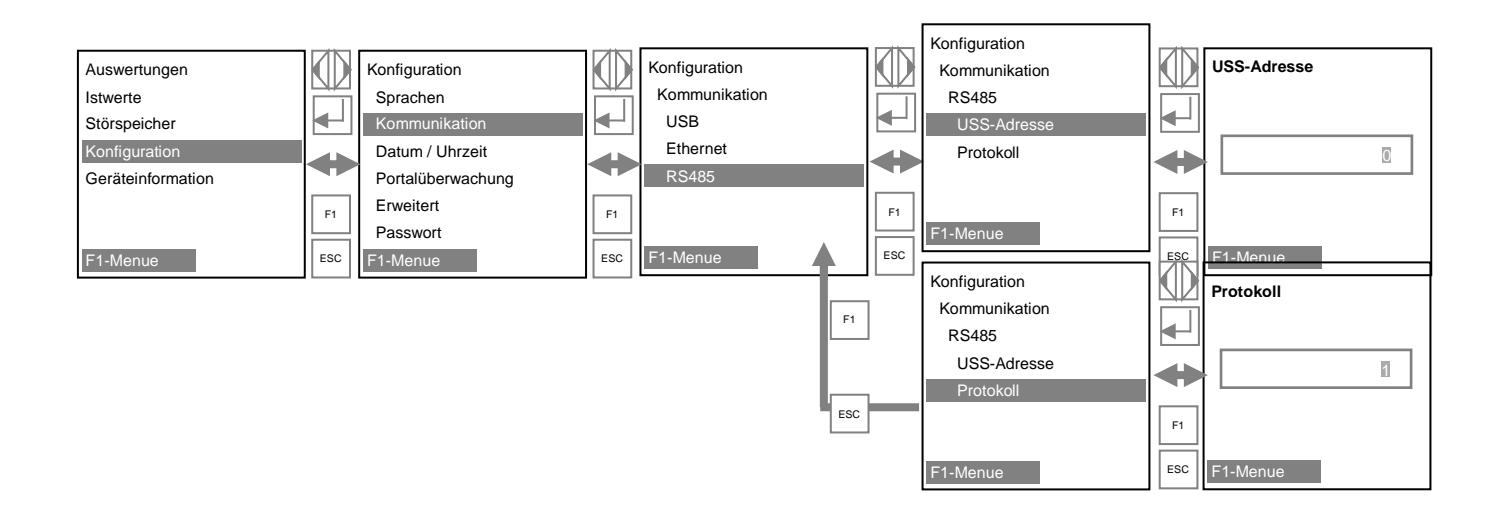

Protokoll: Nach erfolgter Eingabe für SolarLog<sup>®</sup> die "1" für USS die "2" und für MeteoControl<sup>®</sup> die "3" eingeben und jeweils mit **OK** bestätigen.

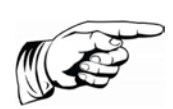

### Hinweis

Nach erfolgter Eingabe den Wechselrichters für mindestens 30 Sekunden ausschalten und wieder einschalten!

## 9.5. DATENLOGGERPARAMETER

Der Datenlogger kann in AE Setup konfiguriert werden.

## 9.6. GERÄTEANSCHLUSSKASTEN ( AE CONNEC-TIONBOX)

Optional ist ein Gerätanschlusskasten (ConnectionBox) lieferbar. Die ConnectionBox reduziert bis zu 12 Strings auf die im 4 im Wechselrichter vorhandenen DC-Anschlüsse. Sie verfügt über einen DC-Trennschalter, 3 Steckplätze für optionalen Überspannungsschutz und eine Sicherung für jeden String.

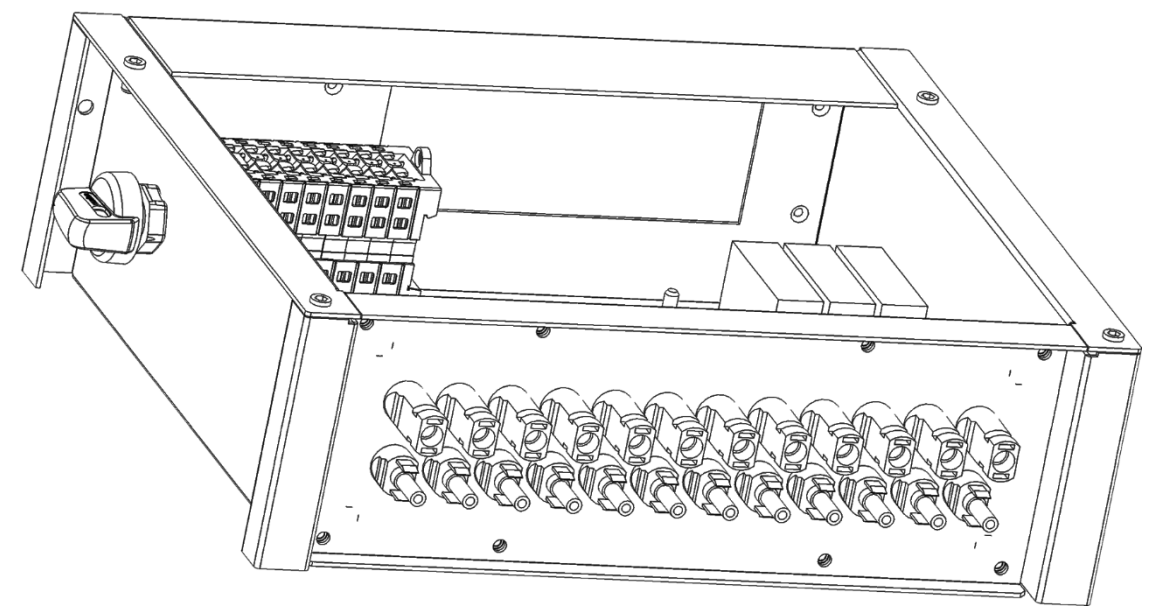

Bild 49: ConnectionBox mit Ein/Aus Schalter links und 12 DC-Anschlüssen

# 10. Wartung

## 10.1.WECHSELRICHTER

Da die Kühlung der Wechselrichter ausschließlich durch natürliche Konvektion erfolgt, sind für einen sicheren Betrieb entsprechend den Umgebungsbedingungen die Kühlrippen des Kühlkörpers auf Verschmutzung zu überprüfen und ggf. von abgelagertem Staub / Schmutz zu reinigen.

Reinigung mit Hochdruckreinigern ist nicht zulässig.

Entsprechend den anlagenspezifischen Wartungsintervallen sind in der ConnectionBox die PV-Stringsicherungen und die optional vorhandenen Überspannungsschutzeinrichtungen zu überprüfen.

Bei Austausch der PV-Stringsicherungen oder der optionalen Überspannungsschutzmodule müssen entsprechend der PV-Anlagendokumentation auschließlich typ- und baugleiche Einsätze verwendet werden.

## 10.2. CONNECTIONBOX DEMONTIEREN

Zur Demontage der ConnectionBox wie folgt vorgehen:

- 1. Gerät allpolig spannungsfrei schalten.
- 2. Gehäusedeckel der ConnectionBox abnehmen.
- 3. Interne PV-Anschlüsse vom Wechselrichter trennen.
- 4. Interne PE-Verbindung vom Wechselrichter trennen.
- 5. ConnectionBox in umgekehrter Reihenfolge wie in Kapitel "DC-Anschluss mit AE ConnectionBox" beschrieben, demontieren.

## 11. Außerbetriebnahme

|          | Verletzungsgefahr oder Sachbeschädigung                                                                                                    |
|----------|----------------------------------------------------------------------------------------------------|
|          | ⇒ Auf keinen Fall das Gerät am Deckel festhalten. Zum<br>Bewegen des Gerätes ausschließlich die vier Haltegriffe<br>benutzen.                                     |
| VORSICHT | ⇒ Bei der Demontage des Wechselrichters ist das Gewicht von<br>74,0 kg zu berücksichtigen. Dazu kommen noch 4,5 kg für die<br>optional verwendbare ConnectionBox. |
|          | ⇒ Gerät nicht öffnen. Öffnen des Geräts hat den Verfall der<br>Gewährleistung zur Folge.                                                                          |

## **11.1.WECHSELRICHTER DEMONTIEREN**

- 1. Wechselrichter spannungsfrei schalten.
- 2. Alle Leitungen von Wechselrichter entfernen.
- 3. Die 3 Schrauben (M5x20) mit der Wechselrichter oben an der Wandhalterung befestigt ist, lösen.
- 4. Wechselrichter aus der Wandhalterung aushängen (Siehe "Montage", S. 26).

### 11.2. WECHSELRICHTER VERPACKEN

Wechselrichter nach Möglichkeit in der Originalverpackung oder einer gleichwertigen Verpackung verpacken.

## 11.3. ENTSORGUNG

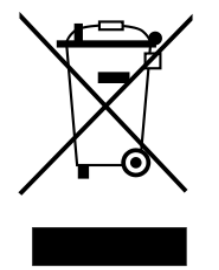

Verpackung und ersetzte Teile gemäß den Bestimmungen des Landes, in dem das Gerät installiert wurde, entsorgen. Das Gerät nicht mit dem Hausmüll entsorgen!

Das Gerät ist RoHS-konform. Somit kann das Gerät bei den kommunalen Stellen zur Entsorgung für Haushaltsgeräte abgegeben werden.

AE nimmt das Gerät vollständig zurück. Wenden Sie sich dafür an den Service!

## 12. Technische Daten

## 12.1.WECHSELRICHTER

| ТҮР                                                         | AE 3TL 40               | AE 3TL 46   |  |
|-------------------------------------------------------------|-------------------------|-------------|--|
| Art.Nr.                                                     | 840R040.000             | 840R046.000 |  |
| DC-DATEN                                                    |                         |             |  |
| Empfohlene max. PV-Leistung (kWp)                           | 48                      | 55.2        |  |
| MPPT-Bereich Nennleistung (V)                               | 490 850                 | 575 850     |  |
| Max. DC-Spannung (V)                                        | 10                      | 00          |  |
| DC-Startspannung (V)                                        | 35                      | 50          |  |
| Max. DC-Betriebsstrom (A)                                   | 84,0                    | 82,0        |  |
| Max. PV-Kurzschlussstrom ISC (A)                            | 16                      | 50          |  |
| MPP-Tracker                                                 | ,                       | l           |  |
| Anzahl DC-Anschlüsse                                        | 4 x Plus,               | 4 x Minus   |  |
| Typ DC-Eingänge                                             | Phoenix                 | Sunclix®    |  |
| Max. PV-Kurzschlussstrom ISC pro DC-<br>Eingang (A)         | 40                      |             |  |
| String-Monitoring                                           | 4 Messkanäle integriert |             |  |
| DC-Lasttrennschalter Verfügbar mit optiona<br>ConnectionBox |                         |             |  |
| AC-DATEN                                                    |                         |             |  |
| AC-Bemessungsleistung (kW)                                  | 40,0                    | 46,0        |  |
| Max. AC-Scheinleistung (kVA)                                | 40,0                    | 46,0        |  |
| AC-Netzanschluss                                            | L1, L2, L3, N, PE       |             |  |
| Nenn-Leistungsfaktor / Bereich                              | 1 / 0.8i                | 0.8c        |  |
| Nennspannung AC (V)                                         | 400                     | 460         |  |
| Spannungsbereich AC (V)                                     | 320 480                 | 368 529     |  |
| Nenn-Frequenz / Frequenzbereich (Hz)                        | 50, 60 / 4565           |             |  |
| Max. AC-Strom (A)                                           | 3 x 59                  |             |  |
| Max. Klirrfaktor THD (%)                                    | < 3%                    |             |  |
| Max. AC-Absicherung (A)                                     | 80                      |             |  |
| AC-Trennschalter                                            | extern                  |             |  |
| Max. Wirkungsgrad (%)                                       | 98,2%                   | 98,3%       |  |
| Europ. Wirkungsgrad (%)                                     | 97,8%                   | 98,1%       |  |
| Einspeisung ab (W)                                          | 40                      |             |  |
| Eigenverbrauch Nacht (W)                                    | < (                     | ),5         |  |
| Zulässige Leiter-Nennquerschnitte (mm <sup>2</sup> )        | 25, 35                  |             |  |
| UMGEBUNGSBEDINGUNGEN                           |                                                                                                    |  |
|------------------------------------------------|----------------------------------------------------------------------------------------------------|--|
| Kühlung                                        | natürliche Konvektion                                                                                           |  |
| Umgebungstemperatur (°C)                       | -25 +55                                                                                                    |  |
| Relative Luftfeuchtigkeit (%)                  | 4% 100%                                                                                                    |  |
| Aufstellhöhe (m über NN)                       | 4000                                                                                                    |  |
| Geräuschpegel (dBA)                            | < 45                                                                                                    |  |
| Umweltklassen (IEC 721-3-4)                    | 4K4H                                                                                                    |  |
| Verschmutzungsgrad (IEC 60664-1)               | 3                                                                                                    |  |
| Schutzart (IEC 60529)                          | IP65                                                                                                    |  |
| SICHERHEITS- UND SCHUTZFUNKTIONEN              |                                                                                                    |  |
| DC-Freischaltstelle                            | in AE ConnectionBox oder extern                                                                                 |  |
| Isolationsüberwachung                          | ja                                                                                                    |  |
| Überlastverhalten                              | DC-Arbeitspunktverschiebung                                                                                     |  |
| String-Sicherungen                             | in AE ConnectionBox oder extern                                                                                 |  |
| Netzüberwachung                                | Spannung, Frequenz, Anti-Islanding,<br>DC-Einspeisung                                                           |  |
| Netztrennung                                   | Selbsttätige Schaltstelle gemäß VDE<br>0126-1-1 (allpolige, redundante<br>Netztrennung)                         |  |
| Allstromsensitive Fehlerstromüberwachung (AFI) | ja                                                                                                    |  |
| Interner Überspannungsschutz (EN 61643-11)     | Typ 3 (Typ 2 Modul optional in AE<br>ConnectionBox)                                                             |  |
| Schutzklasse (IEC 62103)                       | I                                                                                                    |  |
| Überspannungskategorie (EN 60664-1)            | DC: II, AC: III                                                                                                 |  |
| ALLGEMEINE DATEN                               |                                                                                                    |  |
| Schnittstellen                                 | Ethernet, RS485, Einstrahlungs- und<br>Temperatursensor,<br>Spannungsversorgung Zubehör,<br>externe Abschaltung |  |
| Abmessungen B x H x T (mm)                     | 760 x 820 x 300                                                                                                 |  |
| Gewicht (kg)                                   | 74,0                                                                                                    |  |
| Zertifikate                                    | Aktuelle Zertifikate finden Sie unter<br>http://www.advanced-<br>energy.com/3TLcerts                            |  |

### 12.2. OPTIONALE AE CONNECTIONBOX

| Art. Nr.                          | 934R210.1850    |  |
|-----------------------------------|-----------------|--|
| ALLGEMEINE DATEN                  |                 |  |
| Empfohlene max. PV-Leistung (kWp) | 55.2            |  |
| Abmessungen B x H x T (mm)        | 410 x 310 x 130 |  |

| Verbindung zum Wechselrichter             | 4 x Plus, 4 x Minus Phoenix Sunclix® |  |
|-------------------------------------------|--------------------------------------|--|
| Anzahl Stringanschlüsse                   | 12 x Plus, 12 x Minus                |  |
| Max. DC-Strom je String (A)               | 10,66                                |  |
| DC-Anschlusstyp                           | Phoenix Sunclix®                     |  |
| DC-Leitungsdurchmesser (mm <sup>2</sup> ) | 2,5 6,0                              |  |
| String-Sicherungen                        | 15 A (Plus)                          |  |
| Optionaler DC-Überspannungsschutz         | Typ 2 Modul optional                 |  |
| Gewicht (kg)                              | 4,5                                  |  |
| UMGEBUNGSBEDINGUNGEN                      |                                      |  |
| Kühlung                                   | natürliche Konvektion                |  |
| Umgebungstemperatur (°C)                  | -25 +55                              |  |
| Relative Luftfeuchtigkeit (%)             | 4% 100%                              |  |
| Aufstellhöhe (m über NN)                  | 4000                                 |  |
| Geräuschpegel (dBA)                       | < 45                                 |  |
| Umweltklassen (IEC 721-3-4)               | 4K4H                                 |  |
| Verschmutzungsgrad (IEC 60664-1)          | 3                                    |  |
| Schutzart (IEC 60529)                     | IP65                                 |  |
| SICHERHEITS- UND SCHUTZFUNKTIONEN         |                                      |  |
| DC-Freischaltstelle                       | integriert                           |  |
| Schutzklasse (IEC 62103)                  | I                                    |  |
| Überspannungskategorie (EN 60664-1)       | DC: II, AC: III                      |  |

### 12.3. SENSOR

| ТҮР                                | Si-13TC-T-K                   |
|------------------------------------|-------------------------------|
| ALLGEMEIN                          |                               |
| Strommessshunt                     | 0,10 Ω (TK = 22 ppm/K)        |
| Arbeitstemperatur                  | -20 °C bis +70 °C             |
| Spannungsversorgung                | 12 bis 24 VDC                 |
| Stromaufnahme                      | 0,3 mA                        |
| Anschlusskabel                     | 4 x 0,14 mm², 3 m (UV-stabil) |
| Zellengröße                        | 50 mm x 34 mm                 |
| Außenmaße Länge / Breite /<br>Höhe | 145 mm x 81 mm x 40 mm        |
| Gewicht                            | 340 g                         |
| SOLAREINSTRAHLUNG                  |                               |
| Messbereich                        | 0 bis 1300 W/m²               |

| ITP               | SI-131C-1-K                          |
|-------------------|--------------------------------------|
| Ausgangssignal    | 0 - 10 V                             |
| Messgenauigkeit   | +/-5 % v. Endwert                    |
| MODULTEMPERATUR   |                                      |
| Messbereich       | -20° C bis +90° C                    |
| Ausgangssignal    | 2,268V + T [°C] * 86,9 mV/°C         |
| Messgenauigkeit   | ±1,5 % bei 25 °C                     |
| Nichtlinearität   | 0,5 °C                               |
| Max. Abweichung   | 2 °C                                 |
| ANSCHLUSSBELEGUNG |                                      |
| Orange            | Messsignal Einstrahlung (0 bis 10 V) |
| Rot               | Versorgungsspannung (12 - 24 VDC)    |
| Schwarz           | GND                                  |
| Braun             | Messsignal Temperatur (0 - 10 V)     |

# 13. Kontakt

Bei Fragen zu Störungen oder technischen Problemen wenden Sie sich bitte an: Service-Hotline:+49 (0)7123 969 – 202 (an Arbeitstagen von 8:00 – 17:00 Uhr) E-Mail: service.aei-power@aei.com

#### Folgende Daten sollten Sie parat haben:

• Genaue Beschreibung des Fehlers mit Fehlercode.

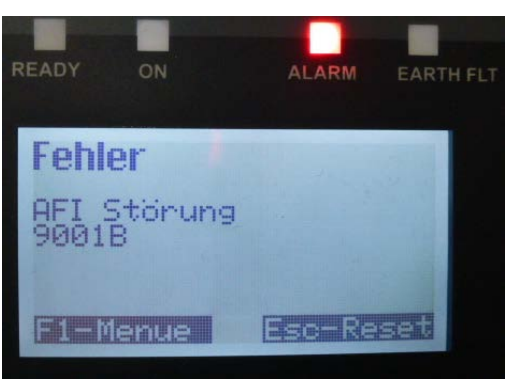

• Typenschilddaten insbesondere den Gerätetyp oben links auf dem Typschild.

## 14. Zertifikate

Die Zertifikate

- EG-Konformitätserklärung
- Unbedenklichkeitsbescheinigung
- Einheitenzertifikat nach BDEW-Mittelspannungsrichtlinie u. VDE AR-N 4105
- Länderzertifikate

stehen auf der Homepage von AE www.advanced-energy.de/de/1TL\_3TL\_Downloads.html zum Download zur Verfügung.

### INDEX

Aufzählung, 8 Außenbereich, 17, 24, 28 Brandschutzklasse, 23 Copyright, 3 Einspeiseleistung, 17, 21, 46, 49 EMV, 13 Entladezeit, 15 Erdungsverbindung, 8, 11, 44, 68 Ertragsdaten normiert, 21, 49, 50 Ethernet, 17, 27, 43, 56 Fachpersonal, 11 Haltegriff, 25 Handelsmarken, 4 Handlungsanweisung einschrittig, 8 mehrschrittig, 8 Hervorhebung, 8 Isolationsmessung, 33 Konvektion, 17, 70

Kühlrippen, 23, 70 Netzspannung, 29, 33, 47, 49 Originalverpackung, 24 Resultat, 8 RS485, 17, 27, 28, 42, 52, 56, 68 Rückstrom, 34 Schutzart, 17, 24 Sensorstecker, 63, 65 Sicherheitsvorschriften, 11, 13 Solarzellenspannung, 47, 49 Speicherzeit, 22 Sunclix, 33, 38, 41, 42 Symbol, 14 Tageseinspeiseleistung, 49 Tagesertrag, 49 Temperaturüberwachung, 17 Verpackung, 71 Voraussetzung, 8 Wandhalterung, 24, 25, 26, 27 Wirkungsgrad, 17, 32